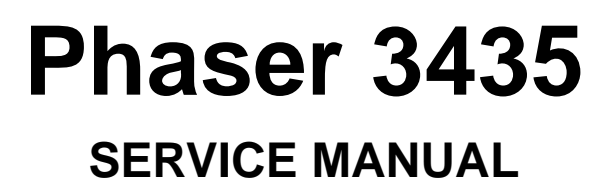

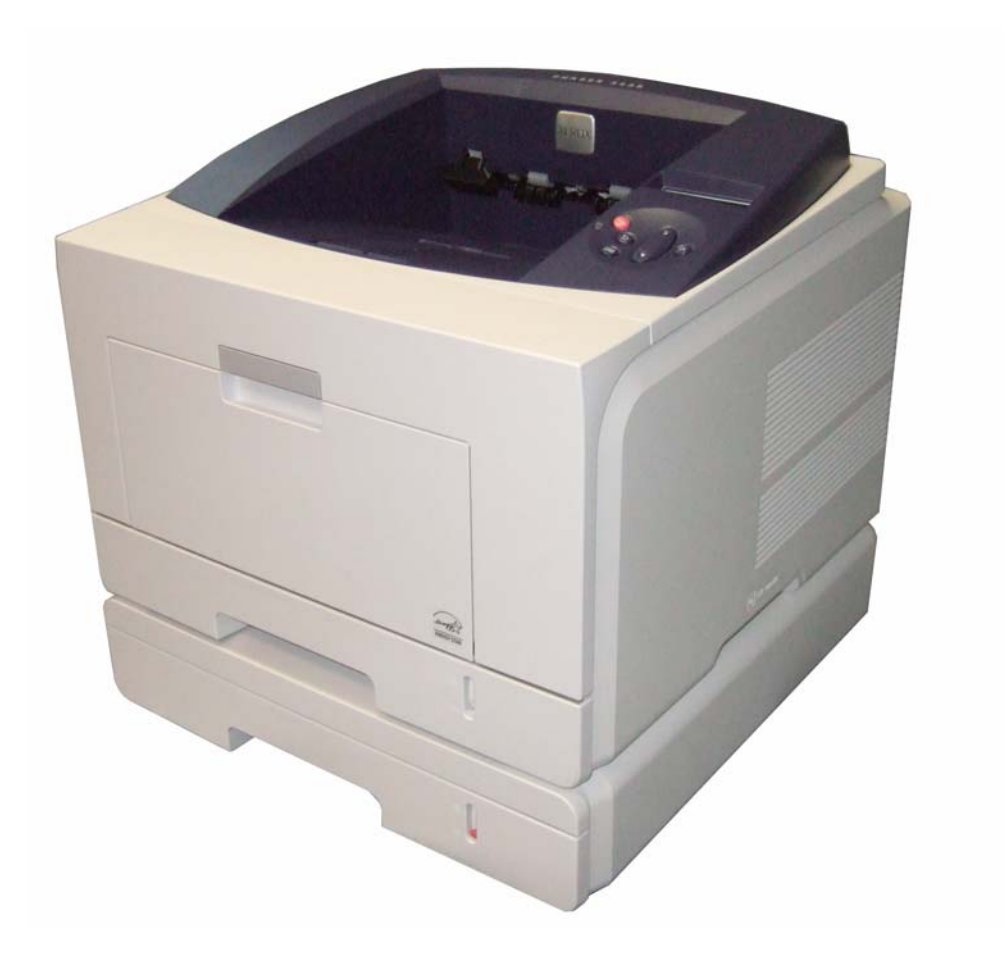

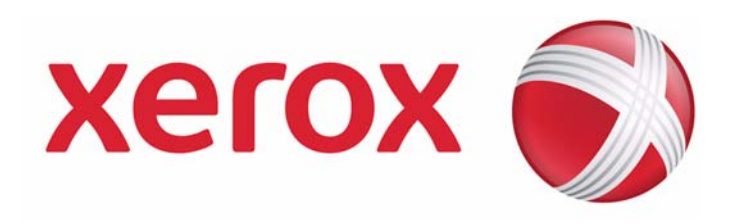

708P89105

Phaser 3435

Service Documentation

708P89105

05/08

Prepared by:

Xerox Europe,

Global Knowledge & Language Services,

Enterprise Centre,

P.O. Box 17,

Bessemer Road,

Welwyn Garden City,

Hertfordshire,

AL7 1BU, England.

© 2008 Xerox Corporation. All rights reserved. Xerox®, the sphere of connectivity design and Phaser® are trademarks of Xerox Corporation in the United States and/or other countries.

#### NOTICE

While every care has been taken in the preparation of this manual, no liability will be accepted by Xerox Europe arising out of any inaccuracies or omissions.

All service documentation is supplied to Xerox external customers for informational purposes only. Xerox service documentation is intended for use by certified, product trained service personnel only. Xerox does not warrant or represent that it will notify or provide to such customer any future change to this documentation. Customer performed service of equipment, or modules, components or parts of such equipment may affect whether Xerox is responsible to fix machine defects under the warranty offered by Xerox with respect to such equipment. You should consult the applicable warranty for its terms regarding customer or third-party provided service.

## Introduction

| Safety Precautions                   | iii          |
|--------------------------------------|--------------|
| ESD Precautions                      | vi           |
| Translated Warnings                  | <u>vii</u> H |
| Health and Safety Incident Reporting | <u>ix</u>    |

# **1 Service Call Procedures**

| Section Contents |
|------------------|
|------------------|

# **2 Repair Analysis Procedures**

| Section Contents | 2_1 | 1 |
|------------------|-----|---|
|                  | -   |   |
|                  | _   |   |

# 3 Image Quality

| ection Contents |
|-----------------|
|-----------------|

# **4 Repairs and Adjustments**

| Section Contents | <u>4-</u> | 1 |
|------------------|-----------|---|
|                  |           |   |

# **5 Parts List**

# **6 General Procedures and Information**

| Section Contents |
|------------------|
|------------------|

# 7 Wiring Data

| Section Contents |
|------------------|
|------------------|

This page is intentionally blank

## **Safety Precautions**

In order to prevent accidents and to prevent damage to the equipment, please read the precautions listed below carefully before servicing the machine and follow them closely.

## Warnings, Cautions and Notes

**Note:** A note is used where it is essential to highlight a procedure, practice, condition or statement.

## Safety Warning

- Only to be serviced by appropriately qualified service engineers. High voltages and lasers inside this product are dangerous. This machine should only be serviced by a suitably trained and qualified service engineer.
- 2. Use only Xerox replacement parts

There are no user serviceable parts inside the machine. Do not make any unauthorized changes or additions to the machine, these could cause the machine to malfunction and create electric shock or fire hazards.

3. Laser Safety Statement

The machine is certified in the U.S. to conform to the requirements of DHHS 21 CFR, chapter 1 Subchapter J for Class 1(1) laser products, and elsewhere, it is certified as a Class I laser product conforming to the requirements of IEC 825. Class I laser products are not considered to be hazardous. The laser system and machine are designed so there is never any human access to laser radiation above a Class I level during normal operation, user maintenance, or prescribed service condition.

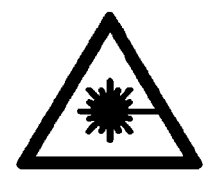

#### Materials

- 1. If the LCD control panel is damaged, it is possible for the liquid inside the display to leak. Contact with skin should be avoided, wash any splashes from eyes or skin immediately and contact your doctor. If the liquid gets into the mouth or is swallowed see a doctor immediately.
- 2. Please keep print cartridges away from children.

#### Electric Shock and Fire Safety Precautions

Failure to follow the following instructions could cause electric shock or potentially cause a fire.

- 1. Use only the correct voltage, failure to do so could damage the machine and potentially cause a fire or electric shock.
- 2. Use only the power cable supplied with the machine. Use of an incorrectly specified cable could cause the cable to overheat and potentially cause a fire.
- 3. Do not overload the power socket, this could lead to overheating of the cables inside the wall and could lead to a fire.
- 4. Do not allow water or other liquids to spill into the machine, this can cause electric shock. Do not allow paper clips, pins or other foreign objects to fall into the machine these could cause a short circuit leading to an electric shock or fire hazard.
- 5. Never touch the plugs on either end of the power cable with wet hands, this can cause electric shock. When servicing the machine, remove the power plug from the wall socket.
- 6. Use caution when inserting or removing the power connector. The power connector must be inserted completely otherwise a poor contact could cause overheating and possibly leading to a fire. When removing the power connector grip it firmly and pull.
- 7. Take care of the power cable. Do not allow it to become twisted, bent sharply round corners or otherwise damaged. Do not place objects on top of the power cable. If the power cable is damaged, it could overheat and cause a fire or exposed wires could cause an electric shock. Replace a damaged power cable immediately, do not reuse or repair the damaged cable. Some chemicals can corrode the coating on the power cable, weaken the cover or exposing wires causing fire and shock risks.
- 8. Ensure that the power sockets and plugs are not cracked or broken in any way. Any such defects should be repaired immediately. Take care not to cut or damage the power cable or plugs when moving the machine.
- 9. Avoid damp or dusty areas, install the machine in a clean well ventilated location. Do not position the machine near a humidifier. Moisture and dust build up inside the machine can lead to overheating and cause a fire.
- 10. Do not position the machine in direct sunlight.
- 11. Do not insert any metal objects into the machine through the ventilator fan or other part of the casing, it could make contact with a high voltage conductor inside the machine and cause an electric shock.

#### Handling Precautions

The following instructions are for your own personal safety, to avoid injury and so as not to damage the machine

1. Ensure the machine is installed on a level surface, capable of supporting its weight. Failure to do so could cause the machine to tip or fall.

- 2. The machine contains many rollers, gears and fans. Take great care to ensure that you do not catch your fingers, hair or clothing in any of these rotating devices.
- 3. Do not place any small metal objects, containers of water, chemicals or other liquids close to the machine which if spilled could get into the machine and cause damage or a shock or fire hazard.
- 4. Do not install the machine in areas with high dust or moisture levels, beside an open window or close to a humidifier or heater. Damage could be caused to the machine in such areas.
- 5. Do not place candles, burning cigarettes, etc. on the machine, these could cause a fire.
- 6. The fuser unit works at a high temperature. Use caution when working on the machine. Wait for the fuser to cool down before disassembly.

#### Assembly / Disassembly Precautions

Replace parts carefully, always use Xerox parts. Take care to note the exact location of parts and also cable routing before dismantling any part of the machine. Ensure all parts and cables are replaced correctly.

Please carry out the following procedures before dismantling the machine or replacing any parts.

- 1. Check the contents of the machine memory and make a note of any user settings. These will be erased if the mainboard is replaced.
- 2. Ensure that power is disconnected before servicing or replacing any electrical parts.
- 3. Disconnect printer interface cables and power cables.
- 4. Be sure to remove the print cartridge before you disassemble any parts.
- 5. Only use approved spare parts. Ensure that part number, product name, any voltage, current or temperature rating are correct.
- 6. When removing or re-fitting any parts do not use excessive force, especially when fitting screws into plastic.
- 7. Take care not to drop any small parts into the machine.
- 8. Handling of the OPC Drum
  - The OPC Drum can be irreparably damaged if it exposed to light.

Take care not to expose the OPC Drum either to direct sunlight or to fluorescent or incandescent room lighting. Exposure for as little as 5 minutes can damage the surface's photoconductive properties and will result in print quality degradation. Take extra care when servicing the machine. Remove the OPC Drum and store it in a black bag or other lightproof container. Take care when working with the covers (especially the top cover) open as light is admitted to the OPC area and can damage the OPC Drum.

- Take care not to scratch the green surface of OPC Drum Unit.

If the green surface of the Drum Cartridge is scratched or touched the print quality will be compromised.

## **ESD Precautions**

Certain semiconductor devices can be easily damaged by static electricity. Such components are commonly called "Electrostatically Sensitive (ES) Devices", or ESDs. Examples of typical ESDs are: integrated circuits, some field effect transistors, and semiconductor "chip" components. The techniques outlined below should be followed to help reduce the incidence of component damage caused by static electricity.

- Immediately before handling a semiconductor component or semiconductor-equipped assembly, drain off any electrostatic charge on your body by touching a known earth ground. Alternatively, employ a commercially available wrist strap device, which should be removed for your personal safety reasons prior to applying power to the unit under test.
- 2. After removing an electrical assembly equipped with ESDs, place the assembly on a conductive surface, such as aluminium or copper foil, or conductive foam, to prevent electrostatic charge buildup in the vicinity of the assembly.
- 3. Use only a grounded tip soldering iron to solder or desolder ESDs.
- 4. Use only an "anti-static" solder removal device. Some solder removal devices not classified as "anti-static" can generate electrical charges sufficient to damage ESDs.
- 5. Do not use Freon-propelled chemicals. When sprayed, these can generate electrical charges sufficient to damage ESDs.
- 6. Do not remove a replacement ESD from its protective packaging until immediately before installing it. Most replacement ESDs are packaged with all leads shorted together by conductive foam, aluminium foil, or a comparable conductive material.
- 7. Immediately before removing the protective shorting material from the leads of a replacement ESD, touch the protective material to the chassis or circuit assembly into which the device will be installed.
- 8. Maintain continuous electrical contact between the ESD and the assembly into which it will be installed, until completely plugged or soldered into the circuit.
- 9. Minimize bodily motions when handling unpackaged replacement ESDs. Normal motions, such as the brushing together of clothing fabric and lifting one's foot from a carpeted floor, can generate static electricity sufficient to damage an ESD.

## **Translated Warnings**

The following is a list of all warnings used in this manual translated into French, Italian, German and Spanish.

## Health and Safety Incident Reporting

## I. Summary

This section defines requirements for notification of health and safety incidents involving Xerox products (equipment and materials) at customer locations.

## II. Scope

Xerox Corporation and subsidiaries worldwide.

### III. Objective

To enable prompt resolution of health and safety incidents involving Xerox products and to ensure Xerox regulatory compliance.

### **IV. Definitions**

#### Incident:

An event or condition occurring in a customer account that has resulted in injury, illness or property damage. Examples of incidents include machine fires, smoke generation, physical injury to an operator or service representative. Alleged events and product conditions are included in this definition.

### V. Requirements

#### **Initial Report:**

- 1. Xerox organisations shall establish a process for individuals to report product incidents to Xerox Environment Health & Safety within 24 hours of becoming aware of the event.
- 2. The information to be provided at the time of reporting is contained in Appendix A (Health and Safety Incident Report involving a Xerox product).
- 3. The initial notification may be made by any of the following methods:
  - For incidents in North America and Developing Markets West (Brazil, Mexico, Latin American North and Latin American South):
    - Phone\* Xerox EH&S at: 1-800-828-6571.
    - Electronic mail Xerox EH&S at: Doris.Bush@usa.xerox.com.
    - Fax Xerox EH&S at: 1-585-422-6449 [intelnet 8\*222 6449].
  - For incidents in Europe and Developing Markets East (Middle East, Africa, India, China and Hong Kong):
    - Phone\* Xerox EH&S at: +44 (0) 1707 353434.
    - Electronic mail Xerox EH&S at: Elaine.Grange@GBR.xerox.com.
    - Fax Xerox EH&S at: +44 (0) 1707 353914 [intelnet 8\*668 3914].

\*Initial notification made by phone must be followed within 24 hours by a completed incident report and sent to the indicated electronic mail address or fax number.

Note: If sending a fax, please also send the original via internal mail.

## Responsibilities for Resolution:

- 1. Business Groups/Product Design Teams responsible for the product involved in the incident shall:
  - a. Manage field bulletins, customer correspondence, product recalls, safety retrofits.
  - b. Fund all field retrofits.
- 2. Field Service Operations shall:
  - a. Preserve the Xerox product involved and the scene of the incident inclusive of any associated equipment located in the vicinity of the incident.
  - b. Return any affected equipment/part(s) to the location designated by Xerox EH&S and/or the Business Division.
  - c. Implement all safety retrofits.
- 3. Xerox EH&S shall:
  - a. Manage and report all incident investigation activities.
  - b. Review and approve proposed product corrective actions and retrofits, if necessary.
  - c. Manage all communications and correspondence with government agencies.
  - d. Define actions to correct confirmed incidents.

## **VI. Appendices**

The Health and Safety Incident Report involving a Xerox Product (Form # EH&S-700) is available at the end of the manual.

# **1 Service Call Procedures**

| SCP 1 Service Call Actions              | 1-3 |
|-----------------------------------------|-----|
| SCP 2 Cleaning                          | 1-4 |
| SCP 3 Troubleshooting                   | 1-5 |
| SCP 4 Final Actions                     | 1-6 |
| SCP 5 Consumables and Replacement Parts | 1-7 |

This page is intentionally blank

# **SCP 1 Service Call Actions**

## Procedure

#### WARNING

Switch off the electricity to the machine. Disconnect the power cord from the customer supply while performing tasks that do not need electricity. Electricity can cause death or injury. Moving parts can cause injury.

- 1. Take note of symptoms or error messages.
- 2. Ask the operator to describe or demonstrate the problem.
- 3. Make sure that:
  - The power cord is connected to the wall outlet and to the machine.
  - All cables are connected correctly.
  - If necessary perform <u>SCP 2</u> Cleaning.
- 4. If available, check the machine service log book for any previous actions that may be relevant to the call.
- 5. Review any defective print or copy samples.
- 6. Refer to <u>RAP 2</u> Error Messages for a list of error messages and possible solutions.

## SCP 2 Cleaning

To keep the terminal in good working condition, the following operations should be carried out regularly:

## Front Panel Keys and Covers

#### **Cleaning the Front Panel Keys**

- 1. Set the On/off switch to Off (position 0).
- 2. Clean the top of the front panel and the keys with a lint-free cloth moistened with isopropyl alcohol or a spray-on cleaning product.
- 3. Leave the product on for a few seconds before wiping it off.

### **Cleaning the Covers**

It is advisable to clean all the covers during a maintenance visit.

- 1. Set the On/Off switch to Off (position 0).
- 2. Clean the external areas of the covers with a lint-free cloth moistened with isopropyl alcohol or a spray-on cleaning product.
- 3. Leave the product on for a few seconds before wiping it off.

## **SCP 3 Troubleshooting**

## **Procedure of Checking the Symptoms**

Before attempting to repair the printer first obtain a detailed description of the problem from the customer.

Figure 1

## **SCP 4 Final Actions**

After the machine has been re-assembled, perform the steps that follow:

- 1. Exercise the machine in all modes.
- 2. Make a proof copy or print of a customer document.
- 3. If any of the customers selections were changed, return them to the customers preferred settings.
- 4. Mark off any hardware/software options and modifications installed and/or enabled in the Service Log Book. Refer to <u>GP 13</u>.
- 5. At the first service and at any subsequent service where changes are made or options are added, print the configuration report and store it with the machine log book. Discard any previous versions of the configuration report.
- 6. Remove and destroy any copies of test patterns.
- 7. Complete the machine service log book, refer to <u>GP 13</u> Service Log.
- 8. Ensure the machine and service area are clean before leaving the customer premises.
- 9. Provide customer training if required.

## **SCP 5 Consumables and Replacement Parts**

To avoid print quality and paper feed problems resulting from worn parts and to maintain the printer in top working condition the following items will need to be replaced at the specified number of pages or when the life span of each item has expired.

| COMPONENT       | REPLACEMENT CYCLE                     |
|-----------------|---------------------------------------|
| Pick-up Roller  | 150K Pages                            |
| Transfer Roller | 70K Pages                             |
| Fuser           | 80K Pages                             |
| Print Cartridge | 10K Pages (Sales), 4K Pages (Initial) |

This page is intentionally blank

# **2 Status Indicator RAPs**

| RAP 1 LED Status Error                         | <u>2-3</u>  |
|------------------------------------------------|-------------|
| RAP 2 Error Messages                           | <u>2-4</u>  |
| RAP 3 Nothing Displayed on LCD                 | <u>2-6</u>  |
| RAP 4 Paper Jams                               | <u>2-7</u>  |
| RAP 5 JAM 0                                    | <u>2-17</u> |
| RAP 6 JAM 1                                    | <u>2-19</u> |
| RAP 7 JAM 2                                    | <u>2-21</u> |
| RAP 8 JAM Duplex 1                             | <u>2-22</u> |
| RAP 9 JAM Duplex 2                             | <u>2-23</u> |
| RAP 10 Multi-Feeding                           | <u>2-24</u> |
| RAP 11 Paper Rolled in the Fuser               | <u>2-25</u> |
| RAP 12 Paper Rolled on the OPC Drum            | <u>2-26</u> |
| RAP 13 Fuser Error                             | <u>2-27</u> |
| RAP 14 LSU Error                               | <u>2-28</u> |
| RAP 15 Fuser Drive Gear Damage                 | <u>2-30</u> |
| RAP 16 Paper Empty                             | <u>2-31</u> |
| RAP 17 Paper Empty Without Indication          | <u>2-32</u> |
| RAP 18 Cover Open                              | <u>2-33</u> |
| RAP 19 No Error Message When the Cover is Open | <u>2-34</u> |
| RAP 20 Defective Motor Operation               | <u>2-35</u> |
| RAP 21 No Power                                | <u>2-36</u> |
| RAP 22 Printer Not Working (1)                 | <u>2-37</u> |
| RAP 23 Printer Not Working (2)                 | <u>2-38</u> |
| RAP 24 Abnormal Printing                       | <u>2-39</u> |
| RAP 25 SPOOL Error                             | <u>2-40</u> |
| RAP 26 Multi-Feed Error                        | <u>2-41</u> |
| RAP 27 No Paper/Add Paper Error                | <u>2-42</u> |
| RAP 28 Open Cover Error                        | <u>2-43</u> |
| RAP 29 Fuser Door Open                         | <u>2-44</u> |
| RAP 30 Audible Noise                           | <u>2-45</u> |
| RAP 31 Scan Lock Error                         | <u>2-46</u> |

This page is intentionally blank

## **RAP 1 LED Status Error**

| Status | ;        | Description                                                                                                    |
|--------|----------|----------------------------------------------------------------------------------------------------|
| Off    |          | <ul> <li>The printer is off-line and cannot print.</li> <li>The printer is in power save mode. When data is received, it switches to on-line automatically.</li> </ul>                                                                                                    |
| Green  | On       | The printer is on-line and can receive data from the computer.                                                                                                    |
|        | Blinking | <ul> <li>When the backlight blinks slowly, the printer is receiving data from the computer.</li> <li>When the backlight blinks guickly, the printer is receiving and printing data.</li> </ul>                                                                                                    |
| Red    | On       | <ul> <li>The print cartridge is totally exhausted. Remove the old print cartridge and install a new one.</li> <li>A paper jam has occurred. To solve the problem, go to <u>RAP 4</u> Paper Jams.</li> <li>The front cover is open. Close the front cover.</li> <li>There is no paper in the tray. Load paper in the tray.</li> <li>The printer has stopped printing due to a major error. Check the display message. for details on the meaning of the error message.</li> </ul> |
|        | Blinking | <ul> <li>A minor error is occurring and the printer is waiting for the error to be cleared.<br/>Check the display message. When the problem is cleared, the printer resumes<br/>printing.</li> <li>The print cartridge is low. Order a new print cartridge. You can temporarily<br/>improve print quality by redistributing the toner.</li> </ul>                                                                                                    |

# **RAP 2 Error Messages**

| Message                          | Meaning                                                               | Suggested solutions                                                                                               |
|----------------------------------|-----------------------------------------------------------------------|----------------------------------------------------------------------------------------------------|
| Door Open                        | The front cover or rear cover is not securely latched.                | Close the cover until it locks into place.                                                                        |
| Duplex Jam 0 Check<br>Inside     | Paper has jammed during duplex printing.                              | Clear the jam.                                                                                                    |
| Duplex Jam 1 Open/<br>Close Door | Paper has jammed during duplex printing.                              | Clear the jam.                                                                                                    |
| Fuser Door Open                  | The fuser door is not securely latched.                               | Open the rear cover and close the fuser door<br>until it locks into place. For the location of the<br>fuser door. |
| Install Toner                    | A print cartridge is not installed.                                   | Install a print cartridge.                                                                                        |
| Invalid Toner                    | The print cartridge you have installed is not for your printer.       | Install a genuine print cartridge, designed for your printer.                                                     |
| Load Manual Press<br>Stop Key    | The multi-purpose tray is empty in manual feed mode.                  | Load a sheet of print material and press OK.                                                                      |
| Low Heat Error Cycle<br>Power    | There is a problem in the fuser unit.                                 | Replace to Fuser Unit.                                                                                            |
| LSU Hsync Error Cycle<br>Power   | A problem has occurred in the LSU (Laser Scanning Unit).              | Replace to LSU Unit.                                                                                              |
| LSU Motor Error Cycle<br>Power   | A problem has occurred in the LSU (Laser Scanning Unit).              | Replace to LSU Unit.                                                                                              |
| Main Motor Locked                | There is a problem in the main motor.                                 | Open and then close the front cover.                                                                              |
| Open Heat Error Cycle<br>Power   | There is a problem in the fuser unit.                                 | Unplug the power cord and plug it back in. If the problem persists, please call for service.                      |
| Over Heat Error Cycle<br>Power   | There is a problem in the fuser unit.                                 | Unplug the power cord and plug it back in. If the problem persists, please call for service.                      |
| Paper Jam 0 Open/<br>Close Door  | Paper has jammed in the feeding area of the tray.                     | Clear the jam.                                                                                                    |
| Paper Jam 1 Open/<br>Close Door  | Paper has jammed in the fuser area.                                   | Clear the jam.                                                                                                    |
| Paper Jam 2 Check<br>Inside      | Paper has jammed in the paper exit area.                              | Clear the jam.                                                                                                    |
| Printing                         | The printer is printing jobs using the displayed language.            | Complete your printing.                                                                                           |
| Ready                            | The printer is on-line and ready to printer.                          | Use your printer.                                                                                                 |
| Replace Toner                    | This message appears between the<br>Toner Empty and Toner Low status. | Replace the print cartridge with a new one.                                                                       |

| Self Diagnostic    | The engine in your printer is checking some problems detected. | Please wait a few minutes.                                                                                                    |
|--------------------|----------------------------------------------------------------|----------------------------------------------------------------------------------------------------|
| Sleeping           | The printer is on power save mode.                             | When data is received, it switches to on-line automatically.                                                                    |
| Toner Empty        | The print cartridge has run out. The printer stops printing.   | Replace the print cartridge with a new one.                                                                                     |
| Toner Low          | The print cartridge is almost empty.                           | Take out the print cartridge and thoroughly<br>shake it. By doing this, you can temporarily<br>reestablish printing operations. |
| Tray 1 Paper Empty | There is no paper in the tray 1.                               | Load paper in the tray 1.                                                                                                    |
| Tray 2 Paper Empty | There is no paper in the optional tray 2.                      | Load paper in the optional tray 2.                                                                                              |

# **RAP 3 Nothing Displayed on LCD**

Figure 1

## **RAP 4 Paper Jams**

## **Clearing Paper Jams**

| Message                      | Location of Jam                                                      |
|------------------------------|----------------------------------------------------------------------|
| Paper Jam 0 Open/Close Door  | In the paper feed area (tray 1, optional tray 2, multi-purpose tray) |
| Paper Jam 1                  | Around the print cartridge                                           |
| Open/Close Door Paper Jam 2  | Check Inside In the paper exit area                                  |
| Duplex Jam 0 Check Inside    | In the duplex area                                                   |
| Duplex Jam 1 Open/Close Door | Between the duplex unit and fuser area                               |

## Jams in the Paper Feed Area

#### In the Tray

1. Pull the tray 1

Figure 1

2. Remove the jammed paper by gently pulling it straight out. Make sure that all of the paper is properly aligned in the tray 1.

### Figure 2

If the paper is not move when you pull, or if you do not see the paper in this area, check the fuser area around the print cartridge.

3. Insert the tray 1 into the printer until it snaps into place. Printing automatically resumes.

### In the Optional Tray 2

- 1. Pull the optional tray 2 open.
- 2. Remove the jammed paper from the printer.

### Figure 3

If the paper is not move when you pull, or if you do not see the paper in this area, stop and go to step 3.

- 3. Pull the tray 1 half.
- 4. Pull the paper straight up and out.

5. Insert the trays back into the printer. Printing automatically resumes.

#### In the Multi-Purpose Tray

1. If the paper is not feeding properly, pull the paper out of the printer.

### Figure 5

2. Open and close the front cover to resume printing.

### Around the Print Cartridge

1. Open the front cover and pull the print cartridge out.

2. Remove the jammed paper by gently pulling it straight out.

### Figure 2

3. Replace the print cartridge and close the front cover. Printing automatically resumes.

### In the Paper Exit Area

- 1. Open and close the front cover. The jammed paper is automatically ejected from the printer.
- 2. Gently pull the paper out of the output tray.

If you do not see the jammed paper or if there is any resistance when you pull, stop and go to the next step.

- 3. Open the rear cover.
- 4. If you see the jammed paper, push the pressure lever on each side up and remove the paper. Return the pressure lever to its original position.

### Figure 2

If you still do not see the paper, go to the next step.

5. Release the blue strap, the rear cover stopper, and fully open the rear cover, as shown.

6. Unfold the duplex guide fully.

## Figure 4

7. While pushing the fuser lever to the right, open the fuser door.

8. Pull the jammed paper out.

If the jammed paper does not move when you pull, push the pressure lever on each side up to loose the paper, and then remove it.

### Figure 6

- 9. Return the lever, door, stopper, and guide to their original position.
- 10. Close the rear cover. Printing automatically resumes.

#### In the Duplex Unit Area

If the duplex unit is not inserted correctly, paper jam may occur. Make sure that the duplex unit is inserted correctly.

#### Duplex jam 0

1. Pull the duplex unit out of the printer.

2. Remove the jammed paper from the duplex unit.

## Figure 2

If the paper does not come out with the duplex unit, remove the paper from the bottom of the printer.

## Duplex jam 1

- 1. Open the rear cover.
- 2. Unfold the duplex guide fully.

Figure 4

3. Pull the jammed paper out.

Figure 5
### RAP 5 JAM 0

- 1. Paper is not exited from the cassette.
- 2. Jam-0 occurs when the paper feeds into the printer.

### RAP 6 JAM 1

#### Description

- 1. Paper is jammed in front of or inside the fuser.
- 2. Paper is stuck in the discharge roller and in the fuser just after passing through the feed sensor actuator.

### RAP 7 JAM 2

#### Description

- 1. Paper is jammed in front of or inside the fuser.
- 2. Paper is stuck in the discharge roller and in the fuser just after passing through the Actuator-Feed.

### **RAP 8 JAM Duplex 1**

#### Description

A message "Jam Duplex 1" is displayed in a LCD window.

### RAP 9 JAM Duplex 2

#### Description

A message "Jam Duplex 2" is displayed in a LCD window.

## **RAP 10 Multi-Feeding**

#### Description

Multiple sheets of paper are fed at once.

## **RAP 11 Paper Rolled in the Fuser**

### Description

Paper is jammed in the fuser.

# RAP 12 Paper Rolled on the OPC Drum

#### Description

Paper is rolled up in the OPC.

### **RAP 13 Fuser Error**

#### Description

A message "Open fuser/Over heat/Low heat" is displace in a LCD panel.

### RAP 14 LSU Error

#### Description

A message "PMOTOR ERROR/HSYNC ERROR" is displayed in a LCD panel.

### **RAP 15 Fuser Drive Gear Damage**

#### Description

The motor breaks away from its place due to gear melting away.

## RAP 16 Paper Empty

#### Description

The paper lamp on the operator panel is on even when paper is loaded in the cassette.

### **RAP 17 Paper Empty Without Indication**

#### Description

The paper lamp on the operator panel does not come on when the paper cassette is empty.

## **RAP 18 Cover Open**

#### Description

The ERROR lamp is on even when the print cover is closed.

### **RAP 19 No Error Message When the Cover is Open**

#### Description

The ERROR message does not come on even when the printer cover is open.

## **RAP 20 Defective Motor Operation**

#### Description

Main motor is not driving when printing and paper does not feed into the printer.

### **RAP 21 No Power**

#### Description

When system power is turned on, all lamps on the operator panel do not come on.

## **RAP 22 Printer Not Working (1)**

#### Description

While Power turned on, the printer is not working in the printing mode.

### **RAP 23 Printer Not Working (2)**

#### Description

After receiving the printing order, no response at all or the low speed of printing occurs due to wrong setup of the environment rather than malfunction of the printer itself.

### **RAP 24 Abnormal Printing**

#### Description

The printer is not working properly even when the cable has no problem (even after the cable is replaced).

If the printer won't work at all or the strange fonts are repeated, the printer driver may be defective or setup in the CMOS Setup.

## **RAP 25 SPOOL Error**

#### Description

To spool which stands for "simultaneous peripheral operations online" a computer document or task list (or "job") is to read it and store it, usually on a hard disk or larger storage medium so that it can be printed or otherwise processed at a more convenient time (for example, when a printer is finished printing its current document).

### **RAP 26 Multi-Feed Error**

## RAP 27 No Paper/Add Paper Error

## **RAP 28 Open Cover Error**

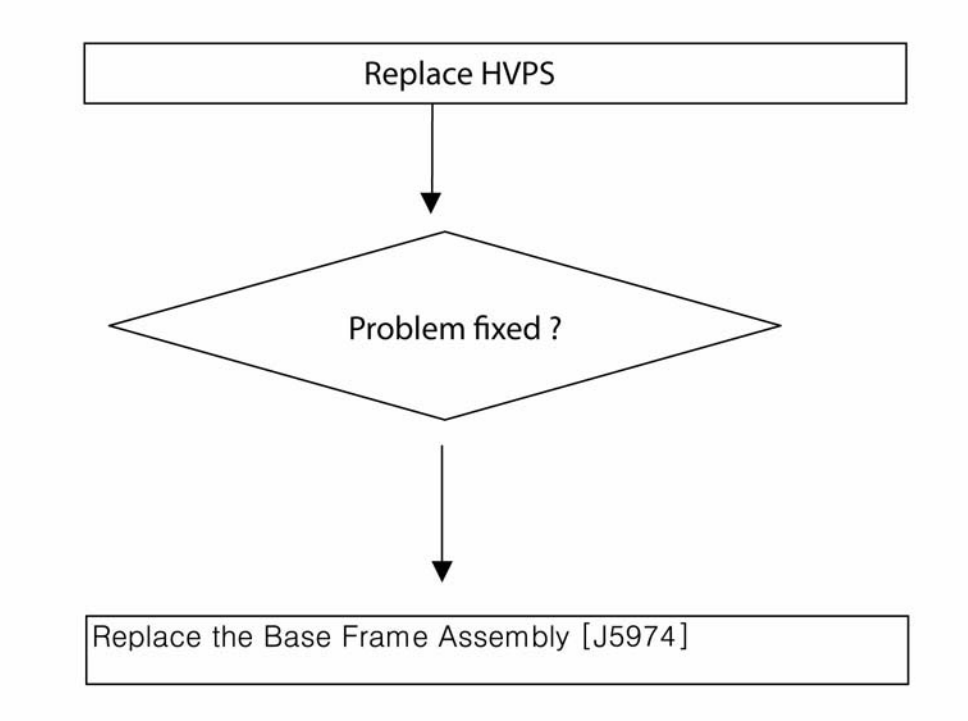

Figure 1

## **RAP 29 Fuser Door Open**

### **RAP 30 Audible Noise**

## **RAP 31 Scan Lock Error**

# 3 Image Quality

| IQ 1 Test Patterns                                | <u>3-3</u>  |
|---------------------------------------------------|-------------|
| IQ 2 Abnormal Image Printing and Defective Roller | <u>3-5</u>  |
| IQ 3 Vertical Black Line and Band                 | <u>3-6</u>  |
| IQ 4 Vertical White Line                          | <u>3-7</u>  |
| IQ 5 Horizontal Black Band                        | <u>3-8</u>  |
| IQ 6 Black/White Spot                             | <u>3-9</u>  |
| IQ 7 Light Image                                  | <u>3-10</u> |
| IQ 8 Dark Image or a Black Page                   | <u>3-11</u> |
| IQ 9 Uneven Density                               | <u>3-12</u> |
| IQ 10 Background                                  | <u>3-13</u> |
| IQ 11 Ghost (1)                                   | <u>3-14</u> |
| IQ 12 Ghost (2)                                   | <u>3-16</u> |
| IQ 13 Ghost (3): Fuser                            | <u>3-17</u> |
| IQ 14 Stains on the Face of Page                  | <u>3-18</u> |
| IQ 15 Stains on Back of Page                      | <u>3-19</u> |
| IQ 16 Blank Page Print Out (1)                    | <u>3-20</u> |
| IQ 17 Blank Page Print Out (2)                    | <u>3-21</u> |
| IQ 18 Wrong Print Position                        | <u>3-22</u> |
| IQ 19 Curved Vertical Line                        | <u>3-23</u> |
| IQ 20 Signs and Measures of Poor Toner Cartridge  | <u>3-24</u> |
| IQ 21 Low Toner                                   | <u>3-27</u> |

This page is intentionally blank

### **IQ 1 Test Patterns**

This product has the several sample patterns for maintenance. With the sample patterns, check the existence of the abnormality. The patterns help to regularly maintain the product.

#### Printing a Demo Page

Print a demo page or a configuration sheet to make sure that the printer is operating correctly. Press the Menu button to select (Information -> Demo Page).

#### Sample Tests Patterns

The sample patterns shown below are the standard test patterns used in the factory. The life of the print cartridge, developer cartridge and printing speed are measured with the pattern shown below (5%). The A4 ISO 19752 standard pattern samples are reproduced reduced to 70% of the actual A4size.

## IQ 2 Abnormal Image Printing and Defective Roller

If abnormal image prints periodically, check the parts shown below.

| No | Roller          | Abnormal image period | Kind of abnormal image                  |
|----|-----------------|-----------------------|-----------------------------------------|
| 1  | OPC Drum        | 75.5mm                | White spot, Block spot                  |
| 2  | Charge Roller   | 37.7mm                | Black spot                              |
| 3  | Supply Roller   | 44.9mm                | Horizontal density band                 |
| 4  | Develop Roller  | 35.2mm                | Horizontal density band                 |
| 5  | Transfer Roller | 47.1mm                | Black side contamination/transfer fault |
| 6  | Heat Roller     | 77.8mm                | Black spot and fuser ghost              |
| 7  | Pressure Roller | 62.8mm / 50.24mm      | Black side contamination                |

### IQ 3 Vertical Black Line and Band

#### Description

- 1. Straight thin black vertical line occurs in the printing.
- 2. Dark black vertical band occur in the printing.
# **IQ 4 Vertical White Line**

### Description

White vertical voids in the image.

## **IQ 5 Horizontal Black Band**

### Description

Dark or blurry horizontal stripes occur in the printing.

## IQ 6 Black/White Spot

### Description

- 1. Dark or blurry spots occur periodically in the printing
- 2. White spots occur periodically in the printing.

# IQ 7 Light Image

### Description

The printed image is light, with no ghost.

# IQ 8 Dark Image or a Black Page

### Description

The printed image is dark.

# **IQ 9 Uneven Density**

### Description

Print density is uneven between left and right.

## IQ 10 Background

### Description

Light dark background appears in whole area of the printing.

# IQ 11 Ghost (1)

### Description

Ghost occurs at 95 mm intervals of the OPC drum in the whole printing.

# IQ 12 Ghost (2)

#### Description

Ghost occurs at 95 mm intervals of the OPC drum in the whole printing. (When printing on card stock or transparencies using manual feeder)

# IQ 13 Ghost (3): Fuser

### Description

Ghost occurs at 82 or 92 mm intervals.

## IQ 14 Stains on the Face of Page

#### Description

The background on the face of the printed page is stained.

## IQ 15 Stains on Back of Page

### Description

The back of the page is stained at 57 or 92 mm intervals.

# IQ 16 Blank Page Print Out (1)

### Description

Blank page is printed.

## IQ 17 Blank Page Print Out (2)

#### Description

- 1. Blank page is printed.
- 2. One or several blank pages are printed
- 3. When the printer turns on, several blank pages print.

# **IQ 18 Wrong Print Position**

### Description

Printing begins at wrong position on the paper.

# **IQ 19 Curved Vertical Line**

### Description

When printing, vertical line get curved.

# IQ 20 Signs and Measures of Poor Print Cartridge

#### Table 1:

| Fault                                                              | Signs                                                                                                    | Cause & Check                                                                                                    | Solution                                                                                                    |
|--------------------------------------------------------------------|----------------------------------------------------------------------------------------------------|----------------------------------------------------------------------------------------------------|----------------------------------------------------------------------------------------------------|
| Light image and par-<br>tially blank image<br>(The life is ended.) | <ul> <li>The printed image<br/>is light or unclean<br/>and untidy.</li> <li>Some part of the<br/>image is not printed.</li> <li>Periodically a noise<br/>as "tick tick" occurs.</li> </ul> | <ol> <li>If the image is light or<br/>unclean and untidy printed<br/>image -Shake the print car-<br/>tridge and then recheck.</li> <li>NG: Check the weight of<br/>the print cartridge</li> <li>OK: Lack of toner, so the<br/>life is nearly closed.</li> <li>Some part of image is not<br/>printed -Shake the print car-<br/>tridge and then recheck.</li> <li>NG: Check the weight of<br/>the print cartridge and clean<br/>the LSU window with a cotton<br/>swab, then recheck.</li> <li>OK: Lack of toner, so the<br/>life is nearly closed.</li> <li>Periodically a noise as "tick<br/>tick" occurs - Measure the<br/>cycle and the weight of the<br/>print cartridge.</li> <li>White vertical stripes on the<br/>whole screen or partly: Check<br/>the weight of the print car-<br/>tridge.</li> </ol> | <ol> <li>All of 1, 2, 3 above-If it<br/>become better by shaking,<br/>replace with a new print car-<br/>tridge after 50-100 sheets in the<br/>closing state of the life span.</li> <li>In case of 2-If it becomes bet-<br/>ter after cleaning the LSU win-<br/>dow, then the print cartridge is<br/>normal. (Because of foreign<br/>substance on the LSU window,<br/>the image has not been printed<br/>partly.)</li> <li>In case of 3-If the cycle of<br/>noise is about 2 seconds, the<br/>toner inside the print cartridge<br/>has been nearly exhausted.<br/>(Purchase and replace with a<br/>new print cartridge after using<br/>about 200 sheets at the point of<br/>occurrence)</li> <li>In case of 3-This is a phe-<br/>nomenon caused by lack of<br/>toner, so replace with a new<br/>print cartridge.</li> </ol> |
| Toner Contamina-<br>tion                                           | <ul> <li>Toner is fallen on<br/>the papers periodi-<br/>cally.</li> <li>Contaminated with<br/>toner on prints partly<br/>or over the whole<br/>surface.</li> </ul>                         | <ol> <li>Toner is fallen on the paper<br/>periodically.</li> <li>(1)Check the cycle of the fall-<br/>ing of the toner.</li> <li>(2)Check the appearance of<br/>both ends of the print car-<br/>tridge OPC drum.</li> <li>The centre of the printed<br/>matter is contaminated with<br/>toner.</li> <li>(1)Check whether foreign<br/>substances or toner are stuck<br/>to the terminal (contact point)<br/>of the print cartridge.</li> <li>(2)Check whether the state of<br/>the terminal assembly is nor-<br/>mal.</li> </ol>                                                                                                    | <ol> <li>If both ends of the OPC drum<br/>are contaminated with toner:<br/>Check the life of the print car-<br/>tridge.</li> <li>Check whether it could be<br/>recycled.</li> <li>If it cannot be recycled:<br/>Replace the print cartridge.</li> </ol>                                                                                                    |

| Fault            | Signs                                                                                                    | Cause & Check                                                                                                    | Solution                                                                                                    |
|------------------|----------------------------------------------------------------------------------------------------|----------------------------------------------------------------------------------------------------|----------------------------------------------------------------------------------------------------|
| White Black spot | • Light or dark black<br>dots on the image<br>occur periodically. •<br>White spots occur in<br>the image periodi-<br>cally.                    | <ol> <li>If light or dark periodical<br/>black dots occur, this is<br/>because the print cartridge<br/>rollers are contaminated with<br/>foreign substance or paper<br/>particles.</li> <li>(1)38mm interval: Charged<br/>roller</li> <li>(2)95mm interval: OPC cycle</li> <li>If white spots occur in a<br/>black image at intervals of<br/>95mm, or black spots occur<br/>elsewhere, the OPC drum is<br/>damaged or foreign sub-<br/>stance is stuck to the surface.</li> <li>If a black and white or<br/>graphic image is partially bro-<br/>ken at irregular intervals, the<br/>transfer roller's life has been<br/>expired or the transfer voltage<br/>is abnormal.</li> </ol> | <ol> <li>In case of 1 above -Run OPC<br/>Cleaning Mode Print 4-5 times<br/>repeatedly to remove, refer to<br/><u>GP 5</u>. Especially check foreign<br/>substance on the OPC surface,<br/>then remove them with a clean<br/>gauze moistened with IPA (Iso-<br/>propyl Alcohol) not to damage<br/>OPC if necessary. Never use<br/>usual alcohol.</li> <li>In case of 2 If they are not<br/>disappeared by running OPC<br/>Cleaning Mode Print 4-5 times.:<br/>at intervals of 38mm -Replace<br/>the print cartridge.: at intervals<br/>of 95mm - Remove foreign sub-<br/>stance.: Broken image -Replace<br/>the print cartridge according to<br/>carelessness.</li> <li>In case of 3 -Exchange the<br/>transfer roller because the life of<br/>the transfer roller in use has<br/>been expired. (Check the trans-<br/>fer voltage and readjust if differ-<br/>ent.)</li> </ol> |
| Recycled product | <ul> <li>Poor appearance<br/>of the print cartridge.</li> <li>Unclean and rough<br/>printouts. Bad<br/>background in the<br/>image.</li> </ul> | <ol> <li>Poor appearance of the print cartridge.</li> <li>(1)Check the damage to label and whether different materials are used.</li> <li>(2)Check the appearance of parts of the print cartridge, such as frame, hopper.</li> <li>Unclean and rough printouts.</li> <li>(1)Check whether foreign substance or toner are stuck to the terminal (contact point) of the print cartridge.</li> <li>(2)Check whether the state of the terminal assembly is normal.</li> </ol>                                                                                                    | <ol> <li>In case of 1         <ol> <li>In case of 1</li> <li>If there is an evidence of disassembling the print cartridge.</li> <li>If materials other than normal parts of the print cartridge are added or substituted.</li> <li>In case of 2 -If there are any abnormality in connection with the situation of 1.</li> <li>It occurs when the print cartridge is recycled over 2 times.</li> <li>If toner nearly being expired are collected to use, it is judged as the recycled print cartridge.</li> </ol> </li> </ol>                                                                                                    |

Table 1:

| Fault                            | Signs                                                                                                    | Cause & Check                                                                                                    | Solution                                                                                                    |
|----------------------------------|----------------------------------------------------------------------------------------------------|----------------------------------------------------------------------------------------------------|----------------------------------------------------------------------------------------------------|
| Ghost & Image Con-<br>tamination | • The printed image<br>is too light or dark, or<br>partially contami-<br>nated black. • Totally<br>contaminated black.<br>(Black image printed<br>out) • The density of<br>printouts is too dark<br>and ghost occurs. | <ol> <li>The printed image is too<br/>light or dark, or partially con-<br/>taminated black.</li> <li>(1)Check whether foreign<br/>substance or toner are stuck<br/>to the terminal (point of con-<br/>tact) of the print cartridge.</li> <li>(2)Check whether the terminal<br/>assembly is normal.</li> <li>Totally contaminated black.</li> <li>(Black image printed out)</li> <li>(1)Check whether foreign<br/>substances are stuck to the<br/>terminal (point of contact) of<br/>the print cartridge and the<br/>state of assembly. (Espe-<br/>cially check the charged roller<br/>terminal.)</li> <li>The printed image is dark<br/>and ghost occurs.</li> <li>(1)Check foreign substance<br/>attached to the terminal (point<br/>of contact) of the print car-<br/>tridge and the state of assem-<br/>bly. (Especially check the<br/>developing roller terminal.)</li> </ol> | <ol> <li>All of 1, 2, 3 above</li> <li>(1)Remove toner and foreign<br/>substances adhered to the con-<br/>tact point of the print cartridge.</li> <li>(2)The contact point of the unit<br/>facing that of the print cartridge<br/>also must be cleaned.</li> <li>(3)If the terminal assembly is<br/>unsafe: • Fully stick the terminal<br/>to or reassemble it after disas-<br/>sembling. • Disassemble the<br/>side plate and push the terminal<br/>to be stuck, then reassemble it.</li> <li>In case of 2 It is a phenome-<br/>non when the OPC drum of the<br/>print cartridge is not electrically<br/>charged. Clean the terminals of<br/>the charged roller, then recheck<br/>it.</li> <li>In case of 3 It is a phenome-<br/>non as the developing bias volt-<br/>age of the print cartridge. Clean<br/>the terminals of the developing<br/>roller, then recheck it.</li> </ol> |

### Table 1:

# IQ 21 Low Toner

This page is intentionally blank

# **4 Repairs and Adjustments**

| REP 1 Front Cover                                          |
|------------------------------------------------------------|
| REP 2 MP Tray Assembly                                     |
| REP 3 Rear Cover                                           |
| REP 4 Fuser Assembly                                       |
| REP 5 Top Cover                                            |
| REP 6 OPE Unit                                             |
| REP 7 Side Cover (Left, Right)                             |
| REP 8 Shield Controller Assembly                           |
| REP 9 Drive Assembly                                       |
| REP 10 Duplex Drive Assembly                               |
| REP 11 Shield SMPS Assembly                                |
| REP 12 Connection PCB                                      |
| REP 13 Fuser Drive Assembly                                |
| REP 14 Fans <u>4-38</u>                                    |
| REP 15 Pick-up Roller Assembly <u>4-40</u>                 |
| REP 16 Duplex Guide Housing (With Feed Roller) <u>4-42</u> |
| REP 17 HVPS Housing                                        |
| REP 18 Cover Mid Front                                     |
| REP 19 MPF Housing                                         |
| REP 20 Feed Roller Parts                                   |
| REP 21 Pick Up Gear Assembly & Solenoids <u>4-53</u>       |
| REP 22 Exit Roller                                         |
| REP 23 LSU                                                 |
| REP 24 Terminal                                            |
| REP 25 Transfer Roller Parts                               |

This page is intentionally blank

## **REP 1 Front Cover**

Parts List on: PL 3

1. Take out the Cassette.

2. Open the Cover.

Figure 2

3. If necessary, remove the print cartridge.

4. To remove the Front Cover, first pull the part below the both side of the Front Cover with a light pressure to the direction of arrow.

# **REP 2 MP Tray Assembly**

Parts List on: PL 3

1. Open the MP Tray Assembly

MP tray assembly

Figure 1

2. Pull the Tray Links from the both side of the Front Cover with a light pressure to the direction of arrow.

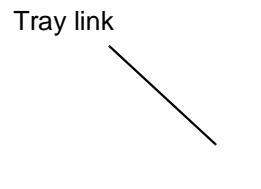

#### Figure 2

3. Apply light pressure to the both side of the MP Tray Assembly and pull it in the direction of arrow, as shown below.

MP tray assembly

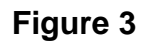

## **REP 3 Rear Cover**

Parts List on: PL 2

1. Take out the Duplex Unit.

Duplex unit

2. Remove the four screws securing the Rear Cover and then Release the Rear Cover from the machine.

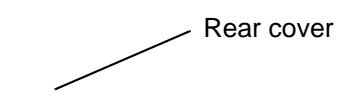

#### **Figure 2** 3. To remove the Face Up Cover, first release the Stopper Strap in the direction of arrow.

Stopper strap

4. Unlatch the Face Up Cover from the Rear Cover and then release the Face Up Cover, as shown below.

Face up cover

## **REP 4 Fuser Assembly**

Parts List on: PL 13 and PL 14

- 1. Before removing the Fuser Assembly, open the face up cover and open the guide output fuser. Rear Cover, <u>REP 3</u>.
- 2. Remove the four screws securing the Fuser Assembly and then pull the Fuser Assembly.

Fuser assembly

3. Release the CON Harness and REC Harness from the Thermostat and then remove the three screws securing the Thermostat and remove it.

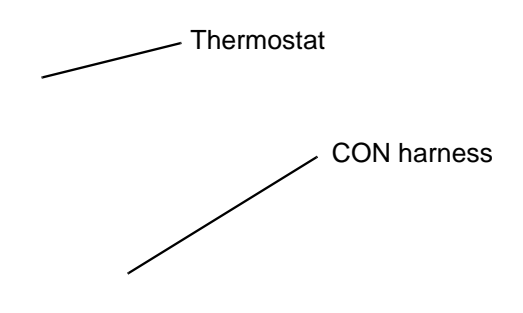

#### Figure 2

4. To remove the Electrodes, first release REC Harness from the left side of the Electrode and then release the CON Harness from the right side of the Electrode, as shown below.

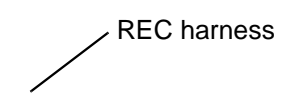

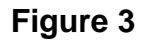

5. Remove the two screws securing the Input Guide and remove it.

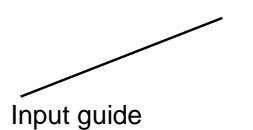

#### Figure 4

6. Unplug the connector from the Input Guide and remove the one screw securing the Thermistor and remove it.

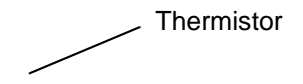

7. Remove the three screws securing the Idle Gear Bracket and remove it.

Idle gear bracket

Figure 6

8. Remove the one screw securing the Fuser Cover and release the Fuser Cover from the Fuser Frame.

Fuser cover ~

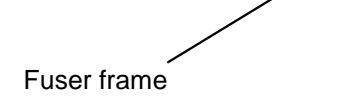
9. Release the Fuser Gear and HR Bush and then remove the Heat Roller, as shown below.

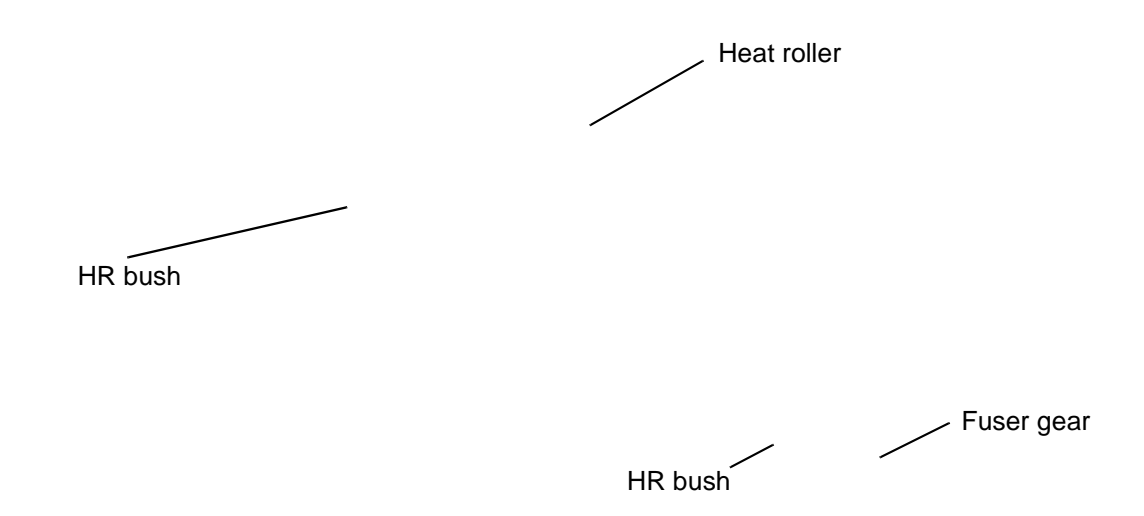

#### Figure 8

10. Remove the Jam Link Lever (L,R) and Jam Holder (L,R) and then remove the Pressure Roller, as shown in figures 9 and 10.

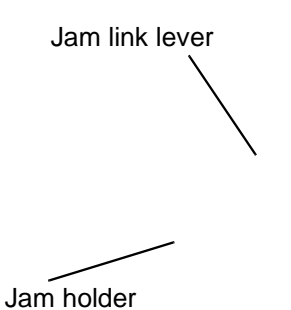

Figure 9

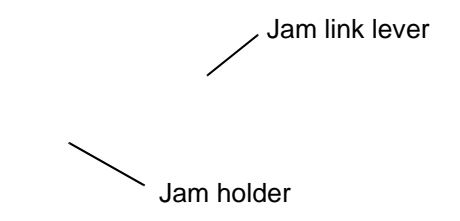

Figure 10

### **REP 5 Top Cover**

Parts List on: PL 2

- 1. Before removing the Top Cover, remove the:
  - Rear Cover (Left, Right), <u>REP 3</u>.
- 2. Remove the four screws securing the Top Cover, as shown below.

3. To remove the Top Cover, first lift the Top Cover with a light pressure to the direction of arrow. Then unplug the OPE Harness, as shown below.

OPE harness

# **REP 6 OPE Unit**

- 1. Remove the top cover, <u>REP 5</u>.
- 2. Remove the six screws securing the OPE PBA and LCD Panel to the Top Cover and remove it, as shown below.

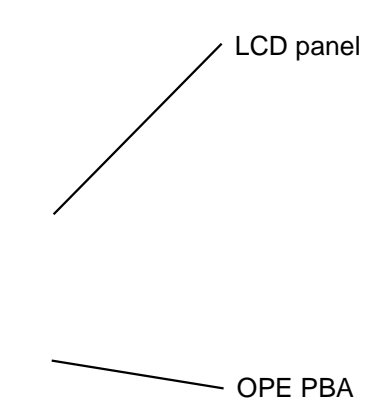

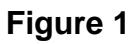

3. Release the key assembly.

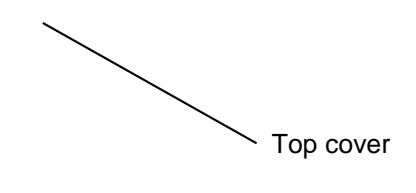

Key assembly

Figure 2

# **REP 7 Side Cover (Left, Right)**

Parts List on: PL 2

- 1. Before removing the Side Cover (Left, Right), remove the:
  - Rear Cover, <u>REP 3</u>.
  - Top Cover, <u>REP 5</u>.
- 2. Remove the one screw securing the Right Side Cover, as shown below.

3. Apply light pressure to the bottom of the Right Side Cover and pull it to the right side in the direction of arrows, as shown below.

#### Figure 2

4. Remove the one screw securing the Left Side Cover, as shown below.

5. Apply light pressure to the bottom of the Left Side Cover and pull it to the left side in the direction of arrows, as shown below.

6. If necessary, pull the DIMM Cover in the direction of arrow and remove it, as shown below.

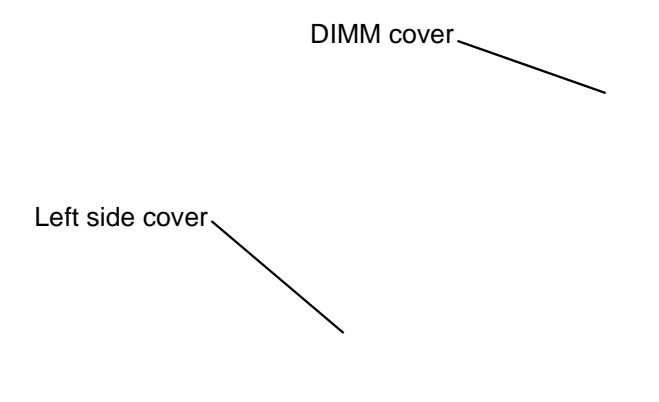

Figure 5

## **REP 8 Shield Controller Assembly**

Parts List on: PL 1

- Before removing the Shield Controller Assembly, remove the:
   Side Cover Left, <u>REP 7</u>.
- 2. Unplug the all connectors from the Main PBA.

3. Remove the three screws securing the Shield Controller Assembly and remove it.

Shield controller assembly

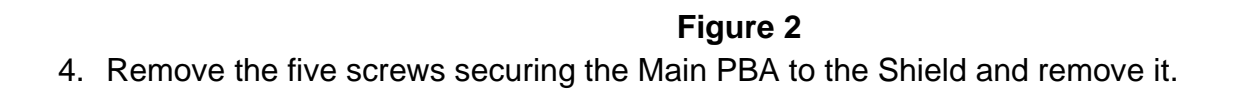

Main PBA

Insulator sheet

Shield —

5. The connectors are located, as shown below.

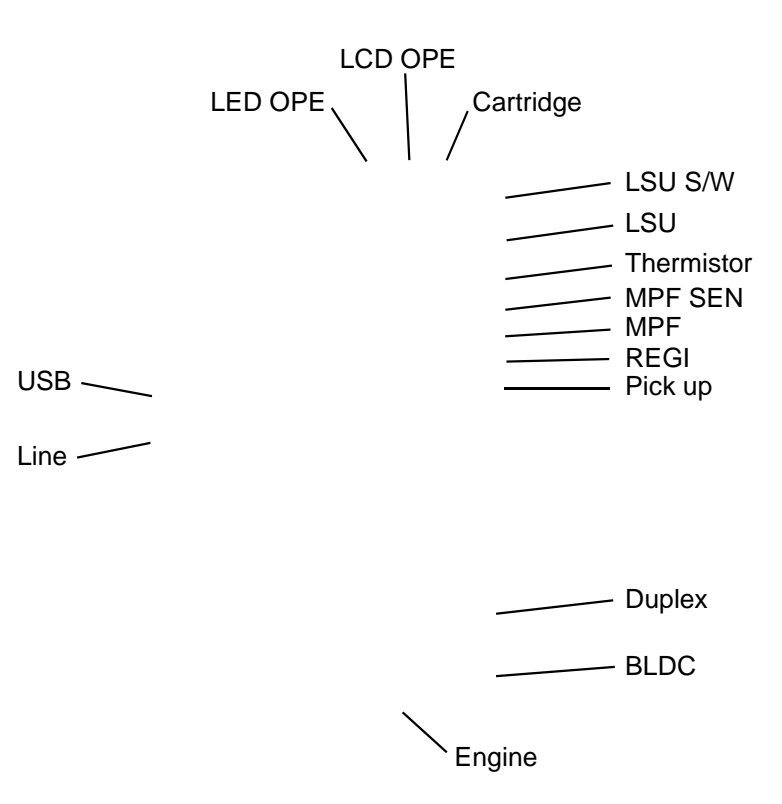

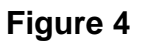

#### **REP 9 Drive Assembly**

Parts List on: PL 10

- 1. Before removing the Drive Assembly, remove the:
  - Side Cover Left, <u>REP 7</u>.
- 2. Remove the six screws securing the Drive Assembly and remove it.

Drive assembly

#### Figure 1

**Note:** The six screws have numbers stamped into the Drive Assembly base plate. When refitting the Drive Assembly tighten the screws the order they are numbered. Only screws numbered 1 to 5 are fitted at this stage. Screw 6 is fitted when the Shield Controller Assembly is refitted.

3. If necessary, remove the four screws securing the BLDC Motor Assembly and remove it.

Gear bracket assembly

➢ BLDC motor assembly

Harness

Figure 2

### **REP 10 Duplex Drive Assembly**

- 1. Before removing the Duplex Drive Assembly, remove the:
  - Side Cover Right, <u>REP 7</u>.
- 2. Unplug the connector from the Connection PCB and remove the three screws securing the Duplex Drive Unit and remove it.

Connection PCB Duplex drive assembly Duplex motor

Figure 1

3. If necessary, remove the two screws securing the Duplex Motor and remove it.

Harness

Bracket assembly

— Duplex motor

## **REP 11 Shield SMPS Assembly**

- 1. Before removing the Shield SMPS Assembly, remove the:
  - Side Cover Right, REP 7.
  - Duplex Drive Assembly, <u>REP 10</u>.
- 2. Unplug the two connectors (HVPS, Fuser).

Fuser connector

HVPS connector

Figure 1

3. Remove the three screws securing the Shield SMPS Assembly and remove it.

Shield SMPS assembly

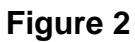

4. Unplug the connector (AC Inlet) and remove the four screws securing SMPS and remove it.

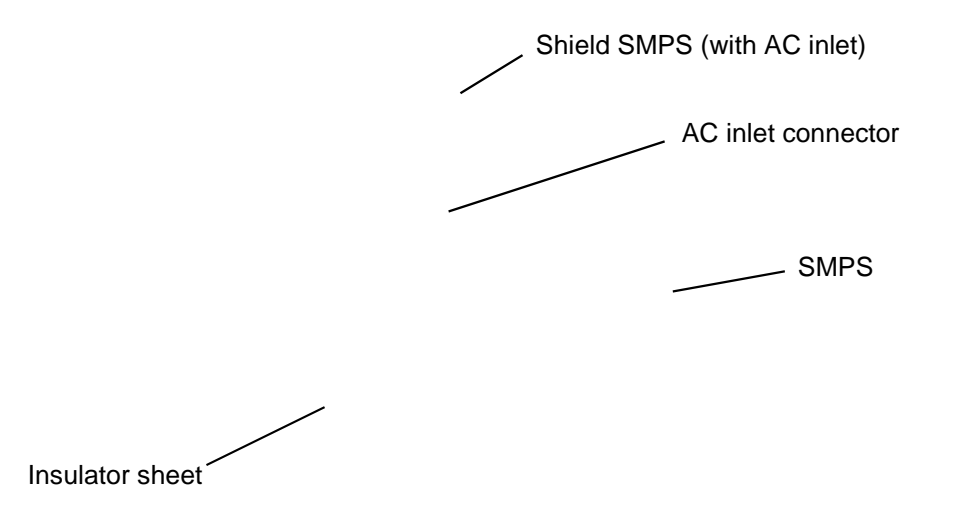

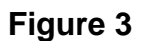

## **REP 12 Connection PCB**

Parts List on: PL 8

- 1. Before removing the Connection PCB, remove the:
  - Side Cover Right, <u>REP 7</u>.
- 2. Unplug the all connectors.

Connection PCB

3. Remove the two screws securing the Connection PCB and remove it.

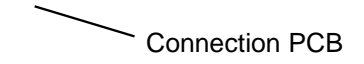

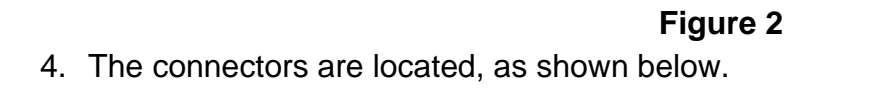

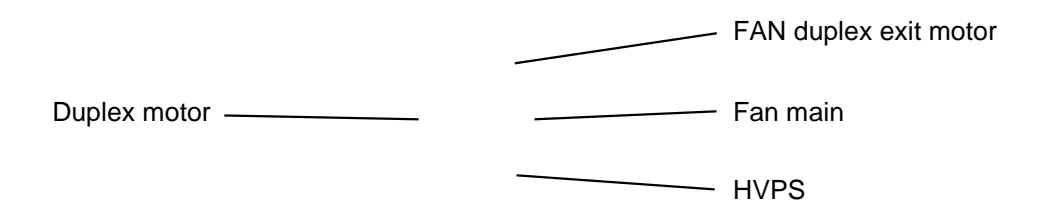

### **REP 13 Fuser Drive Assembly**

- Before removing the Fuser Drive Assembly, remove the:
   Side Cover Right, <u>REP 7</u>.
- 2. Unplug the connector from the Connection PCB.

Connection PCB 、 Fuser drive

Figure 1

3. Remove the three screws securing the Fuser Drive Assembly and remove it.

Fuser drive assembly

Figure 24. If necessary, remove the two screws securing the Step Motor and remove it.

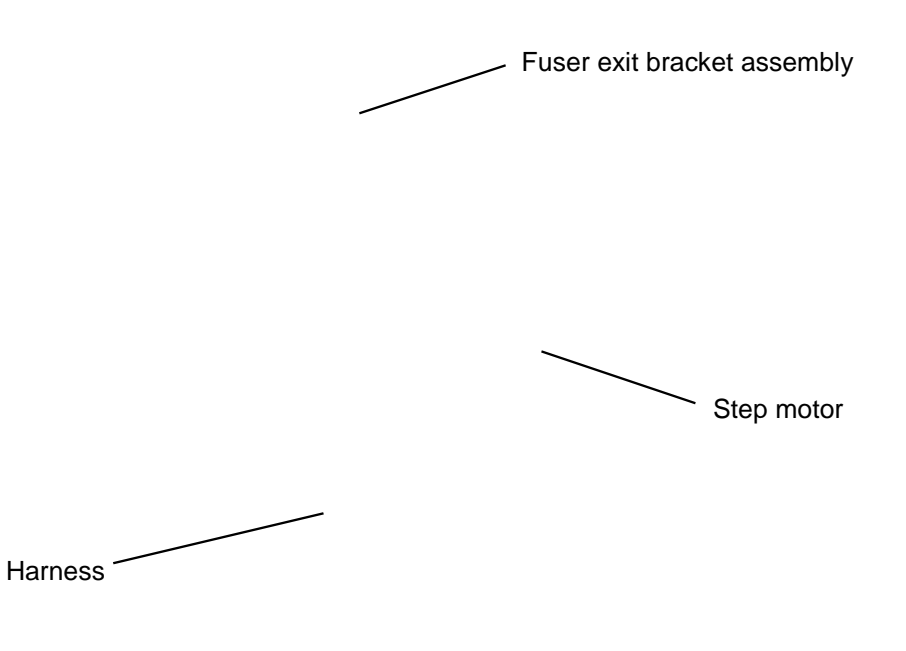

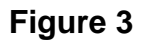

### **REP 14 Fans**

- 1. Before removing the Fan, remove the:
  - Side Cover Right, <u>REP 7</u>.
- 2. Unplug the two connectors from the Connection PCB, as shown below.

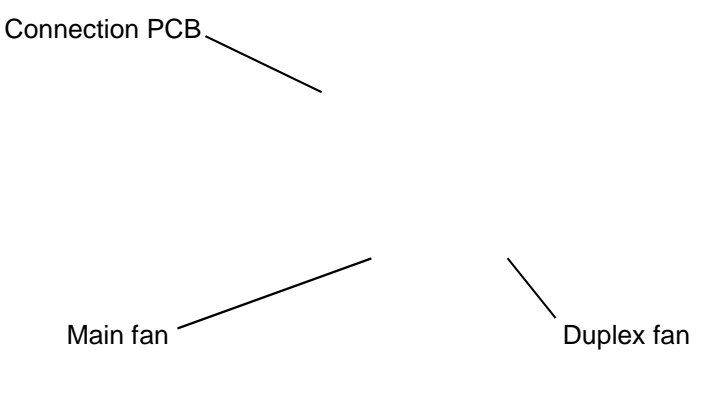

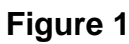

3. Remove the two screws securing the Fans and then pull the Fans (Main, Duplex).

----- Duplex fan

Main fan

### **REP 15 Pick-up Roller Assembly**

Parts List on: PL 6

- 1. Take out the Cassette.
- 2. To remove the Pick Up Roller Assembly, first lift the notch attached to the Pick Up Roller Assembly from the Shaft, then slide the Pick Up Roller Assembly from left to right and it will be released completely, as shown below.

| /                       |  |
|-------------------------|--|
| Pick up roller assembly |  |

#### Figure 1

3. To remove the Shaft, first release the locker and slide the Shaft from left to right, then lift the notch attached to the Cam so that it's released from the Shaft. Then release the Bush from the Shaft and remove the Shaft from the Duplex Guide Housing, as shown in Figure 2.

Shaft / Cam Bush Locker —

Figure 2

## **REP 16 Duplex Guide Housing (With Feed Roller)**

Parts List on: PL 6

- Before removing the Duplex Guide Housing, remove the:
   Pick Up Roller Assembly, <u>REP 15</u>.
- 2. Remove the two screws securing the Duplex Guide Housing.

Duplex guide housing

3. Unplug the one connector (Photo Interrupter) and remove the Duplex Guide Housing (with Feed Roller), as shown below.

| Photo interrupter connector |
|-----------------------------|
|                             |
| Duplex guide housing        |

Figure 2

4. Pull the Feed Roller from the Bushing.

Feed roller

Bushing

Figure 3

# **REP 17 HVPS Housing**

- 1. Before removing the HVPS Housing, remove the:
  - -Duplex Drive Assembly, <u>REP 10</u>.
  - -Unplug the HVPS Connector, <u>REP 11</u>.
  - -Pick Up Roller Assembly, <u>REP 15</u>.
  - -Duplex Guide Housing, <u>REP 16</u>.
- 2. Remove the eight screws securing the HVPS Housing, as shown below.

**HVPS** housing

Figure 1

3. Unplug the connector for connector PBA and SMPS first. Unplug the other Connections.

| Duplex motor         |                       |
|----------------------|-----------------------|
| Engine               | Connection PBA & SMPS |
| Duplex guide housing |                       |

**Figure 2** 4. If necessary, remove the three screws securing the HVPS and remove it.

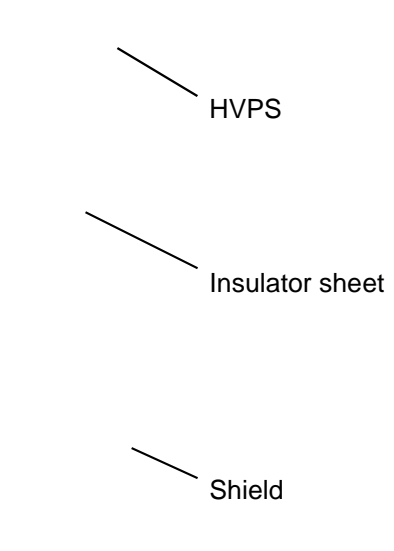

Figure 3

#### **REP 18 Cover Mid Front**

Parts List on: PL 2

1. Before removing the Cover Mid Front, remove the:

-Top Cover, <u>REP 5</u>. -Side Cover, <u>REP 7</u>.

2. Remove the six screws securing the Cover Mid Front and release two hooks in the centre.

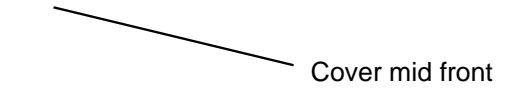

Figure 1

## **REP 19 MPF Housing**

- 1. Before removing the MPF Housing, remove the: -Cover Mid Front, <u>REP 18</u>.
- 2. Remove the four screws securing the MPF Housing and remove it.

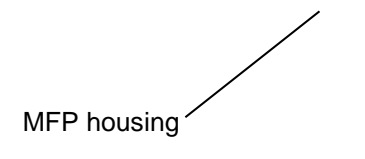

Figure 1

3. To remove the MP Pick Up Assembly, first lift the notch attached to the left side Stopper so that it's slide the right to left from the Shaft, then left side Idler slid the right to left from the Shaft and take out the MP Pick Up Assembly, as shown below.

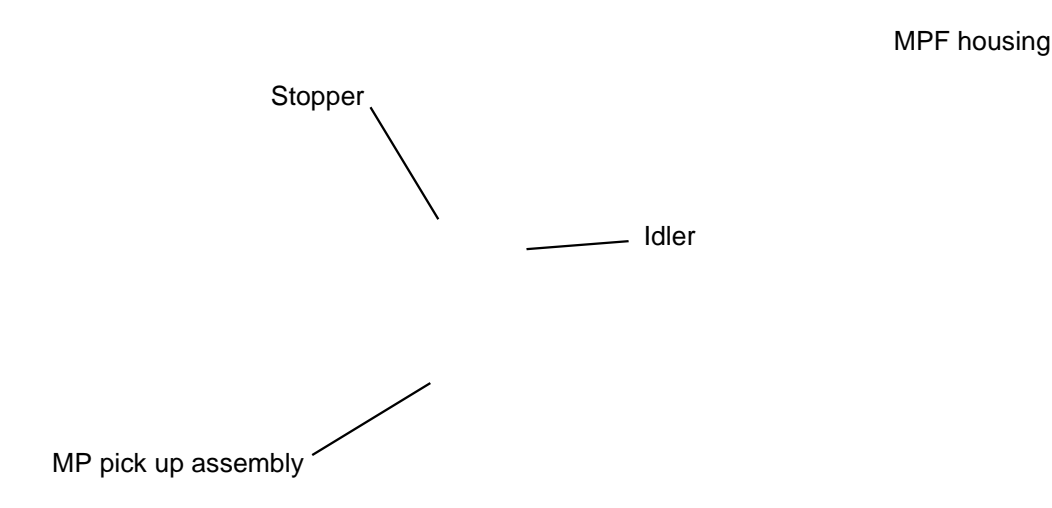

Figure 2

#### **REP 20 Feed Roller Parts**

Parts List on: <u>PL 6</u> and <u>PL 7</u>

- Before removing the Feed Roller Parts, remove the:

   Pick Up Roller Assembly, <u>REP 15</u>.
   Duplex Guide Housing, <u>REP 16</u>.
   Cover Mid Front, <u>REP 18</u>.
   MPF Housing, <u>REP 19</u>.
- 2. Remove the two screws securing the both side of the Guide Paper and then remove the Guides.

Guide paper

3. Pull up the Feed Idle Shaft and the Bushes (with Spring).

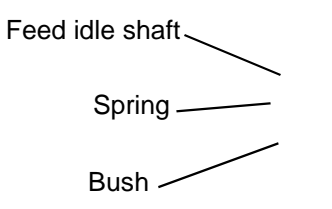

Figure 24. Release the E-Ring securing the Feed 2 Gear and remove it.

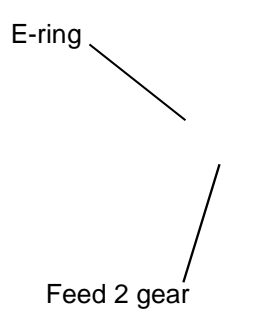

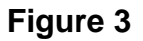
5. Remove the three screws securing the Feed Bracket Unit and then remove the Feed Bracket Unit and Feed 2 Shaft.

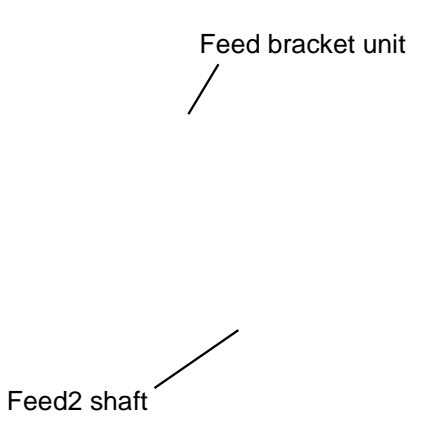

#### Figure 4

6. If necessary, release the three E-Rings. Pull up the Feed 1 Roller from the Bushing, as the Gears (T2 Idle, Retard, Idle) and then remove the Gears from the Feed Bracket, as shown below.

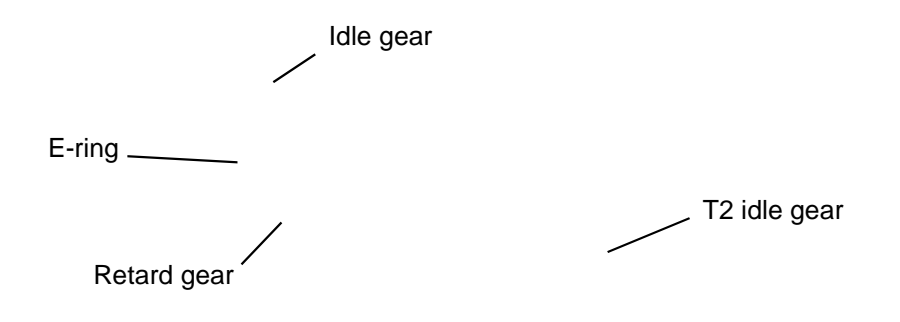

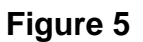

7. Remove the Clutch Unit, as shown below.

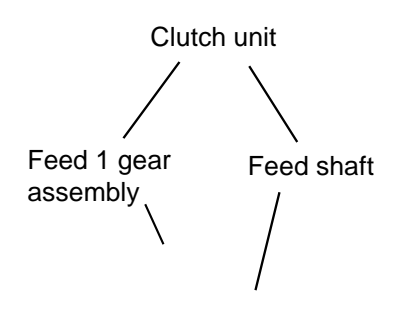

**Figure 6** 8. Pull up the Feed 1 Roller from the Bushing, as shown below.

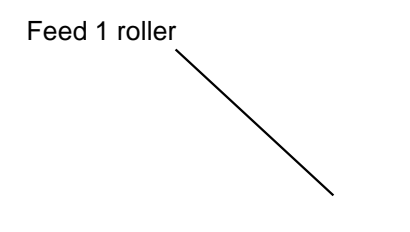

Figure 7

#### **REP 21 Pick Up Gear Assembly & Solenoids**

Parts List on: PL 6

- Before removing the Pick Up Gear Assembly & Solenoids, remove the: -Duplex Guide Housing, <u>REP 16</u>. -Feed Bracket Unit <u>REP 20</u>.
- 2. Release the Pick Up Gear Assembly and Pick Up Gear Shaft, as shown below.

Pickup gear assembly Pick up gear shaft

Figure 1

3. Remove the two screws securing the Manual Solenoid and Feed Solenoid and then remove the Solenoids, as shown below.

Feed solenoid Manual solenoid

Figure 2

#### **REP 22 Exit Roller**

Parts List on: PL 7

- 1. Before removing the Exit Roller, you remove the:
  - -Top Cover, <u>REP 5</u>.
  - -Side Cover, REP 7.
  - -Fuser Drive Assembly, <u>REP 13</u>.
- 2. Remove the Exit Gear, and release the Bearing at one end then remove the Roller Exit F/ Down and Exit Roller Rack, as shown below.

Bearing Exit roller rack Roller exit F/down `Exit gear

Figure 1

#### **REP 23 LSU**

Parts List on: PL 1

- Before removing the LSU, remove the: -Top Cover, <u>REP 5</u>. -Side Cover, <u>REP 7</u>.
- 2. Remove the four screws securing the LSU and remove it.

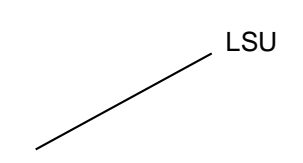

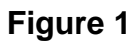

#### **REP 24 Terminal**

Parts List on: PL 7

1. Before removing the CRUM 2 PBA, remove the:

-Top Cover, <u>REP 5</u>. -Side Cover, <u>REP 7</u>. -LSU, <u>REP 23</u>.

2. Remove the one screw securing the CRUM 2 PBA and remove it and then release the four Terminals, as shown below.

CRUM2 PBA

Terminal

#### Figure 1

*Note:* Be aware of the Terminals to ensure they are not lost.

#### **REP 25 Transfer Roller Parts**

Parts List on: PL 8

- Before removing the Transfer Roller Parts, remove the: -Cover Mid Front, <u>REP 18</u>.
   -LSU, <u>REP 23</u>.
- 2. Remove the three screws securing the Transfer Earth and remove it.

Transfer earth

Figure 1

3. Release the PTL Holder, as shown below.

PTL holder

**Figure 2** 4. To remove the Transfer Roller, first pull the TR Holder and then take out the Transfer Roller, as shown below.

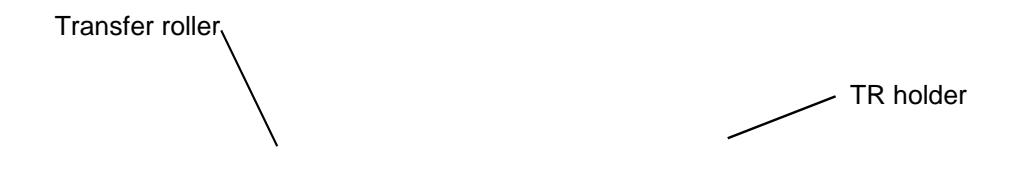

#### Figure 3

**Note:** Do not grab the rubber part of the Transfer Roller, it may cause a malfunction due to a foreign object. HolD the both side of the Transfer Roller when replacing it.

This page is intentionally blank

# **5 Parts List**

| PL 1 Main Parts List         | <u>5-2</u>    |
|------------------------------|---------------|
| PL 2 Cover Assembly          | <u>5-4</u>    |
| PL 3 Front Cover Assembly    | <u>5-6</u>    |
| PL 4 Rear Cover Assembly     | <u>5-8</u>    |
| PL 5 OPE Cover Assembly      | . <u>5-10</u> |
| PL 6 Frame (1 of 3)          | . <u>5-12</u> |
| PL 7 Frame (2 of 3)          | . <u>5-14</u> |
| PL 8 Frame (3 of 3)          | . <u>5-16</u> |
| PL 9 MP Assembly             | . <u>5-18</u> |
| PL 10 Main Drive Assembly    | . <u>5-20</u> |
| PL 11 Fuser Drive Assembly   | . <u>5-22</u> |
| PL 12 Duplex Unit (Optional) | . <u>5-24</u> |
| PL 13 Fuser Unit (1 of 2)    | . 5-26        |
| PL 14 Fuser Unit (2 of 2)    | . 5-28        |
| PL 15 Cassette Unit          | . <u>5-30</u> |

#### PL 1 Main Parts List

#### PL 1 Main Parts List

| No.      | Part No.  | Description                             | QT'y | Remark        |
|----------|-----------|-----------------------------------------|------|---------------|
| 5.1-0    | -         | MACHINE                                 |      |               |
| 5.1-1    | -         | ELA HOU-FRAME 220V                      | 1    |               |
| 5.1-1    | -         | ELA HOU-FRAME 110V                      | 1    |               |
| 5.1-2    | 007N01561 | ELA UNIT-MAIN DRIVE                     | 1    |               |
| 5.1-3    | 002N02783 | ELA HOU-MPF                             | 1    |               |
| 5.1-6    | 127N07328 | FAN-DC                                  | 1    | <u>REP 14</u> |
| 5.1-7    | 127N07485 | FAN-DC                                  | 1    | <u>REP 14</u> |
| 5.1-8    | -         | ELA UNIT-FUSER DRIVE                    | 1    |               |
| 5.1-9    | -         | MEA-SHIELD CONTROLLER                   | 1    | <u>REP 8</u>  |
| 5.1-10   | -         | SHEET-INSULATOR_PBA                     | 1    | <u>REP 8</u>  |
| 5.1-11   | 140N63345 | PBA MAIN-CONTROLLER                     | 1    | <u>REP 8</u>  |
| 5.1-12   | -         | CBF HARNESS-LCD_OPE                     | 1    |               |
| 5.1-13   | 002N02628 | MEA-TRANSFER ROLLER                     | 1    |               |
| 5.1-13-1 | -         | ROLLER-TRANSFER                         | 1    |               |
| 5.1-13-2 | -         | GEAR-TRANSFER                           | 1    |               |
| 5.1-14   | 122N00259 | UNIT-LSU                                | 1    | <u>REP 23</u> |
| 5.1-15   | -         | MEA-COVER                               | 1    |               |
| 5.1-16   | -         | ELA UNIT-INITIAL DEVE (CARTRIDGE-PRINT) | 1    |               |
| 5.1-17   | 050N00535 | MEA UNIT-CASSETTE                       | 1    |               |
| 5.1-24   | -         | CBF HARNESS-EXIT MTR                    | 1    |               |
| 5.1-25   | -         | CBF HARNESS-MAIN MTR                    | 1    |               |
| 5.1-26   | 101N01422 | MEA UNIT-DUPLEX                         | 1    |               |
| 5.1-27   | -         | SHIELD-P-SMPS                           | 1    | <u>REP 11</u> |
| 5.1-28   | -         | CBF HARNESS-AC INLET                    | 1    |               |
| 5.1-29   | -         | CABLE CLAMP                             | 3    |               |
| 5.1-30   | -         | SHEET-INSULATOR_SMPS                    | 1    | <u>REP 11</u> |
| 5.1-31   | 112N00229 | SMPS (220V)                             | 1    | <u>REP 11</u> |
| 5.1-31   | 112N00228 | SMPS (110V)                             | 1    | <u>REP 11</u> |
| 5.1-32   | 117N01769 | CBF-POWER CORD(220V)                    | 1    |               |
| 5.1-32   | 105N02072 | CBF-POWER CORD(110V)                    | 1    |               |
| 5.1-33   | -         | CABLE CLAMP                             | 3    |               |
| 5.1-34   | -         | ELA UNIT-DUPLEX DRIVE                   | 1    | <u>REP 10</u> |
|          | 097N01539 | OPTIONAL TRAY (NOT SHOWN)               | 1    |               |
|          | 144N00159 | OPTIONAL MEMORY (128Mb) (NOT SHOWN)     | 1    |               |
|          | 144N00139 | OPTIONAL MEMORY (256Mb) (NOT SHOWN)     | 1    |               |

### PL 2 Cover Assembly

### PL 2 Cover Assembly

| No.     | Part No. | Description        | QT'y | Remark        |
|---------|----------|--------------------|------|---------------|
| 5.2-0   | -        | MEA-COVER          | 1    |               |
| 5.2-0   | -        | MEA-COVER          | 1    |               |
| 5.2-1   | -        | MEA-COVER MIDDLE   | 1    | <u>REP 18</u> |
| 5.2-1-1 | -        | COVER-M_MIDDLE     | 1    |               |
| 5.2-1-2 | -        | PMO-M-SUB ACTUATOR | 1    |               |
| 5.2-1-3 | -        | CAP-M_SUB ACTUATOR | 1    |               |
| 5.2-2   | -        | MEA-COVER TOP      | 1    | <u>REP 5</u>  |
| 5.2-2-1 | -        | COVER-M_TOP        | 1    |               |
| 5.2-2-2 | -        | PMO-STACKER RX     | 1    |               |
| 5.2-2-3 | -        | PMO-SUB STACKER    | 2    |               |
| 5.2-3   | -        | MEA-COVER FRONT    | 1    |               |
| 5.2-4   | -        | MEA-COVER SIDE L   | 1    | <u>REP 7</u>  |
| 5.2-4-1 | -        | COVER-M_SIDE L     | 1    |               |
| 5.2-4-2 | -        | COVER-M_DIMM       | 1    |               |
| 5.2-5   | -        | MEA-COVER SIDE R   | 1    | <u>REP 7</u>  |
| 5.2-6   | -        | MEA-COVER REAR     | 1    | <u>REP 3</u>  |

## PL 3 Front Cover Assembly

## PL 3 Front Cover Assembly

| No.    | Part No. | Description            | QT'y | Remark       |
|--------|----------|------------------------|------|--------------|
| 5.3-0  | -        | MEA-COVER FRONT        | 1    | <u>REP 1</u> |
| 5.3-1  | -        | COVER-M_FRONT          | 1    |              |
| 5.3-2  | -        | HOLDER-M_LOCKER        | 1    |              |
| 5.3-3  | -        | SPRING ETC-CIS(C2)     | 1    |              |
| 5.3-4  | -        | KNOB-M_LOCKER          | 1    |              |
| 5.3-5  | -        | TRAY-M-ASF_INPUT       | 1    |              |
| 5.3-6  | -        | TRAY-M-LINK_MP         | 2    |              |
| 5.3-7  | -        | TRAY-M-ASF_INPUT UPPER | 1    |              |
| 5.3-8  | -        | GEAR-PINION            | 1    |              |
| 5.3-9  | -        | ADJUST-M_MP R          | 1    |              |
| 5.3-10 | -        | ADJUST-M_MP L          | 1    |              |
| 5.3-11 | -        | TRAY-M-ASF_FOLDER      | 1    |              |
| 5.3-12 | -        | MP TRAY ASSEMBLY       | 1    | <u>REP 2</u> |

### PL 4 Rear Cover Assembly

## PL 4 Rear Cover Assembly

| No.   | Part No. | Description          | QT'y | Remark |
|-------|----------|----------------------|------|--------|
| 5.4-0 | -        | MEA-COVER REAR       | 1    |        |
| 5.4-1 | -        | COVER-REAR           | 1    |        |
| 5.4-2 | -        | COVER-M_FACE UP      | 1    |        |
| 5.4-3 | -        | COVER-M STACKER REAR | 1    |        |
| 5.4-4 | -        | GUIDE-OUTPUT FUSER   | 1    |        |
| 5.4-5 | -        | STOPPER-M-STRAP      | 1    |        |
| 5.4-6 | -        | GUIDE-OUTPUT F UPPER | 1    |        |

## PL 5 OPE Cover Assembly

## PL 5 OPE Cover Assembly

| No.   | Part No. | Description   | QT'y | Remark       |
|-------|----------|---------------|------|--------------|
| 5.5-1 | -        | MEA-COVER TOP | 1    | <u>REP 5</u> |
| 5.5-2 | -        | KEYS ASSEMBLY | 1    | <u>REP 6</u> |
| 5.5-3 | -        | PBA SUB-OPE   | 1    | <u>REP 6</u> |

# PL 6 Frame (1 of 3)

# PL 6 Frame (1 of 3)

| No.       | Part No.  | Description           | QT'y | Remark        |
|-----------|-----------|-----------------------|------|---------------|
| 5.6-0     | -         | ELA HOU-FRAME 220V    | 1    |               |
| 5.6-0     | -         | ELA HOU-FRAME 110V    | 1    |               |
| 5.6-1     | -         | FRAME-M_BASE          | 1    |               |
| 5.6-2     | -         | FRAME-M_EXIT          | 1    |               |
| 5.6-3     | -         | ELA HOU-GUIDE DUP F   | 1    | <u>REP 16</u> |
| 5.6-3-1   | -         | GUIDE-M_FRONT DUPLEX  | 1    |               |
| 5.6-3-2   | -         | LEVER-ACTUATOR EMPTY  | 1    |               |
| 5.6-3-3   | -         | PHOTO-INTERRUPTER     | 1    |               |
| 5.6-3-5   | -         | SHEET-GUIDE FRONT DU  | 1    |               |
| 5.6-3-6   | -         | CAM-CATCH             | 2    |               |
| 5.6-3-7   | -         | PMO-BUSHING FEED      | 2    |               |
| 5.6-3-9   | 022N02292 | MEA-ROLLER PICK UP    | 1    | <u>REP 15</u> |
| 5.6-3-9-1 | -         | ROLLER-IDLE PICK UP   | 2    |               |
| 5.6-3-9-2 | -         | HOUSING-M_PICK UP     | 1    |               |
| 5.6-3-9-3 | -         | ROLLER-PICK UP        | 1    |               |
| 5.6-3-10  | -         | SHAFT-PICK UP         | 1    |               |
| 5.6-3-11  | -         | CAM-SHAFT PICK UP     | 1    |               |
| 5.6-3-12  | -         | PMO-BUSHING_P/U,MP    | 1    |               |
| 5.6-3-13  | 022N02293 | ROLLER-FEED           | 1    |               |
| 5.6-4     | -         | SHAFT-FEED IDLE       | 1    | <u>REP 20</u> |
| 5.6-5     | -         | BUSH-M-FEED IDLE      | 2    |               |
| 5.6-8     | 005N01031 | MEA UNIT-CLUTCH       | 1    | <u>REP 20</u> |
| 5.6-8-1   | -         | SHAFT-FEED            | 1    |               |
| 5.6-8-2   | -         | PMO-HUB CLUTCH        | 1    |               |
| 5.6-8-3   | -         | SPRING-TS             | 1    |               |
| 5.6-8-4   | -         | PMO-COLLAR_SPRING     | 1    |               |
| 5.6-8-5   | -         | GEAR-FEED 1           | 1    |               |
| 5.6-9     | -         | MEA UNIT-BRACKET FEED | 1    | <u>REP 20</u> |
| 5.6-9-1   | -         | BRACKET-P-FEED        | 1    |               |
| 5.6-9-2   | -         | GEAR-IDLE Z29 HELICAL | 1    |               |
| 5.6-9-3   | -         | RING-E                | 1    |               |
| 5.6-9-4   | -         | GEAR-RETARD 39/19     | 1    |               |
| 5.6-9-5   | -         | GEAR-T2 IDEL_Z27      | 1    |               |
| 5.6-9-6   | -         | RING-E                | 2    |               |
| 5.6-10    | -         | MEA UNIT-GEAR PICK UP | 1    |               |
| 5.6-10-1  | -         | GEAR-PICK UP_INNER    | 1    |               |
| 5.6-10-2  | -         | GEAR-PICK UP_OUTER    | 1    |               |
| 5.6-10-3  | -         | SPRING-CS             | 1    |               |

# PL 7 Frame (2 of 3)

# PL 7 Frame (2 of 3)

| No.      | Part No.  | Description                | QT'y | Remark        |
|----------|-----------|----------------------------|------|---------------|
| 5.6-11   | -         | SHAFT-M_FEED2              | 1    |               |
| 5.6-12   | -         | GEAR-FEED2 Z27             | 1    |               |
| 5.6-13   | -         | RING-E                     | 1    |               |
| 5.6-14   | -         | PMO-BUSHING FEED           | 3    |               |
| 5.6-15   | 022N02080 | ROLLER-FEED ROLLER 1       | 1    | <u>REP 20</u> |
| 5.6-17   | -         | PMO-LOCKER CST             | 2    |               |
| 5.6-18   | -         | SPRING-TS                  | 1    |               |
| 5.6-19   | -         | CAM-M-PICK_UP              | 1    |               |
| 5.6-20   | -         | RING-CS                    | 1    |               |
| 5.6-21   | -         | SOLENOID-MANUAL            | 1    | <u>REP 21</u> |
| 5.6-22   | -         | SOLENOID-FEED              | 1    | <u>REP 21</u> |
| 5.6-23   | -         | GROUND-P-DRIVE             | 1    |               |
| 5.6-24   | -         | GROUND-P-PUSH BUSHING      | 1    |               |
| 5.6-25   | -         | GROUND-P-DRIVE2            | 1    |               |
| 5.6-26   | -         | CABLE CLAMP                | 1    |               |
| 5.6-27   | -         | SPRING ETC-GUIDE DEVE      | 2    |               |
| 5.6-28   | -         | PMO-PLATE GUIDE DEVE_L     | 1    |               |
| 5.6-29   | -         | PMO-PLATE GUIDE DEVE_R     | 1    |               |
| 5.6-30   | -         | GROUND-P-SHIELD            | 1    |               |
| 5.6-31   | -         | TERMINAL-P_CRUM            | 4    |               |
| 5.6-32   | -         | HOLDER-BEARING EXIT F/DOWN | 2    |               |
| 5.6-33   | 022N02081 | MEA RACK-EXIT ROLLER       | 1    | <u>REP 22</u> |
| 5.6-34   | -         | ROLLER-EXIT F/DOWN         | 1    |               |
| 5.6-35   | -         | PBA SUB-TERMINAL           | 1    | <u>REP 24</u> |
| 5.6-36   | 022N02081 | MEA RACK-EXIT ROLLER       | 4    |               |
| 5.6-36-1 | -         | PMO-ROLLER FD R            | 1    |               |
| 5.6-36-2 | -         | PMO-ROLLER FD F            | 1    |               |
| 5.6-36-3 | -         | PMO-HOLDER EXIT ROLL       | 1    |               |
| 5.6-36-4 | -         | SPRING ETC-EXIT ROLL FD    | 1    |               |

# PL 8 Frame (3 of 3)

# PL 8 Frame (3 of 3)

| No.      | Part No.  | Description           | QT'y | Remark        |
|----------|-----------|-----------------------|------|---------------|
| 5.6-39   | -         | GROUND-P-FUSER        | 1    |               |
| 5.6-40   | -         | GROUND-P-MOTOR FUSER  | 1    |               |
| 5.6-41   | -         | GROUND-P-SHIELD SMPS  | 1    |               |
| 5.6-42   | -         | GROUND-P-GUIDE TR     | 1    |               |
| 5.6-43   | -         | MEC-TERMINAL          | 4    |               |
| 5.6-43-1 | -         | SPRING ETC-HV APOLLO  | 1    |               |
| 5.6-43-2 | -         | IPR-TERMINAL          | 1    |               |
| 5.6-44   | -         | TERMINAL-P-HV CR      |      |               |
| 5.6-45   | -         | IPR-P-TERMINAL CON    | 1    |               |
| 5.6-46   | -         | HOUSING-M_TERMINAL    | 3    |               |
| 5.6-47   | -         | PBA-CONNECTION        | 1    | <u>REP 12</u> |
| 5.6-48   | -         | PMO-ACTUATOR CVR OPEN | 1    |               |
| 5.6-49   | -         | GUIDE-TR RIB          | 1    |               |
| 5.6-50   | -         | PLATE-E_SAW           | 1    |               |
| 5.6-51   | -         | GUIDE-P-TR            | 1    |               |
| 5.6-53   | -         | SPRING ETC-TR         | 2    |               |
| 5.6-54   | -         | PLATE-P-PUSH BUSHING  | 2    |               |
| 5.6-55   | -         | HOLDER-M-PTL R2       | 1    |               |
| 5.6-56   | -         | IPR-P-EARTH TRANSFER  | 1    | <u>REP 25</u> |
| 5.6-57   | -         | SPRING ETC-TR L HAWK  | 1    |               |
| 5.6-58   | -         | BUSH-M-TR L           | 1    |               |
| 5.6-59   | -         | PMO-BUSHING_TR(L)     | 1    |               |
| 5.6-60   | -         | GROUND-P-EARTH TR     | 1    |               |
| 5.6-61   | -         | ELA UNIT-FUSER(220V)  | 1    |               |
| 5.6-61   | -         | ELA UNIT-FUSER(110V)  | 1    |               |
| 5.6-62   | -         | FOOT-BACK             | 2    |               |
| 5.6-63   | -         | SPRING-TS             | 3    |               |
| 5.6-64   | -         | HOLDER-M_ACT REGI     | 1    |               |
| 5.6-65   | -         | LEVER-M_ACTUATOR REGI | 1    |               |
| 5.6-66   | -         | LEVER-M_ACT DUP OUT   | 1    |               |
| 5.6-67   | -         | HOLDER-M_ACT FEED     | 1    |               |
| 5.6-68   | -         | SPRING-TS             | 3    |               |
| 5.6-69   | -         | CBF HARNESS-LSU S/W   | 1    |               |
| 5.6-70   | -         | SHIELD-P-HVPS         | 1    | <u>REP 17</u> |
| 5.6-71   | -         | SHEET-INSULATOR_HVPS  | 1    | <u>REP 17</u> |
| 5.6-72   | 112N00230 | HVPS                  | 1    | <u>REP 17</u> |
| 5.6-73   | -         | CBF HARNESS-SMPS      | 1    |               |
| 5.6-74   | -         | CBF HARNESS-ENGINE    | 1    |               |
| 5.6-75   | -         | CBF HARNESS-PAPER EMP | 1    |               |
| 5.6-76   | -         | PLATE-LSU SUPPORT     | 1    |               |

### PL 9 MP Assembly

# PL 9 MP Assembly

| No.      | Part No.  | Description                | QT'y | Remark        |
|----------|-----------|----------------------------|------|---------------|
| 5.9-0    | -         | ELA HOU-MPF                | 1    | <u>REP 19</u> |
| 5.9-1    | -         | FRAME-M_MP                 | 1    |               |
| 5.9-2    | -         | MEA-IDLE FEED              | 1    |               |
| 5.9-2-1  | -         | HOLDER-M_IDLE FEED         | 1    |               |
| 5.9-2-2  | -         | SPRING ETC-EXIT LOWER IDLE | 2    |               |
| 5.9-2-3  | -         | HOLDER-M_SHAFT IDLE        | 2    |               |
| 5.9-2-4  | -         | ROLLER-IDLE FEED           | 1    |               |
| 5.9-2-5  | -         | SHAFT-IDLE FEED            | 1    |               |
| 5.9-2-6  | -         | COVER-M_IDLE FEED          | 1    |               |
| 5.9-3    | -         | SHEET-GUIDE MP             | 1    |               |
| 5.9-4    | -         | GEAR-IDLE 23               | 1    |               |
| 5.9-5    | 121N01173 | SOLENOID-MP                | 1    |               |
| 5.9-6    | -         | HOLDER-M-PAD_MP            | 1    |               |
| 5.9-7    | 019N00742 | RPR-FRICTION PAD           | 1    |               |
| 5.9-8    | -         | SPRING ETC-EXIT ROLL FD    | 1    |               |
| 5.9-9    | -         | PLATE-P-KNOCK UP_MP        | 1    |               |
| 5.9-10   | -         | PMO-ROLLER CAM.MP          | 1    |               |
| 5.9-11   | -         | RPR-PAD CASSETTE           | 1    |               |
| 5.9-12   | -         | SPRING-ES                  | 2    |               |
| 5.9-13   | -         | HOLDER-M-SENSOR_MP         | 1    |               |
| 5.9-14   | -         | PHOTO-INTERRUPTER          | 1    |               |
| 5.9-15   | -         | PMO-M-ACT EMPTY MP         | 1    |               |
| 5.9-16   | -         | CBF HARNESS-MPF SEN        | 1    |               |
| 5.9-17   | 130N01366 | MEA-PICK UP_MP             | 1    | <u>REP 19</u> |
| 5.9-17-1 | 130N01534 | RUBBER-PICK UP MP          | 1    |               |
| 5.9-17-2 | -         | HOUSING-M_PICK UP_MP       | 1    |               |
| 5.9-17-3 | -         | HOUSING-M-PICK UP2_R2      | 1    |               |
| 5.9-18   | -         | GEAR-M-PICK UP_MP          | 1    |               |
| 5.9-19   | -         | SPRING-CS                  | 1    |               |
| 5.9-20   | -         | GEAR-M-HOLDER_MP           | 1    |               |
| 5.9-21   | -         | CAM-M_PICK UP MP           | 1    |               |
| 5.9-22   | -         | SHAFT-P-PICK_UP            | 1    |               |
| 5.9-23   | -         | STOPPER-M-PICK UP_R2       | 2    |               |
| 5.9-24   | -         | PMO-IDLE PICK_UP           | 2    |               |
| 5.9-25   | -         | SHAFT-P-CORE               | 2    |               |
| 5.9-26   | -         | BUSH-M-PICK_UP R           | 1    |               |
| 5.9-27   | -         | BRACKET-P-PICKUP_MP        | 1    |               |
| 1        | 1         |                            | 1    | 1             |

### PL 10 Main Drive Assembly

# PL 10 Main Drive Assembly

| No.    | Part No.  | Description          | QT'y | Remark       |
|--------|-----------|----------------------|------|--------------|
| 5.10-0 | 007N01561 | ELA UNIT-MAIN DRIVE  | 1    | <u>REP 9</u> |
| 5.10-1 | -         | MOTOR DC-BLDC MAIN   | 1    | <u>REP 9</u> |
| 5.10-2 | -         | BRACKET-P-GEAR MAIN  | 1    |              |
| 5.10-3 | -         | BRACKET-P-MOTOR MAIN | 1    |              |
| 5.10-4 | -         | GEAR-OPC RDCN 93/61  | 1    |              |
| 5.10-5 | -         | GEAR-OPC DRV 113/33  | 1    |              |
| 5.10-6 | -         | GEAR-FEED RDCN 55/18 | 2    |              |
| 5.10-7 | -         | WASHER-PLAIN         | 2    |              |
| 5.10-8 | -         | GASKET               | 2    |              |

## PL 11 Fuser Drive Assembly

## PL 11 Fuser Drive Assembly

| No.    | Part No.  | Description           | QT'y | Remark        |
|--------|-----------|-----------------------|------|---------------|
| 5.11-0 | -         | ELA HOU-FUSER DRIVE   | 1    | <u>REP 13</u> |
| 5.11-1 | -         | BRACKET-P-FUSER EXIT  | 1    |               |
| 5.11-2 | 127N07560 | MOTOR STEP-MAIN       | 1    | <u>REP 13</u> |
| 5.11-3 | -         | GEAR-EXIT RDCN 87/24  | 1    |               |
| 5.11-4 | -         | RING-E                | 1    |               |
| 5.11-5 | -         | RING-E                | 2    |               |
| 5.11-6 | -         | GEAR-FUSER RDCN IN 95 | 1    |               |
| 5.11-7 | -         | GEAR-RDCN FUSER OUT   | 1    |               |
| 5.11-8 | -         | GEAR-HUB CLUTCH       | 1    |               |
| 5.11-9 | -         | GEAR-FUSER IDLE FR    | 1    |               |

# PL 12 Duplex Unit

# PL 12 Duplex Unit

| No.     | Part No. | Description          | QT'y | Remark |
|---------|----------|----------------------|------|--------|
| 5.12-0  | -        | MEA UNIT-DUPLEX      | 1    |        |
| 5.12-1  | -        | FRAME-M_DUP          | 1    |        |
| 5.12-2  | -        | BRACKET-P-ALIGN DUP  | 1    |        |
| 5.12-3  | -        | BUSH-M-FEED, DUP     | 4    |        |
| 5.12-4  | -        | ROLLER-FEED_DUP2     | 1    |        |
| 5.12-4  | -        | ROLLER-FEED_DUP      | 1    |        |
| 5.12-5  | -        | PULLEY-18_DUP        | 2    |        |
| 5.12-6  | -        | GEAR-EXIT F/DOWN     | 1    |        |
| 5.12-7  | -        | SCREW-TAPTITE        | 2    |        |
| 5.12-8  | -        | RING-C               | 1    |        |
| 5.12-9  | -        | BELT-TIMMING         | 1    |        |
| 5.12-10 | -        | TERMINAL-P-GND DUP   | 2    |        |
| 5.12-11 | -        | GUIDE-M_UPPER DUP    | 1    |        |
| 5.12-12 | -        | SPRING-TS            | 2    |        |
| 5.12-13 | -        | PCT-SILP WASHER      | 4    |        |
| 5.12-14 | -        | ROLLER-M-IDLE_DUP    | 2    |        |
| 5.12-15 | -        | SHAFT-IDLE ROLL, DUP | 2    |        |
| 5.12-16 | -        | SCREW-TAPTITE        | 4    |        |
| -       | -        | ELA UNIT-ROLLER_DUP2 | 1    |        |
| -       | -        | ELA UNIT-ROLLER_DUP  | 1    |        |

# PL 13 Fuser Unit (1 of 2)
# PL 13 Fuser Unit (1 of 2)

| No.     | Part No.  | Description           | QT'y | Remark       |
|---------|-----------|-----------------------|------|--------------|
| 5.13-0  | 126N00291 | ELA UNIT-FUSER (110V) | 1    | <u>REP 4</u> |
| 5.13-0  | 126N00290 | ELA UNIT-FUSER (220V) | 1    | <u>REP 4</u> |
| 5.13-1  | -         | COVER-FUSER_UPPER     | 1    |              |
| 5.13-2  | -         | GEAR-EXIT             | 1    |              |
| 5.13-3  | 022N02365 | ROLLER-PRESSURE       | 1    |              |
| 5.13-4  | 022N02301 | ROLLER-PRESSURE       | 1    |              |
| 5.13-5  | 022N02366 | ROLLER-HEAT           | 1    |              |
| 5.13-6  | -         | BUSH-HR_R             | 2    |              |
| 5.13-7  | -         | GEAR-FUSER            | 1    |              |
| 5.13-8  | -         | BEARING-BALL          | 2    |              |
| 5.13-9  | -         | SPRING-TS             |      |              |
| 5.13-10 | -         | GUIDE-INPUT           |      |              |
| 5.13-11 | -         | CAP-LAMP_L            |      |              |
| 5.13-12 | -         | FRAME-FUSER           |      |              |
| 5.13-13 | -         | GUIDE-REAR            |      |              |
| 5.13-14 | -         | LEVER-LINK JAM        |      |              |
| 5.13-15 | -         | SPRING-ES             | 1    |              |
| 5.13-16 | -         | HOLDER-JAM            | 2    |              |
| 5.13-17 | -         | BRACKET-FUSER         |      |              |
| 5.13-18 | -         | CAP-LAMP_R            | 1    |              |
| 5.13-19 | -         | HOLDER-M_REAR_LEVER   | 1    |              |
| 5.13-20 | -         | SPRING-CS             | 2    |              |
| 5.13-21 | -         | SPRING-CS             | 2    |              |
| 5.13-22 | -         | SPRING ETC-ACTUATOR   | 1    |              |

# PL 14 Fuser Unit (2 of 2)

# PL 14 Fuser Unit (2 of 2)

| No.     | Part No.  | Description              |   | Remark |
|---------|-----------|--------------------------|---|--------|
| 5.14-23 | -         | GUIDE-CLAW               | 4 |        |
| 5.14-24 | -         | SPRING ETC-CLAW          | 4 |        |
| 5.14-25 | -         | PEX-ROLLER F/UP(2)       | 5 |        |
| 5.14-26 | -         | IEX-SHAFT IDLE,F/UP      | 5 |        |
| 5.14-27 | -         | SHAFT-EXIT_F/UP          | 1 |        |
| 5.14-28 | -         | BUSH-TX                  | 3 |        |
| 5.14-29 | -         | RUBBER-EXIT_F/UP         | 2 |        |
| 5.14-30 | -         | ACTUATOR-EXIT            | 1 |        |
| 5.14-31 | -         | MEC-BRUSH ANTISTATIC     | 1 |        |
| 5.14-32 | -         | ELECTRODE-EARTH          | 1 |        |
| 5.14-33 | -         | GEAR-IDLE 23 FUSER       |   |        |
| 5.14-34 | -         | 3USH-PR_1ST              |   |        |
| 5.14-35 | -         | 3USH-PR_2ND              |   |        |
| 5.14-36 | -         | SCREW-TAPTITE            |   |        |
| 5.14-37 | -         | SCREW-TAPTITE            |   |        |
| 5.14-38 | -         | SCREW-TAPTITE            |   |        |
| 5.14-39 | 130N01489 | THERMISTOR-NTC ASSY      | 1 |        |
| 5.14-40 | 130N01490 | THERMOSTAT               | 1 |        |
| 5.14-41 | 122N00260 | LAMP-HALOGEN (110V)      | 1 |        |
| 5.14-41 | 122N00261 | LAMP-HALOGEN (220V)      |   |        |
| 5.14-42 | -         | CBF HARNESS-FUSER CON    |   |        |
| 5.14-43 | -         | CBF HARNESS-FUSER (220V) |   |        |
| 5.14-43 | -         | CBF HARNESS-FUSER (110V) |   |        |
| 5.14-44 | -         | RING-E                   |   |        |
| 5.14-45 | -         | RING-E                   | 4 |        |

# PL 15 Cassette Unit

# PL 15 Cassette Unit

| No.      | Part No.              | Description             |   | Remark |
|----------|-----------------------|-------------------------|---|--------|
| 5.15-0   | -                     | MEA UNIT-CASSETTE       | 1 |        |
| 5.15-1   | -                     | ADJUST-M-CASSETTE_L     | 1 |        |
| 5.15-2   | -                     | ADJUST-M-CASSETTE_R     | 1 |        |
| 5.15-3   | -                     | GEAR-PINION             | 1 |        |
| 5.15-4   | -                     | MEA UNIT-HOLDER PAD     | 1 |        |
| 5.15-4-1 | -                     | HOLDER-M-PAD            | 1 |        |
| 5.15-4-2 | -                     | SHEET-HOLDER PAD R2     | 1 |        |
| 5.15-4-3 | -                     | IPR-PLATE PAD           | 1 |        |
| 5.15-4-4 | -                     | RPR-FRICTION PAD        | 1 |        |
| 5.15-5   | -                     | SPRING ETC-EXIT ROLL FD |   |        |
| 5.15-6   | -                     | PLATE-P-KNOCK_UP        | 1 |        |
| 5.15-7   | -                     | SPRING-CS               | 2 |        |
| 5.15-7   | -                     | RPR-PAD CASSETTE        | 1 |        |
| 5.15-8   | -                     | CAM-M-KNOCK UP          | 1 |        |
| 5.15-9   | -                     | FRAME-M_CASSETTE        | 1 |        |
| 5.15-10  | -                     | GUIDE-M-EXTENSION L2    | 1 |        |
| 5.15-11  | - PMO-EXTENSION SMALL |                         | 1 |        |
| 5.15-12  | -                     | - PMO-PLATE_LOCKER      |   |        |
| 5.15-13  | -                     | SPRING ETC-LOCKER,PLATE |   |        |
| 5.15-14  | -                     | COVER-M_SUB CST         |   |        |
| 5.15-15  | -                     | INDICATOR-M_CASSETTE    | 1 |        |

This page is intentionally blank

# **6 General Procedures and Information**

| GP 1 Product Specifications              | <u>6-3</u>  |
|------------------------------------------|-------------|
| GP 2 System Overview                     | <u>6-8</u>  |
| GP 3 Mechanical Parts Specifications     | <u>6-15</u> |
| GP 4 Screws Used in the Printer          | <u>6-34</u> |
| GP 5 System Set-up                       | <u>6-37</u> |
| GP 6 Download and Reset Firmware         | <u>6-41</u> |
| GP 7 Tips for Avoiding Paper Jams        | <u>6-43</u> |
| GP 8 Acronyms and Abbreviations          | <u>6-44</u> |
| GP 9 Selecting Printer Locations         | <u>6-47</u> |
| GP 10 Parts Life Cycle Maintenance Table |             |
| GP 11 Print Cartridge Service            |             |
| GP 12 Control Panel                      |             |
| GP 13 Service Log                        | <u>6-52</u> |

This page is intentionally blank

# **GP 1 Product Specifications**

# Overview

Up to 33ppm (Ltr. 35ppm) USB 2.0, IEEE1284 10K Print Cartridge (4K Standard) PCL6, PS3, 1200x1200dpi Built in Duplex -250 sheet Cassette -50 sheet MP -250 sheet Opt. SCF 400 MHz, 64MB Standard -10/100 Base TX -Opt. 802.11b/g Wireless N/W

# **Specifications**

Product Specifications are subject to change without notice. See below for product specifications.

### **General Print Engine**

| ltem         | Condition     | Description                                |
|--------------|---------------|--------------------------------------------|
| Engine Speed | Simplex       | Up to 33 ppm in A4 (35 ppm in Letter)      |
|              | Duplex        | Up to 17 ipm in A4 (17.5 ipm in Letter)    |
| Warmup time  | From Sleep    | Less than 15 sec, Cold warm-Up time: 15sec |
| FPOT         | From Ready    | Less than 8.5 sec                          |
|              | From Idle     | Less than 23.5 sec                         |
|              | From Coldboot | Less than 30 sec                           |
| Resolution   | -             | Up to 1,200 x 1,200 dpi effective output   |

#### Controller & S/W

| Item              | Condition | Description                                   |  |
|-------------------|-----------|-----------------------------------------------|--|
| Processor         |           | 400 MHz                                       |  |
| Memory            | Std.      | 64 MB                                         |  |
|                   | Max.      | 320 MB                                        |  |
| Printer Languages | -         | PostScript3, PCL6, SPL, IBM ProPrinter, EPSON |  |
| Fonts             | -         | 45 scalable, 1 bitmap, 136 PostScript3 fonts  |  |

| Driver           | Default Driver     | SPL                                                                                                    |                                                          |  |
|------------------|--------------------|----------------------------------------------------------------------------------------------------|----------------------------------------------------------|--|
|                  | Supporting OS      | Windows 2000/XP/2003/Vista                                                                                                    |                                                          |  |
|                  |                    | Various Linux OS including Red Hat, Caldera, Debian, Mandrake,<br>Slackware,SuSE and Turbo Linux                                                                                                    |                                                          |  |
|                  |                    | Mac OS 8.6~9.2/10.1~10.4                                                                                                    |                                                          |  |
|                  | WHQL               | Windows XP/2000/2003                                                                                                    |                                                          |  |
|                  | Compatibility      | PCL6: Win95/98/NT4.0/2000/Me/XP/2003PS3: Win9x/NT4.0/2000/Me/<br>XP/2003 PPD, Mac PPD, Linux PPDKS/KSSM: DOS                                                                                                  |                                                          |  |
| Wired Network    | Protocol           | External: SPX/IPX, TCP/IP, SN                                                                                                    | IMP, HTTP 1.1                                            |  |
|                  | Supporting OS      | Microsoft Windows 98/ME/2000/XP/2003 Microsoft Windows NT<br>4.xMac OS8.6 and above Various Linux OS including Red Hat, Cal-<br>dera, Debian, Mandrake, Slackware, SuSE and Turbo LinuxNovell<br>4.x.5.x.6.x  |                                                          |  |
| Wireless Network | Protocol           | External: SPX/IPX, TCP/IP, SNMP, HTTP 1.1                                                                                                    |                                                          |  |
|                  | Supporting OS      | Microsoft Windows 98/ME/2000/XP/2003 Microsoft Windows NT<br>4.xMac OS8.6 and above. Various Linux OS including Red Hat, Cal-<br>dera, Debian, Mandrake, Slackware, SuSE and Turbo LinuxNovell<br>4.x.5.x.6.x |                                                          |  |
| Application      | RCP                | N/A                                                                                                    |                                                          |  |
|                  | Status Monitor     | N/A                                                                                                    |                                                          |  |
|                  | Smart Panel        | YES (RCP,SM)                                                                                                    |                                                          |  |
|                  | Network Management | SAS, SetIP                                                                                                    |                                                          |  |
| Interface        |                    |                                                                                                    |                                                          |  |
| Parallel USB     | -                  | IEEE 1284                                                                                                    |                                                          |  |
|                  | -                  | USB 2.0                                                                                                    |                                                          |  |
| Wired Network    | -                  | Ethernet 10/100 Base TX (Inter                                                                                                    | mal)                                                     |  |
| Wireless Network | -                  | Optional (Internal)                                                                                                    | Optional (Internal) 802.11b/g Wireless<br>LAN (Internal) |  |
| User Interface   |                    |                                                                                                    |                                                          |  |
| LCD -            |                    | 2 x 16 Character without backlit                                                                                                    |                                                          |  |
| LED              | -                  | 3 LED (Status, Toner Save, N-Up)                                                                                                    |                                                          |  |
| Кеу              | -                  | 8 Key: Stop, Toner Save, N-Up<, OK, >, Menu, Back                                                                                                    |                                                          |  |

# Paper Handling

| Item               | Condition | Description                                                 |
|--------------------|-----------|-------------------------------------------------------------|
| Standard Capacity  | -         | 250-sheet Cassette Tray, 50-sheet Multi Purpose Tray @ 75g/ |
| Max. Capacity      | -         | 550 sheets @ 75g/                                           |
| Printing           | Max. Size | 216 x 356 mm (8.5" x 14")                                   |
|                    | Min. Size | 76 x 127 mm (3.0" x 5.0")                                   |
| Multi-purpose tray |           |                                                             |
| Capacity           | -         | 50 sheets @ 75g/ (20lb bond)                                |

| Media sizes               | -         | A4, A5, A6, Letter, Legal, Folio, Oficio, Executive, ISO B5, JIS B5, 3"x5", Monarch, No.10, DL, C5, C6 |
|---------------------------|-----------|----------------------------------------------------------------------------------------------------|
| Media type                | -         | Plain Paper, Transparency, Envelope, Labels, Post Card, Card stock                                     |
| Media weight              | -         | 16~43lb (60 to 163g/)                                                                                  |
| Sensing                   | -         | Paper empty sensor                                                                                     |
| Standard Cassette<br>Tray |           |                                                                                                    |
| Capacity                  | -         | 250 sheets @ 75g/                                                                                      |
| Media sizes               | -         | A4, A5, Letter, Legal, Executive, Folio, Oficio, ISO B5, JIS B5                                        |
| Media types               | -         | Plain paper, Thick, Thin, Recycled, Archive                                                            |
| Media weight              | -         | 16~28lb (60 to 105g/)                                                                                  |
| Sensing                   | -         | Paper empty sensor                                                                                     |
| Optional Cassette<br>Tray |           |                                                                                                    |
| Capacity                  | -         | 250 sheets @ 75g/                                                                                      |
| Media sizes               | -         | A4, A5, Letter, Legal, Executive, Folio, Oficio, ISO B5, JIS B5                                        |
| Media types               | -         | Plain paper, Thick, Thin, Recycled, Archive                                                            |
| Media weight              | -         | 16~28lb (60 to 105g/)                                                                                  |
| Sensing                   | -         | Paper empty sensor                                                                                     |
| Output Stacking           |           |                                                                                                    |
| Capacity                  | Face-Down | 150 sheets @ 75g/                                                                                      |
|                           | Face-Up   | 1 sheet @ 75g/                                                                                         |
| Output Full sensing       | -         | N/A                                                                                                    |
| Capacity                  | Face-Down | 150 sheets @ 75g/                                                                                      |
|                           | Face-Up   | 1 sheet @ 75g/                                                                                         |
| Output Full sensing       | -         | N/A                                                                                                    |
| Duplex                    |           |                                                                                                    |
| Supporting                | -         | Built-in                                                                                               |
| Media sizes               | -         | A4, Letter, Legal, Folio, Oficio                                                                       |
| Media types               | -         | Plain Paper                                                                                            |
| Media weight              | -         | 20~24lb (75 to 90g/)                                                                                   |

# Consumables

| Item  | Condition   | Description                                                                        |
|-------|-------------|------------------------------------------------------------------------------------|
| Toner | Black       | 4,000 pages @ ISO 19752 Coverage (Standard 4,000 pages,<br>High Yield10,000 pages) |
|       | Кеу         | Electronic key (CRUM) Only                                                         |
|       | Life detect | Toner gauge sensor by dot count                                                    |
| Drum  | Yield       | 12,000 Images                                                                      |

# **Reliability & Service**

| ltem                       | Condition  | Description                                                      |
|----------------------------|------------|------------------------------------------------------------------|
| Printing Volume (SET AMPV) | -          | 9,200 sheets-per year / 767 sheets-per month / 38 sheets-per day |
| 5.2 Max. Monthly<br>Duty   | -          | 35,000 sheets                                                    |
| 5.3 MPBF                   | -          | 100,000 sheets                                                   |
| 5.4 MTTR                   | -          | 30 min.                                                          |
| 5.5 SET Life Cycle         | -          | 250,000 sheets or 5 years (whichever comes first)                |
| 5.6 RDS                    | Comm. Mode | Yes                                                              |
|                            | Operation  | Yes                                                              |

### Environment

| ltem                                                | Condition       | Description                                  |
|-----------------------------------------------------|-----------------|----------------------------------------------|
| Acoustic Noise Level<br>(Sound Power/Pres-<br>sure) | Printing        | Less than 52.0 dBA                           |
|                                                     | Standby         | Less than 26.0 dBA                           |
|                                                     | Sleep           | Back Ground Level                            |
| Power Consumption                                   | Ready           | Less than 130W                               |
|                                                     | AVG.            | Less than 400W                               |
|                                                     | Max/Peak        | Less than 700W                               |
|                                                     | Sleep/Power Off | Less than 11W / Less than 0.4W               |
| Dimension (W x D x H)                               | SET             | 400 x 433 x 285 mm (15.7 x 17 x 11.2 inches) |
| Weight                                              | SET             | 10.5 kg (23.15 Pounds)                       |
|                                                     | Gross           | 14.5kg (31.9 Pounds)                         |

# Memory

The Phaser 3435 has 64MB of memory which can be expanded to 320MB.

# Others

| ltem    | Condition                | Description                                                                                |
|---------|--------------------------|--------------------------------------------------------------------------------------------|
| Memory  | Upgradable Mem.<br>Slot  | 1 EA                                                                                       |
|         | Upgradable Mem.<br>Type  | 100 Pin SDRAM DIMM                                                                         |
|         | Upgradable Mem.<br>Unit  | 128MB, 256MB                                                                               |
| Sensor  | Paper Empty              | YES                                                                                        |
|         | Paper Size               | NO                                                                                         |
|         | Media Type               | NO                                                                                         |
|         | Paper Full               | NO                                                                                         |
| Service | Service Item &<br>Period | 1. Transfer Roller: 70K pages<br>2. Fuser Unit: 80K pages<br>3. Pick-up Roller: 150K pages |

# **GP 2 System Overview**

# Construction

# Summary

The Phaser 3435 is consisted of the Engine parts and F/W, and said engine parts is consisted of the mechanical parts comprising Frame, Feeding, Developing, Driving, Transferring, Fusing, Cabinet and H/W comprising the main control board, power board, operation panel, PC Interface.

- The main controller is consisted of Asic(SPGPv3) parts, Memory parts, Engine Interface parts and it functions as Bus Control, I/O Handling, drivers & PC Interface by CPU. Memory Access supports 16bit Operation, and Program Memory 32MB and Working Memory as well.
- The paper path is consisted of 250 sheets Cassette containing friction Pad, pickup-roller, feed-roller for functioning as registration, Earth-transfer for guiding the transfer inlet, Guide-Tr for guiding sheets

between transferring and fixing, Fuser, Exit Assy.

 The driving device is consisted of f55 BLDC motor, OPC, Pick-up, Feed, Gear-Train connected with Mounting member.

# System Layout

# **Feeding Section**

- Feeding Method: Universal Cassette Type
- Feeding Standard: Centre Loading
- Feeding Capacity: Cassette 250 Sheets (75g/20lb Standard Paper)

Cassette

Figure 2

MPF

# Figure 3

# **Transfer Assembly**

• In Warranty (Life time): Within 70,000 sheets printing

### **Driver Assembly**

- MAIN Motor assembly is for Cassette, MPF and Print Cartridge.
- EXIT Motor assembly is for fuser, exit roller and the initial duplex feeding.

Drive assembly

Figure 5

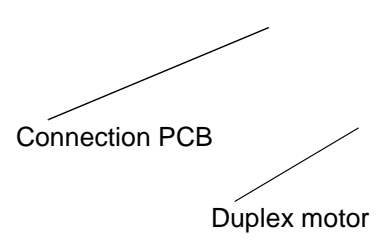

Figure 6

### **Fuser Assembly**

- Fusing Type: Lamp Type
- Heat Roller: [28.3 with 0.1 Crown]
- Pressure Roller Pressure Roller 2: [electrically conductive]
- Thermistor Temperature Detecting Sensor
- Thermostat Overheat Protection Device

| Trouble         | Temperature Control Concept                                                                                                    |
|-----------------|----------------------------------------------------------------------------------------------------|
| Open Heat Error | 50 degrees C for 20 sec at warm up                                                                                                    |
| Over Heat Error | <ul><li>240 degrees C over for 2 sec or 220 degrees C over for 20 sec at ready or printing.</li><li>200 degrees C over for 10 sec at standby.</li></ul> |
| Low Heat Error  | Standby: 130 degrees C below for 10 sec.<br>Printing: It 30 degrees C lower than target tempera-<br>ture for 20 sec.                                    |

#### LSU

LSU is consist of LD (Laser Diode) and polygon motor control. When the controller generate
the printing signal LD will turn on and Polygon motor starts. If the receiving part in LSU detect
the beam and then Hsync is generated. When the rotation of polygon motor is steady, it is
time of LSU ready status for printing. If either of two condition is not satisfied, LSU error is
expected.

| Trouble             | Failure Analysis                                                                         |
|---------------------|------------------------------------------------------------------------------------------|
| Polygon Motor Error | No steady rotation of Polygon Motor                                                      |
| Hsync Error         | In spite of steady rotation of Polygon Motor, There is no generation of the Hsync signal |

#### **Print Cartridge**

- OPC Cleaning: Mechanical Cleaning by the cleaning blade.
- The recycled toner: Trash room for the recycled toner
- No shutter for protecting the OPC Drum

# **Duplex Unit**

• Available Paper: Letter, Legal, Folio, Oficio and A4.

# **Optional Tray (SCF)**

- For customer convenience in managing paper
- Capacity: 250 sheets

Figure 10

# **GP 3 Mechanical Parts Specifications**

# Frame

- Material: PC + ABS V0 NH-1000T(Cheil Industries)
- Weight: 1.0kg

# **Feeding Part**

- Feeding Type: Universal Cassette Type
- Feeding Standard: Centre Loading
- Feeding Qty: Cassette 250 sheets (75g/20lb paper standard) MPF 50 sheets (75g/20lb paper standard) Special Media 5 sheets in MPF (OHP, Envelope, Label, Post Card, Index Paper etc.)
- Separating Type: Cassette-Friction Pad Type MPF-Friction Pad Type
- Driver Type: Driving by Gearing from Main Motor
- Pick Up Roller Driver: Solenoid
- Pick Up Roller Rubber Material: EPDM + IR = 1.6 or more
- Paper detecting Sensor: Photo Sensor
- Paper Size Sensor: None
- Paper Separating Pad Material: NBB 52 = 0.8~1.2
- Separating Pad Pressure: 190gf
- Feeding Pressure (Cassette): 250 gf 10% (SPRING H mm, based on 1 sheet 320 gf 10% (SPRING H mm, based on 250 sheet)
- Paper Exit Type: Face Down
- Feed Roller Driver: Solenoid

# **Transfer Assembly**

It is consisted of PTL (pre-transfer lamp) and Transfer Roller. The PTL sends a light to the OPC drum, makes the current on the drum surface to low, and improve the transfer efficiency. The transfer roller delivers the toner of the OPC drum to the paper

- TR Voltage: +1.3KV +/-5%
   -1.20KV +/-10% (In cleaning)
- Transfer Trigger Current: 6.5 micro amps +/- 5%
- Transfer Efficiency: 85% or more (All environment: preferable media)
- Voltage System: Voltage PWM Control System
- Transfer Roller

-Material: NBR FOAM ROLL

- -Structure: Mono layer
- -Resistance: 3E +07 ~ 8E +07 ohms (N/N)
- Hardness: 40 3% (ASKER-C)
- -Valid length: 224.2 +0.5/-0mm
- OD: 15.0 +/-0.5mm
- -SHAFT Material: SUM -24L + Non-electrolysis Ni. Coating
- Life Span: Print over 70,000 sheets (in 15~30 degrees C)

# **Driver Assembly**

## Motor

- Spec: BLDC 62 dia + PM 55 dia Motor (2-2 Bipolar) + PM 42 dia Motor (2-2 Bipolar)
- Pull-Out Torque: BLDC 62 dia: 1500 gf.cm(based on actual value) or more (1342.4rpm, 1.8A)
   PM 55 dia: 1490gf.cm(based on actual value) or more (711pps, 0.9A)
   PM 42 dia: 240gf.cm(based on actual value) or more (1850pps, 0.6A)
- TORQUE MARGIN (Tp/o Tsys): BLDC 62 dia Motor: 1500/1100 gf.cm=1.36 PM 55 dia Motor: 1490/1053 gf.cm = 1.41 PM 42 dia Motor: 240/165 gf.cm = 1.45 Driving Frequency: BLDC 62 dia Motor: 1342.4 rpm(1006.8 Clock) PM 55 dia Motor: 888.75 rpm(711 pps) PM 42 dia Motor: 1156. 25rpm(1850 pps)
- It is a power delivery unit by gearing: BLDC 62 dia Motor -> Pickup/Feeder/Developer PM 55 dia Motor -> Fuser/Exit PM 42 dia Motor -> Duplex

# **Process Speed**

- Print Speed: 33/35 PPM (based on A4/LTR)
- Process Speed: 211.78 mm/sec
- Jitter Vertical: 0.018 or less in Vision System Horizontal: within 2% of partial magnificence error
- Orthogonality: SPEC: +/-1.0 mm or less

# Acoustic Noise

- Warming Up: 43dB or less
- Printing: 52dB or less
- Stand-by: 26dB or less

# Fixing Part (Fuser)

The fuser consists of a halogen lamp, 2 pressure rolls, Thermistor and Themostat. It adheres the toner to the paper with pressure and a heat to complete the printing job.

# Halogen Lamp

- Voltage: 120V: 115 +/-5% 220V: 230 +/-5%
- Capacity: 800 Watt 25W
- Temp. Distribution: 120%

#### **Temperature-Interception Device (Thermostat)**

- Thermostat Type: Non-Contact type THERMOSTAT
- Control Temperature: 170 degrees C +/-5 degrees C
- THERMOSTAT-ROLLER Gap: 1.6 +/-0.2mm

# **Temperature Detecting Sensor (Thermistor)**

- Thermistor Type: HF-R0060 (SEMITEC 364FL Type)
- Temperature Resistance: 7k ohms (180 degrees C)
- SYSTEM Temperature SETTING
   Stand by: 165 +/-5 degrees C
   Printing: 189 +/-5 degrees C (5 minutes before)

184 +/-5 degrees C (5 minutes after)

-Overshoot: 200 degrees C less

-Overheat: 210 degrees C less

#### **Heat Roller**

- Length: 247.5mm
- Valid length: 224mm
- OD: 28.3 + 0.05, -0.03 (Tubing incl., Crown 0.09~-0.15)
- Material: AL(AL5052) + PFA Tubing
- Thickness: 0.9mm
- Coating Material: PFA 100% Coating Thickness: 20um (Thickness after abrasion) GND
- Type: H/R Bearing Grounding type By SECC Fuser lower frame

#### **Pressure Roller**

- Shaft
  - -Length: 251.3mm
  - -Material: SUM
  - Thickness: 6 dia (14 dia RUBBER portion)
- Rubber 1

   Material: Silicon Rubber (Tubing Type: 20 dia)
   Length: 226.4mm
  - -Thickness: 5mm (one-side)
- Rubber 2
  - Material: Silicon Rubber (Tubing Type: 16 dia)
  - -Length: 226.4mm
  - -Thickness: 5mm(one-side)
- OD: 1) 20 +/-0.2(Center part Crown -0.2)
   2) 16 +/-0.2(Center part Crown -0.15)

#### Media Separating System

PI Coating with PPS Claw System

### Safety Relevant Facts

- Protecting device when overheating
  - -1st protecting device: H/W cuts off when detecting an overheating
  - -2st protecting device: S/W cuts off when detecting overheating
  - -3st protecting device: Thermostat cuts off the power
- Safety device
  - -The power of Fuser is cut-off after front cover is open
  - -The overheating safety device for customer
  - -The surface temperature of the Fuser Cover is under 80 degrees C

### LSU (Laser Scanner Unit)

The LSU unit is controlled by video controller. It scans the video data received from video controller with laser beam by

using the rotation principle of the polygon mirror to create the latent image on the OPC drum. It is the core part of LBP. The OPC drum rotates as the same speed as the paper feeding speed. It creates the /HSYNC signal and sends it to the engine when the laser beam of the LSU reaches the end of the polygon mirror, and the engine detects the /HSYNC signal to arrange the vertical line of the image on the paper. After detecting the /HSYNC signal, the image data is sent to the LSU to arrange the its margin on the paper.

The one side of the polygon mirror is one line for scanning.

### Print Cartridge

In the print cartridge, the OPC unit and the developer unit are in a body.

The OPC unit has OPC drum and charging roller, and the developer unit has toner, print cartridge, supply roller, developing roller, and the blade.

#### Summary

- Developing Method: Non magnetic 1 element contacting method
- Toner: Non magnetic 1 element shatter type toner
- Charging capacity: -39.1+/-3 C/g (KAO meas. method)
- Average OD: 8.5 +/-0.5 (Toner)
- Toner Qty: 125 gf/250gf (4k / 10k)
- The life span of print cartridge: 4k/10k sheets (ISO 19752 Pattern / A4 standard)
- Toner Residual Sensor: Dot count with CRUM (CRU Monitor)
- OPC Cleaning: Collect the toner by using cleaning blade+ FILM OPC
- Handling of wasted toner: Collect the wasted toner in the cleaning frame by using cleaning blade
- OPC Drum Protecting Shutter: None
- Classifying device for print cartridge: ID is classified by interruption of the frame channel.

# **Developing Roller**

- Roller type: conductive elastic roller
- Rotary Speed: 203.06 mm/sec
- Roller Bias: -220V ~ -400 20V
- Control Type: Bias PWM Control type
- Roller material: Conductive NBR + Surface UV process -Structure: Mono layer
  - -Resistance: 1.0E+03~ 1.5E+06 ohms (N/N Condition)
  - Hardness: 52 degrees +/-5 degrees
  - -Valid Length: 228 mm
  - OD: 14.07 mm +/-0.05
  - -Shaft material: SUS 303
  - -Surface roughness (Ra): Ra 2.0 ~ 2.5 (Circular-direction)
  - -Friction coefficient (u): 0.1 ~ 0.5 (70gf, 50mm/min, OHP (3M,#CG3300))
  - -Life: 100,000 sheets or more

### **Supply Roller**

- Rotary Speed: 131.98 mm/sec
- Roller Bias: -370V ~ -550V
- Control Type: Bias
- Roller material: Nylon Fur
   -Structure: Closed cell
  - Resistance: 0.6E+05 ~ 3.0E+06 ohms (N/N cond.)
  - Hardness: 16 ~ 25 degrees (Asker "C")
  - Valid Length: 218 mm
  - OD: 11.2 +/-0.1 mm
  - Shaft material: SUM 24L Non-electrolysis Ni. Coating
  - Shaft OD: 8.2 mm + 0 / -0.05
  - Driver: Gear Driver (in a direction opposed to D/R)
  - Sponge Density: 0.45, +/-0.1 g
  - Life: 10,000 sheets or more

#### **Regulating Blade**

- Type: Regulating toner layer by pressure
- Material: SUS 301 1/2H CSP t0.08
- Valid Length: 228mm
- Voltage: -420V ~ -600V
- Regulating edge R value: 0.3 +/-0.02mm
- Pressure: 42 gf/cm

# **Charging Portion**

- Type: Conductive Roller Contact-Charge
- Rotary Velocity: 179.7 mm/sec
- Surface potential: -760 +/-70V (based on OPC, N/N cond.)
- Residual potential: -130 V or less (initial)
- Control Type: Bias PWM Control
- Roller material: Conductive elastic roller (Conductive NBR + SBR)
   Structure: Mono layer (Surface UV process)

-Resistance: 0.75E+06 ~ 5.0E+06 (N/N cond.)

-Hardness: 50 degrees +/-3 degrees

-Length: 230 mm

- OD: 12.0 +/-0.05 mm
- -Shaft Material: SUM-24L + Non-electrolysis Ni Coating
- Shaft OD: 6 +0 / -0.05 mm
- -Driver: Gear Driver
- -Pressure: L:300 gf / R:350 gf

-Roller surface roughness: Ra 1.8 um or less (shaft direction)

-Roller life: 10,000 sheets or more

• Roller Voltage: -1.25 ~ -1.70 KV

### **Engine H/W Specifications**

#### Main Board

The Engine Board and the Controller Board are in one united board, and it is consisted of CPU part and print part in functional aspect. The CPU is functioned as the bus control, I/O handling, drivers, and PC interface. The main board sends the Current Image of Video data to the LSU and manages the conduct of Electrophotography for printing. It is consisted of the circuits of the motor (paper feed, pass) driving, clutch driving, pre-transfer lamp driving, current driving, and fan driving. The signals from the paper feed jam sensor and paper empty sensor are directly inputted to the main board.

# Asic(SPGPv3)

- CPU Core: ARM1020E -32KB instruction cache and 32KB data cache
- Operating Frequency -CPU Core: over 300MHz
   -System Bus: 100MHz
- SDRAMC
   -32Bits Only, 100MHz
  - -5 Banks (Up to 128MB per Bank)
- ROMC
  - -4 Banks (Up to 16MB per Bank)
- IOC
  - -6 Banks (Up to 16MB per Bank
- DMAC
  - -4 Channels
- HPVC
  - -Dual/Single Beam
  - -LVDS Pad (VDO, HSYNC)
- UART

   5 Channels (1 Channels Supports DMA Operation)
- PCI Controller
   -32Bits, 33/66MHz
   -PCI Local Bus Specification rev2.2 Complaint
  - -Host / Agent Mode (Support 4 Devices in Host Mode)
- NAND Flash Controller
   -8/16Bits, H/W EEC Generation
   -Auto Boot Mode (Using Internal SRAM, 4KB)
- MAC

   10M/100Mbps
   Full IEEE 802.3 Compatibility
- Engine Controller

   LSU Interface Unit
   Step Motor: 2 Channels
   PWM: 8 Channels
   ADC: 6 Channels
- I2C Controller
   -I2C(S-BUS) Slave Device Support(I2C Version 2.1)
- RTC
   -RTC Core Voltage: 3V PLL
   -3 PLL: MAIN, PCI, PVC

#### Memory

 Flash Memory: It stores System Program and downloads the System Program through PC Interface, and in case of model for export it compresses the PCL font, then stores it.
 -Capacity: 32M Byte (NAND Flash)

-Random Access Time: 10 us (Max)

-Serial Page Access Time: 50ns (Min)

 DRAM: It is used as Swath Buffer, System Working Memory Area, etc. when printing. It stores Font List, compressed into Flash memory, on DRAM and uses it as PCL font in case of model for export.

-Capacity: 64M Byte (Basic), up to 320Mbyte (User Option)

-Type: SDRAM 100MHz/133MHz, 16bit

#### Others

The Option PBA can be mounted for supporting the serial communication.

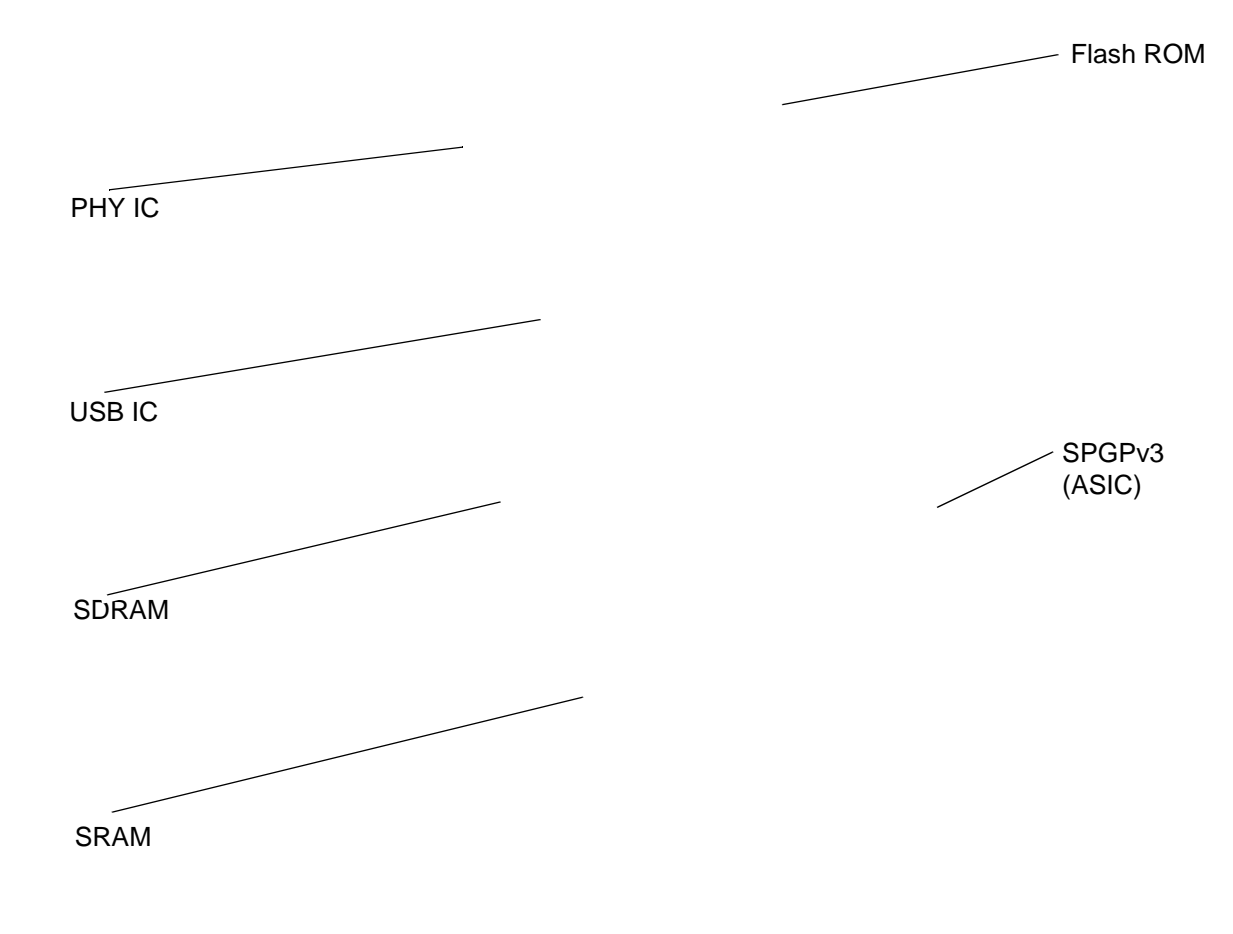

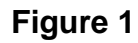

### Flash Memory

It stores the system program and downloads system program through the PC Interface.

- Capacity: 16M Byte (NOR Flash)
- Access Time: 90ns
- Page read Time: 25ns

#### SDRAM

It is used as swath buffer, system working memory area, etc. while Printing.

• Capacity: The 64M Bytes is for this model (64M: Printing System Working Memory Area)

#### **Sensor Input Circuit**

Paper Empty Sensing

The Paper empty sensor (Photo Interrupter) on the HVPS informs the state of paper to CPU whether it is empty or not with operation of the actuator.

When cassette is empty, it detects the fact by reading the E20 of CPU, and then informs the fact by displaying the RED.

• MP Sensing

By operation of Actuator on the frame, an individual MP Sensor (Photo interrupter) informs the state of paper to CPU whether it is empty or not. It reads the D17 of CPU for recognizing paper in MP, and paper is fed from MP if there is.

Paper Feeding/With Print Cartridge Sensing

When paper passes the actuator (feed sensor part), it detects the signal of Photo interrupter, informs the paper feeding state to CPU, and then sprays the image data after certain time. If it doesn't detect the feed sensor within 1sec. after paper is fed, paper Jam0 is occurred (LED will be display RED color). The fact whether the developer is inserted or not is detected by CRUM. After the developer is mounted, the sub-CRUM can read the information of print cartridge from contact with CRUM involved in print cartridge. If the information of print cartridge is invalid, it will show invalid sign on a LCD or LED.

Paper Exit Sensing

It detects paper state whether paper gets out from the set with operation of exit sensor on the HVPS and actuator on the frame. Paper detects the on/off time of exit sensor by reading D22 of CPU, and the normal operation or jam information is informed to the CPU. The paper JAM2 is informed. (LED will be display RED color)

Cover Open Sensing

The Cover open sensor is located on the HVPS. After the front cover is opened, +24VS (DC fan, Solenoid, Main Motor, Polygon motor part of LSU and HVPS), which is supplied to the each unit, is cut off. The cover-open sensing is operated by the D23 of CPU. In case, the red will be ON for informing the facts to user.

DC FAN / Solenoid Driving

It is driven by transistor and controlled by D14(FAN MAIN), E16(FAN DUPLEX), C23(PICK-UP CLUTCH), C18(REGICLUTCH), D15(MPF CLUTCH) of CPU. When it is high, the fan is driving by turning on the TR, and it is off when the sleep mode is selected. There are three solenoids, and they are driven by paper pick-up, regi and MPF signal. It is turned on or off by C23, C18, D15 of CPU. The diode protects the driving TR from the noise pulse, which is flown when the solenoid id de-energizing. FAN Driving Circuit is driven by Transistor, and controlled by D14, E16 of CPU.

#### Motor Driving

The main motor driving circuits is on the BLDC Motor Assembly Unit. Main Controller has the interfacing circuits. There is motor driver IC on the motor control board of Motor Assembly Unit.

The exit motor driving circuits is formed when the driver IC is selected. The AN44060A Motor Driver IC is used in this case. The resistance Rs value for sensing and voltage value for the V reference can be changed by motor driving voltage value. The motor driving voltage is calculated with the following formula.

| IN 0, 2 | IN 1, 3 | Output Current              |
|---------|---------|-----------------------------|
| L       | L       | Vref / (10*Rs) = lout       |
| Н       | L       | Vref / (15*Rs) = lout * 2/3 |
| L       | Н       | Vref / (30*Rs) = lout * 1/3 |
| Н       | Н       | 0                           |

The motor driving circuit is formed when the Driver IC is selected. The A3977 Motor Driver IC is used in this case. The resistance Rs value for sensing and voltage value for the V reference can be changed by motor driving voltage value. The motor driving voltage is calculated with the following formula.

I = Vref / Rs, wherein Vref is  $(R1 \times 5V) / (R1+R2)$ 

#### SMPS & HVPS board

The SMPS supplies DC Power to the System. It takes 110V/220V and outputs the +5V, +24V to supply the power to the main board. The HVPS board creates the high voltage of THV/MHV/Supply/Dev and supplies it to the developer part for making best condition to display the image. The HVPS part takes the 24V and outputs the high voltage for THV/MHV/BIAS. The high voltage output is supplied to the toner, OPC cartridge, and transfer roller.

#### HVPS (High Voltage Power Supply)

Transfer High Voltage (THV+)
 -Input Voltage: 24 V DC 15%

-Output Voltage: MAX +5.0KV 5%,(Duty Variable, no loading)

->1.2KV 15% (when cleaning,200)

-Output Voltage Trigger: 6.5

-Input contrast of the Voltage stability degree: under 5% (fluctuating input 21.6V ~ 26.4V) Loading contrast: 5% or less

-Output Voltage Rising Time: 100 ms Max

-Output Voltage Falling Time: 100 ms Max

-Fluctuating transfer voltage with environmental various: +650 V(Duty 10%) ~ 5 KV (Duty 90%)

-Environment Recognition Control Method: The THV-PWM ACTIVE is transfer active signal. It detects the resistance by recognizing the voltage value, F/B, while permits the environmental recognition voltage.

-Output Voltage Control Method: Transfer Output Voltage is outputted and controlled by changing Duty of THVPWM Signal. 10% Duty: +650V, 90% Duty: +5KV 5%

Charge Voltage (MHV) -Input Voltage: 24 V DC 15% -Output Voltage: -1.3KV ~ -1.8KV DC 50V -Output Voltage Rising Time: 50 ms Max -Output Voltage Falling Time: 50 ms Max -Output Loading range: 30 M ~ 1000 M -Output Control Signal(MHV-PWM): CPU is HV output when PWM is Low Cleaning Voltage (THV-) ٠ -The (+) Transfer Voltage is not outputted because the THV PWM is controlled with high. -The (-) Transfer Voltage is outputted because the THV-Enable Signal is controlled with low -The output fluctuation range is big because there is no Feedback control. Developing Voltage (DEV) -Input Voltage: 24 V DC 15% -Output Voltage: -200V ~ -600V DC 20 V -Output Voltage Fluctuation range: PWM Control -Input contrast of the output stability degree: 5% or less Loading contrast: 5% or less -Output Voltage Rising Time: 50 ms Max -Output Voltage Falling Time: 50 ms Max -Output Loading range: 10M ~ 1000 M -Output Control Signal (BIAS-PWM): the CPU output is HV output when PWM is low. Supply • - Output Voltage: -400 V ~ -800V DC 50 V(ZENER using, DEV) -Input contrast of the output stability degree: under 5% Loading contrast: 5% or less -Output Voltage Rising Time: 50 ms Max -Output Voltage Falling Time: 50 ms Max -Output Loading range: 10 M ~ 1000 M

-Output Control Signal (BIAS-PWM): the CPU is HV output when PWM is low.

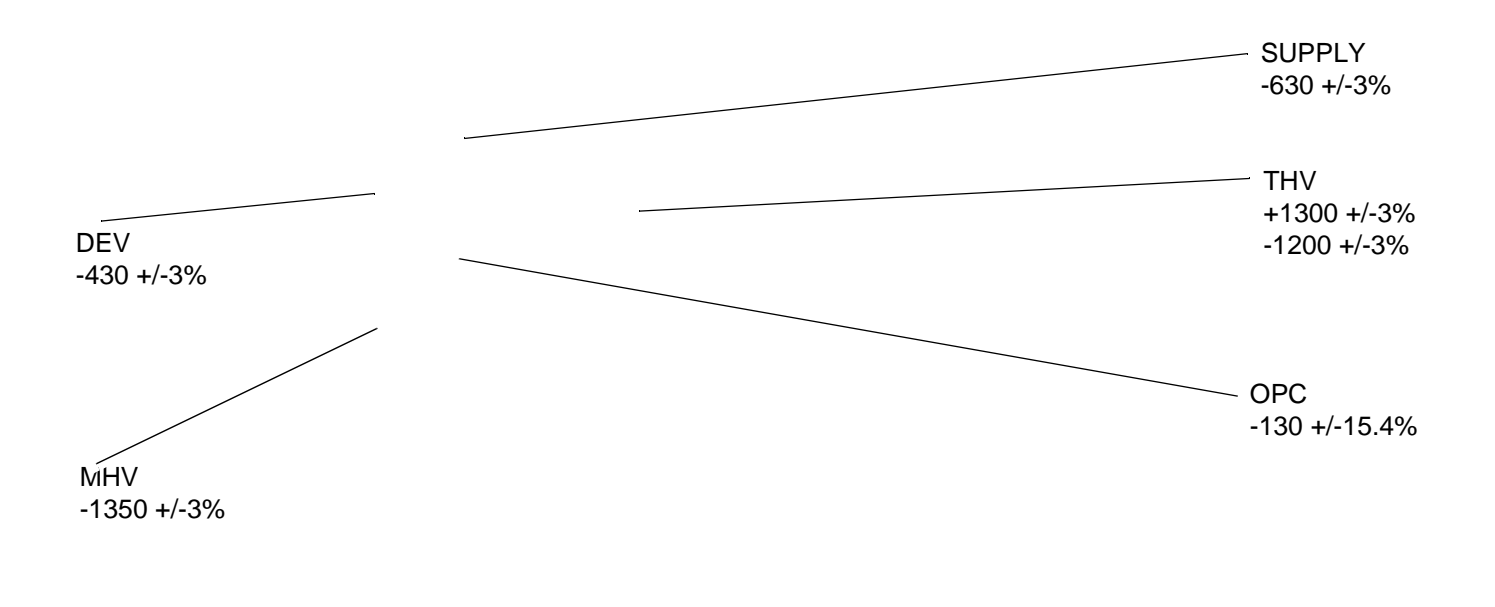

Figure 2

# SMPS (Switching Mode Power Supply)

It is the power source of entire system. It is assembled by an independent module, so it is possible to use for common use. It is mounted at the side of the machine. It is consisted of the SMPS part, which supplies the DC power for driving the system, and the AC heater control part, which supplies the power to fuser. SMPS has two output channels. Which are +5V and +24V.

AC Input

-Input Rated Voltage: AC 220V ~ 240V AC 110V ~ 127V

-Input Voltage fluctuating range: AC 198V ~ 264V AC 99V ~ 135V

-Rated Frequency: 50/60 Hz

-Frequency Fluctuating range: 47 ~ 63 Hz

-Input Current: Under 4.0Arms / 2.0Arms (But, the status when e-coil is off or rated voltage is inputted/outputted)

| NO | ITEM                | CH1                                        | CH2                                      | Remark |
|----|---------------------|--------------------------------------------|------------------------------------------|--------|
| 1  | Channel Name        | +5V                                        | +24.0V                                   |        |
| 2  | Connector Pin       | CON 35V PIN: 11,13,15<br>GND PIN: 12,14,16 | CON 324V PIN:3,5,7,9<br>GND PIN:4,6,8,10 |        |
| 3  | Rated Output        | +5V 5%(4.75 5.25V)                         | +24V 10%(21.6 26.4V)                     |        |
| 4  | Max. Output Current | 3 A                                        | 4.4 A                                    |        |

|--|

| 5 | Peak Loading Current                                            | 3.6 A                             | 5.3 A                               | 1ms |
|---|-----------------------------------------------------------------|-----------------------------------|-------------------------------------|-----|
| 6 | Ripple Noise Voltage                                            | 100mVp-p                          | Under 500mVp-p                      |     |
| 7 | Maximum output                                                  | 15W                               | 105.6W                              |     |
| 8 | Peak output                                                     | 18W                               | 127.2W                              | 1ms |
| 9 | Protection for loading<br>shortage and overflow-<br>ing current | Shut down or Fuse Pro-<br>tection | Shut down or Output<br>Voltage Drop |     |

#### Table 2: Consumption power

| NO | ITEM       | System         |
|----|------------|----------------|
| 1  | Stand-By   | Less than 130W |
| 2  | Printing   | Less than 400W |
| 3  | Sleep-Mode | Less than 11W  |

- Fuse 24V

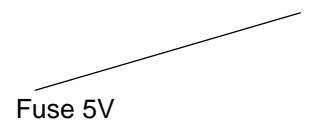

Fuse 5V

Figure 3

- Length of Power Cord: 1830 50mm
- Power Switch: Use
- Feature
  - -Insulating Resistance: 100 or more (at DC 500V)

-Withstanding Voltage: Must be no problem within 1 min.(at 1000V-LV model / 1500Vac-HV model,10mA)

-Leaking Current: under 3.5mA

-Running Current: under 40A PEAK (AT 25, COLD START) under 60A PEAK (In other condi-

tions)

- -Rising Time: within 2Sec
- -Falling Time: over 20ms
- -Surge: Bi-Wave 3kV Normal, 6KV Common
- Environment Condition
  - Operating temperature range: 0 40
  - Maintaining temperature range: -25 85
  - Preserving Humidity Condition: 30% 90% RH
  - -Operating atmospheric pressure range: 1atm
- EMI Requirement: CISPR,FCC, CE, MIC, C-Tick,
- Safety Requirement: IEC950 UL1950, CSA950, C-UL, NOM, TUV, Semko, Nemko, iK, CB, CCC(CCIB), GOST, EPA, Power Save

# Fuser AC Power Control

Fuser (e-coil) gets heat from AC power. The AV power controls the switch with the Triac, a semiconductor switch. The ON/OFF control is operated when the gate of the Triac is turned on/off by Phototriac (insulting part). In other words, the AC control part is passive circuit, so it turns the heater on/off with taking signal from engine control part. When the HEATER ON signal is turned on at engine, the LED of PC501 (Photo Triac) takes the voltage and flashes.From the flashing light, the Triac part (light receiving part) takes the voltage, and the voltage is supplied to the gate of Triac and flows into the Triac. As a result, the AC current flows in the e-coil, and heat is occurred. On the other hand, when the signal is off, the PC501 is off, the voltage is cut off at the gate of Triac, the Triac becomes off, and then the e-coil is turned off.

- Triac (Q501) feature: 24A-LV model / 16A-HV model, 600V SWITCHING
- Phototriac Coupler (PC501)

-Turn On If Current: 15mA ~ 50mA(Design: 16mA)

-High Repetitive Peak Off State Voltage: Min 600V

# Engine F/W

# **Control Algorithm**

Feeding

If feeding from a cassette, the drive of the pickup roller is controlled by controlling the solenoid. The on/off of the solenoid is controlled by controlling the general output port or the external output port. While paper moves, occurrence of Jam is judged as below.

| Table | 4: |
|-------|----|
|-------|----|

| ITEM  | Description                                                                                                    |
|-------|----------------------------------------------------------------------------------------------------|
| JAM 0 | <ul> <li>After picking up, paper cannot be entered due to paper is not fed.</li> <li>After picking up, paper entered but it cannot reach to the feed sensor in certain time due to slip, etc.</li> <li>After picking up, if the feed sensor is not on, re-pick up. After re-picking up, if the feed sensor is not on after certain time, it is JAM 0.</li> <li>*It is a status that the leading edge of the paper doesn't pass the feed sensor.</li> <li>Even though the paper reaches to the feed sensor, the feed sensor doesn't be ON.</li> <li>*It is a status that the leading edge of the paper already passes the feed sensor.</li> </ul> |
| JAM 1 | <ul> <li>-After the leading edge of the paper passes the feed sensor, the trailing edge of the paper cannot pass the feed sensor after a certain time. (The feed sensor cannot be OFF)</li> <li>- After the leading edge of the paper passes the feed sensor, the paper cannot reach the exit sensor after certain time. (The exit sensor cannot be ON)</li> <li>*The paper exists between the feed sensor and the exit sensor.</li> </ul>                                                                                                    |
| JAM 2 | -After the trailing edge of the paper passes the feed sensor, the paper cannot pass the exit sensor after certain time.                                                                                                    |

#### Transfer

The charging voltage, developing voltage and the transfer voltage are controlled by PWM (Pulse Width Modulation). The each output voltage is changeable due to the PWM duty. The transfer voltage admitted when the paper passes the transfer roller is decided by environment recognition. The resistance value of the transfer roller is changed due to the surrounding environment or the environment of the machine, and the voltage value, which changes due to the environments, is changed through AD converter. The voltage value for impressing to the transfer roller is decided by the changed value.

#### Fusing

The temperature change of the heat rollers surface is changed to the resistance value through the thermistor. By converting the voltage value, which impressed to the resistance, to the digital value through the AD converter, the temperature is decided. The AC power is controller by comparing the target temperature to the value from the thermistor. If the value from the thermistor is out of controlling range while controlling the fusing, the error stated in the below table occurs.

#### • Open Heat Error

When the engine operates the warm-up process, if the temperature of the fixing unit is not higher than a specified temperature, the engine defines Open Heat Error. When this error is broken out, the engine stops all functions and keeps the error state. Also, the engine informs the error status of the main system. And then the error message is displayed at LCD window or LED informing the error status of the user.

#### Low Heat Error

When the engine is at stand-by, printing or warm-up mode, if the temperature of the fixing unit is lower than the specified temperature at each state and the lower temperature state is maintained during the specified time, the engine defines Low Heat Error. When this error is broken out, the engine stops all functions and keeps it at the error state. Also the

engine informs the error status of the main system. And then the error message is displayed at LCD window or LED informing the error status of the user.

Over Heat Error

For overall engine state, if the temperature of the fixing unit is higher than the specified temperature and the temperature state is kept during the specified time, the engine defines Over Heat Error. When this error is broken out, the engine stops all functions and keeps it at the error state. Also, the engine informs the error status of the main system. And then the error message is displayed at LCD window or LED to inform the error status of the user.

\* To recover the heat error: The heat error recovery is operated automatically when the error is only caused by Low Heat Error, not the Heat Errors in Warm-up state and the Over Heat Error. If an error happens, then the engine memorizes a present temperature. In case of Low Heat Error, the maximum heat is supplied to the fixing unit. When a specified time is elapsed, the engine detects the temperature again. If the present temperature is higher than the memorized temperature, the error is recovered. In case of Over Heat Error, no heat is supplied to the fixing unit. When a specified time is elapsed, the engine detects a present temperature again. If the present temperature is detects a present temperature again. If the present temperature is a specified degree lower than the memorized temperature, the error is recovered.

LSU

LSU receives the image data from PVC or HPVC and make the latent image on OPC surface.

It uses the dual beam, LD1 and LD2. But the control method of them is the same. Just in comparison with the single beam, the dual beam has the half of LSUs frequency. ->The frequency of the dual beam = the frequency of the single beam /2.

The errors related to LSU are as follows:

\* By LReady: When the printing is started, the engine drives the polygon motor of LSU. After the specified time is elapsed, if the motor is not in a ready status, the engine detects the error that the polygon motor is not in a ready status. If this error happens, the engine stops all functions and keeps it at the error state. Also, the engine informs the error status of the main system and the error message is displayed at LCD window to inform the error status of the user.

\* By Hsync: When the polygon motor is ready, the LSU sends out the signal called Hsync and used to synchronize with each image line. So, if the engine does not detect consecutively the signal for a fixed time, it defines the Hsync Error. If this error happens, the engine stops all functions and keeps it at the error state. Also, the engine informs the error status of the main system and then the error message is displayed at LCD window to inform the error status of the user.

LSU Error Recovery: If the LReady or Hsync error happens, the paper exits out before hand. The engine mode is changed to recovery mode and the engine informs the main system of the engine mode. And the engine checks the LSU error. If the error doesn't happen, the printing job will be proceeding.
## S/W Descriptions

#### Overview

The software of the system is constructed with

- 1. Host Software part that the application software operated in Window and Web Environment, and
- 2. Firmware parts that is a Embedded software controls printing job.

## Architecture

# Figure 5

## Host Software is made up of

- 1. Graphic User Interface that offers the various editing functions to user in Host,
- 2. Driver that translates the received document to a Printing Command language which printer can understand and transfers data to spooler,
- Stand-alone Application that offers the various printing application, DMS (Document Management System), RCP (Remote Control Panel), Printer Status Monitor, Network Management in Window system,
- 4. Web-based-Application that offers the same functions as Stand-alone Application and RDC (Remote Diagnosis Control) in Web environment.

#### Firmware is made up of

- 1. Application (Emulation) that is a interpreter translate data received from Host to a printing language (PCL, PS, GDI, etc.) to be able to make the user to take same output as originally one what composed in Host.
- 2. Kernel that control and management the whole procedure include of Control flow and Printing Job before transfer to Engine system.

#### Data and Control Flow

## Figure 6

#### The above Block Diagram is explained that:

#### Host Side is made up of

- 1. Driver that is Windows application software translate printed data to one of printer language and create spooler file.
- 2. Web-based Application that offer a various printer additional functions, management of printing job, printer administration, Status monitor to monitoring the printer status by real time in Web, independent environment on OS.
- 3. Stand-alone Application that is a similar Window software as same as above 2.
- 4. Port Monitor that manages the network communication between spooler and Network Interface Card, or various additional application and Network Interface Card, (this is, at first, make communication logical port, manage the data, transfer them from spooler to network port, and offer the result of printing).

# Firmware Side is made up of

- 1. Network Interface Card is that relay the communication between Host and kernel using various network protocol,
- 2. Kernel is that manages the flow control of emulation procedure, receiving data from Host or Network card and printing with engine & rendering job,
- 3. Emulation is that interprets the various output data from selected emulation,
- 4. Engine is that prints rendered bit-map data to paper with required size and type by Kernel.

And then, for Job Spooling function for Multi-User, Multi-Printing that is occurred in Network printing and various additional printing functions, this Kernel use max. 10 Queuing systems in a memory.

## In Printing, the two procedures are

- 1. Case of using USB Port
  - After user start to print the wanted document to PCL string or compressed GDI bit-map data, Driver translate the all graphic data of it and send data to host spooler. And then the spooler sends the data stream to the printer via USB port.
  - Kernel receives this data from Host, and then select emulation fit to data and start selected one. After emulation job end, Kernel sends the output bit-map data to Engine using Printer Video Controller (by clock type for LSU).
  - Engine print the received data to required paper with the sequential developing process.
- 2. Case of using Network Interface Card
  - After user start to print the wanted document to PCL string or compressed GDI bit-map data, Driver translate the all graphic data of it and send data to host spooler.
  - If so, Port monitor managing network port receives data from spooler and sends a data stream to the Network Interface Card.
  - Network interface card receives it and send to Kernel part,
  - Kernel receives this data from Host, and then select emulation fit to data and start selected one. After emulation job end, Kernel sends the output bit-map data to Engine using Printer Video Controller (by clock type for LSU).
  - Engine print the received data to required paper with the sequential developing process.

## The additional printing function are realized in

- (1) Web environment
- (2) Window environment.

On addition, Kernel informs a status of printing status and printer status to user made printing job with the Status Monitor.

# **GP 4 Screws Used in the Printer**

| No.             | Location                          | Description & Specification                           | QT'y |
|-----------------|-----------------------------------|-------------------------------------------------------|------|
| S1(BH<br>Short) |                                   | SCREW-<br>MACHINE;BH,+,M3,L6,ZPC(WHT),SWRCH18<br>A,-, | 3    |
|                 |                                   | SCREW-<br>MACHINE;BH,+,M3,L6,ZPC(WHT),SWRCH18<br>A,-, | 2    |
| S2(PH<br>Long)  | SHIELD+PARRALLEL<br>PORT          | SCREW-MACHINE;PH,+,M3,L8,NI<br>PLT,SWRCH18A,FP,       | 2    |
| S3(WH<br>Long)  |                                   | SCREW-TAPPING;PWH,+,-<br>,2,M3,L8,ZPC(BLK),SWRCH18A,  | 4    |
|                 |                                   | SCREW-TAPPING;PWH,+,-<br>,2,M3,L8,ZPC(BLK),SWRCH18A,  | 1    |
| S4(WH<br>Long)  | COVER MIDDLE+FRAME<br>BASE        | SCREW-TAPTITE;PWH,+,B,M3,L10,NI<br>PLT,SWRCH18A       | 6    |
|                 | COVER REAR                        | SCREW-TAPTITE;PWH,+,B,M3,L10,NI<br>PLT,SWRCH18A       | 4    |
|                 | COVER SIDE L                      | SCREW-TAPTITE;PWH,+,B,M3,L10,NI<br>PLT,SWRCH18A       | 1    |
|                 | COVER SIDE R                      | SCREW-TAPTITE;PWH,+,B,M3,L10,NI<br>PLT,SWRCH18A       | 1    |
|                 | COVER TOP                         | SCREW-TAPTITE;PWH,+,B,M3,L10,NI<br>PLT,SWRCH18A       | 4    |
|                 | DUP DRIVE ASS'Y+FRAME<br>BASE     | SCREW-TAPTITE;PWH,+,B,M3,L10,NI<br>PLT,SWRCH18A       | 3    |
|                 | DUP FAN+FRAME BASE                | SCREW-TAPTITE;PWH,+,B,M3,L10,NI<br>PLT,SWRCH18A       | 1    |
|                 | MAIN DRIVE<br>ASS'Y+FRAME BASE    | SCREW-TAPTITE;PWH,+,B,M3,L10,NI<br>PLT,SWRCH18A       | 6    |
|                 | SHIELD CONTROL-<br>LER+FRAME BASE | SCREW-TAPTITE;PWH,+,B,M3,L10,NI<br>PLT,SWRCH18A       | 3    |
|                 | SHIELD SMPS+FRAME<br>BASE         | SCREW-TAPTITE;PWH,+,B,M3,L10,NI<br>PLT,SWRCH18A       | 3    |
|                 | Frame Base+Fuser                  | SCREW-TAPTITE;PWH,+,B,M3,L10,NI<br>PLT,SWRCH18A       | 4    |
|                 | frame assy                        | SCREW-TAPTITE;PWH,+,B,M3,L10,NI<br>PLT,SWRCH18A       | 33   |
|                 |                                   | SCREW-TAPTITE;PWH,+,B,M3,L10,NI<br>PLT,SWRCH18A       | 1    |
|                 | FRAME MP+BRACKET<br>FEED          | SCREW-TAPTITE;PWH,+,B,M3,L10,NI<br>PLT,SWRCH18A       | 2    |
|                 | FRAME MP+HOLDER IDLE<br>FEED      | SCREW-TAPTITE;PWH,+,B,M3,L10,NI<br>PLT,SWRCH18A       | 2    |
|                 | FRAME MP+SOLENOID                 | SCREW-TAPTITE;PWH,+,B,M3,L10,NI<br>PLT,SWRCH18A       | 1    |

| Long)  | HARNESS                 | ,S,M4,L6,ZPC(WHT),SWRCH18A,                                                                                                    |    |
|--------|-------------------------|----------------------------------------------------------------------------------------------------|----|
| S10(BH | SHIELD SMPS+EARTH       | SCREW-TAPTITE;BH,+,-                                                                                                    | 1  |
|        |                         | ,B,M3,L8,ZPC(BLK),SWRCH18A,                                                                                                    |    |
|        |                         | SCREW-TAPTITE;BH,+,-                                                                                                    | 10 |
|        |                         | ,B,M3,L8,ZPC(BLK),SWRCH18A,                                                                                                    |    |
|        |                         | SCREW-TAPTITE;BH,+,-                                                                                                    | 5  |
| Short) |                         | ,B,M3,L8,ZPC(BLK),SWRCH18A,                                                                                                    |    |
| S9(BH  |                         | SCREW-TAPTITE;BH,+,-                                                                                                    | 8  |
|        |                         | ,S,M3,L6,ZPC(WHT),SWRCH18A,                                                                                                    |    |
|        |                         | SCREW-TAPTITE;BH,+,-                                                                                                    | 4  |
|        |                         | ,S,M3,L6,ZPC(WHT),SWRCH18A,                                                                                                    |    |
|        |                         | SCREW-TAPTITE;BH,+,-                                                                                                    | 2  |
|        |                         | ,S,M3,L6,ZPC(WHT),SWRCH18A,                                                                                                    |    |
|        | HVPS+SHIELD HVPS        | SCREW-TAPTITE;BH,+,-                                                                                                    | 3  |
|        |                         | ,S,M3,L6,ZPC(WHT),SWRCH18A,                                                                                                    |    |
|        | SHIELD SMPS+SMPS        | SCREW-TAPTITE;BH,+,-                                                                                                    | 4  |
|        | LER+PBA                 | ,S,M3,L6,ZPC(WHT),SWRCH18A,                                                                                                    | -  |
| 7      | SHIELD CONTROL-         | SCREW-TAPTITE;BH.+                                                                                                    | 3  |
| Short) |                         | ,S,M3,L6,ZPC(WHT),SWRCH18A.                                                                                                    |    |
| S8(BH  | BRKT MOTOR+BRKT GFAR    | SCREW-TAPTITE:BH + -                                                                                                    | 4  |
|        | CASSETTE                | B.M3.L6.ZPC(WHT) SWRCH18A                                                                                                    | 1  |
|        | GEAR PINION+FRAME       | SCREW-TAPTITE PWH + -                                                                                                    | 1  |
|        | MENU I CD               | B M3 I 6 ZPC(WHT) SWRCH184                                                                                                    | 2  |
|        |                         | $SCREW_TAPTITE PWH \pm -$                                                                                                    | 2  |
|        |                         | B M316 ZPC(WHT) SWRCH184                                                                                                    | 2  |
|        |                         | SCREW-TAPTITE PWH + -                                                                                                    | 2  |
| Short) | LIPPER+GEAR PINION      | B M316 ZPC(WHT) SWRCH184                                                                                                    |    |
| S7(WH  | TRAY ASE INPLIT         | SCREW-TAPTITE PWH + -                                                                                                    | 1  |
|        |                         |                                                                                                    |    |
| Short) | KNOCKUP                 | ,B,M3,L6,ZPC(WHT),SWRCH18A,                                                                                                    |    |
| S6(BH  | PLATE KNOCKUP+CAM       | SCREW-TAPTITE;BH,+,-                                                                                                    | 1  |
|        |                         |                                                                                                    |    |
| Long   |                         | $, \mathbf{O}, \mathbf{W}, \mathbf{H}, \mathbf{C}, \mathbf{C} \in \mathbf{O}, \mathbf{W} \cap \mathbf{D}, \mathbf{O} \in \mathbf{V} \cap \mathbf{O}, \mathbf{O} \in \mathbf{O}, \mathbf{C} \in \mathbf{O}, \mathbf{C} \in $ |    |
|        |                         | SUNE W-TAFITTE, FVVD, +,-<br>S M/ 18 70C(\\/HT) S\\/DCH18A                                                                                                    | 4  |
|        |                         |                                                                                                    | 4  |
|        | COVER CAS-              | SUREW-IAPIIIE;PWH,+,B,M3,L10,NI                                                                                                    | 2  |
|        |                         |                                                                                                    |    |
|        |                         | SCREW-TAPTITE;PWH,+,B,M3,L10,NI                                                                                                    | 4  |
|        |                         | PLI,SWRCH18A                                                                                                    |    |
|        | COVER MIDDLE+CAP SUB    | SCREW-IAPIIIE;PWH,+,B,M3,L10,NI                                                                                                    | 1  |
|        | LOCKER                  | PLT,SWRCH18A                                                                                                    |    |
|        | COVER FRONT+HOLDER      | SCREW-TAPTITE;PWH,+,B,M3,L10,NI                                                                                                    | 2  |
|        | Dup                     | PLT,SWRCH18A                                                                                                    |    |
|        | Frame Dup+Guide Upper   | SCREW-TAPTITE;PWH,+,B,M3,L10,NI                                                                                                    | 4  |
|        | Dup                     | PLT,SWRCH18A                                                                                                    |    |
|        | Frame Dup+Bracket Align | SCREW-TAPTITE;PWH,+,B,M3,L10,NI                                                                                                    | 2  |
|        |                         | PLT,SWRCH18A                                                                                                    |    |
|        |                         | SCREW-TAPTITE;PWH,+,B,M3,L10,NI                                                                                                    | 3  |

| S11(BH<br>Short) | LSU+FRAME BASE | SCREW-TAPTITE;BH,+,B,M4,L10,NI<br>PLT,SWRCH18A              | 4 |
|------------------|----------------|-------------------------------------------------------------|---|
| S12(BH<br>Long)  |                | SCREW-TAP-<br>TITE;PH,+,WSP,B,M3,L10,ZPC(WHT),SWRCH<br>18A, | 3 |

# GP 5 System Set-up

This chapter provides step by step information on setting up the printer. This chapter includes:

- Using control panel menus
- Menu overview
- Printing a demo page
- Changing the display language
- Using toner save mode

## Using control panel menus

A number of menus are available to make it easy for to change the printer settings. The diagram shows the menus and all of the menu items available in each menu.

## Accessing control panel menus

The printer can be controlled from the control panel. The control panel menus can be set while the printer is in use.

- 1. Press Menu until the valid menu appears on the bottom line of the display and press OK.
- 2. Press the Scroll buttons until the desired menu item appears and press OK.
- 3. If the menu item has sub menus, repeat step 2.
- 4. Press the Scroll buttons to access the desired setting option or the required value.
- 5. Press OK to save the selection. An asterisk (\*) appears next to the selection on the display, indicating that it is now the default.
- 6. Press Stop to return to Standby mode. After 60 seconds of inactivity (no key being pressed), the printer automatically returns to Standby mode.

## Menu overview

The control panel menus are used to configure the printer. The control panel provides access to the following menus:

Figure 1

# **Basic Operation of Panel**

| Status" LED |       | Description                                                                                                    |  |  |  |  |  |  |  |
|-------------|-------|----------------------------------------------------------------------------------------------------|--|--|--|--|--|--|--|
| Off         |       | Power Off / Sleep Mode (When data receive it'll Wake-up)                                                                                 |  |  |  |  |  |  |  |
| Green       | On    | Ready status                                                                                                    |  |  |  |  |  |  |  |
|             | Blink | Blink Slowly: Data Comm. status Blink Fast: Printing status                                                                              |  |  |  |  |  |  |  |
| Red         | On    | Error which needs user action (Toner Empty, Paper Jam, Paper Empty, Cover Open etc.)                                                     |  |  |  |  |  |  |  |
|             | Blink | Recoverable Error (Paper Mismatching, Manual printing in MP Tray)<br>Warning status Warning just like supplies exchange (Toner Low etc.) |  |  |  |  |  |  |  |

| Error Type        | Legacy models Error                                                                                                    | Platform model Error                                                                                                    |
|-------------------|----------------------------------------------------------------------------------------------------|----------------------------------------------------------------------------------------------------|
| Recoverable Error | Error which can be recoverable Ex) Jam,<br>Paper Empty, etc.                                                            | Error which doesn't need any special user<br>actions Ex) Paper Mismatching, Manual<br>printing in MP Tray                                            |
| Error             | Just like hardware error which can not be<br>fixed even if user does special action Ex)<br>Hsync Error, LSU Error, etc. | Including provider service error which<br>need some special user or provider action<br>sEx) Toner Empty, Paper Jam, Paper<br>Empty, Cover Open, etc. |
| Assert behaviour  | LCD model - It shows the task name and the lines in LCD display                                                         | LCD model - It shows the task name and the lines in LCD display                                                                                      |

# **Operation Map**

Figure 2

# **GP 6 Download and Reset Firmware**

# Firmware Upgrade Method

If the firmware needs to be upgraded, the firmware file and usbprn file are requested.

Check that the machine is in a "Ready" condition with the power on. The firmware can be upgraded by the following methods:

- 1. CentreWare Internet Services
- 2. USB Cable
- Save the firmware file to the laptop.
- Connect a USB cable between the port on the rear of the machine and the laptop.
- Drag and drop the upgrade file (.hd) onto the dltool.exe icon.
- A DOS command window will open and the upgrade file will be submitted to the machine.
- The upgrade should complete in approximately 5 minutes.

3. USB Cable Case (Save attached file at certain directory)

- Start Download Rom file "usbprbs b255\_706.fls" on Dos Mode and push the enter key.
- Once Download is finished, "Reset Printer" is indicated on LCD window.
- Download finished, power ON/OFF.

# **GP 7 Tips for Avoiding Paper Jams**

By selecting the correct media types, most paper jams can be avoided.

- Ensure that the adjustable guides are positioned correctly.
- Do not overload the tray. Ensure that the paper level is below the paper capacity mark on the inside wall of the tray.
- Do not remove paper from the tray while your printer is printing.
- Flex, fan, and straighten paper before loading.
- Do not use creased, damp, or highly curled paper.
- Do not mix paper types in a tray.
- Use only recommended print media.
- Ensure that the recommended print side of print media is facing down in the tray, or facing up in the multi-purpose tray.
- If paper jams occur frequently when you print on A5-sized paper: Load the paper into the tray with the long edge facing the front of the tray.

## Figure 1

In the printer properties window, set the page orientation to be rotated 90 degrees.

# **GP 8 Acronyms and Abbreviations**

The table below explains the abbreviations and acronyms used in this service manual. Where abbreviations or acronyms are used in the text please refer to this table.

| Abbreviations | Explanation                                           |
|---------------|-------------------------------------------------------|
| AP            | Access Point                                          |
| AC            | Alternating Current                                   |
| APC           | Auto Power Control                                    |
| ASIC          | Application Specific Integrated Circuit               |
| ASSY          | Assembly                                              |
| BIOS          | Basic Input Output System                             |
| BLDC          | Brush-less Direct Current                             |
| CMOS          | Complementary Metal Oxide Semiconductor               |
| CN            | Connector                                             |
| CON           | Connector                                             |
| CPU           | Central Processing Unit                               |
| dB            | decibel                                               |
| dbA           | decibel A                                             |
| dBM           | decibel milliwatt                                     |
| DC            | Direct Current                                        |
| DCU           | Diagnostic Control Unit                               |
| DPI           | Dot per Inch                                          |
| DRAM          | Dynamic Random Access Memory                          |
| DVM           | Digital Voltmeter                                     |
| ECP           | Enhanced Capability Port                              |
| EDC           | Embedded Diagnostic control                           |
| EEPROM        | Electronically Erasable Programmable Read Only Memory |
| EMI           | Electro Magnetic Interference                         |
| EP            | electrophotographic                                   |
| EPP           | Enhanced Parallel Port                                |
| FPOT          | First Printout Time                                   |
| F/W           | Firmware                                              |

## **Table 1: Acronyms and Abbreviations**

| Abbreviations | Explanation                                                 |
|---------------|-------------------------------------------------------------|
| GDI           | Graphics device interface                                   |
| GND           | Ground                                                      |
| НВР           | Host Based Printing                                         |
| HDD           | Hard Disk Drive                                             |
| H/H           | High temperature and high marshy place                      |
| HV            | High voltage                                                |
| HVPS          | High voltage power supply                                   |
| I/F           | Interface                                                   |
| I/O           | Input and Output                                            |
| IC            | Integrated circuit                                          |
| IDE           | Intelligent Drive electronics or Imbedded Drive Electronics |
| IEEE          | Institute of Electrical and Electronics Engineers. Inc      |
| IPA           | Isopropy Alcohol                                            |
| IPM           | Images Per Minute                                           |
| LAN           | Local Area Network                                          |
| lb            | pound(s)                                                    |
| LBP           | Laser Beam Printer                                          |
| LCD           | Liquid Crystal Display                                      |
| LED           | Light Emitting Diode                                        |
| L/L           | Low temperature and low marshy place                        |
| LSU           | Laser Scanning Unit                                         |
| MB            | megabyte                                                    |
| MHz           | megahertz                                                   |
| MPF           | Multi Purpose Feeder                                        |
| NIC           | Network Interface Card                                      |
| N/N           | Normal temperature and normal mashy place                   |
| NVRAM         | nonvolatile random access memory                            |
| OPC           | Organic Photo Conductor                                     |
| OPE           | Operate Panel Equipment                                     |
| РВА           | Printed Board Assembly                                      |

# Table 1: Acronyms and Abbreviations

| Abbreviations | Explanation                                        |
|---------------|----------------------------------------------------|
| PCL           | Printer Command Language, Printer Control Language |
| PDL           | Page Description Language                          |
| РРМ           | Page Per Minute                                    |
| PPS           | Pulse Per Second                                   |
| PS            | Post Script                                        |
| PTL           | Pre-Transfer Lamp                                  |
| PWM           | Pulse Width Modulation                             |
| Q-PID         | Quick Printer Initiating Device                    |
| Q'ty          | quantity                                           |
| RAM           | Random Access Memory                               |
| ROM           | Read Only Memory                                   |
| SCF           | Second Cassette Feeder                             |
| SMPS          | Switching Mode Power Supply                        |
| Spool         | Simultaneous Peripheral Operation Online           |
| SW            | switch                                             |
| Sync          | syncronous or syncronization                       |
| USB           | Universal Serial Bus                               |
| WECA          | Wireless Ethernet Compatibility Alliance           |

# **Table 1: Acronyms and Abbreviations**

# **GP 9 Selecting Printer Locations**

Leave enough room to open the printer trays, covers, and allow for proper ventilation. (see diagram below)

Provide the proper environment:

- -A firm, level surface
- -Away from the direct airflow of air conditioners, heaters, or ventilators
- -Free of extreme fluctuations of temperature, sunlight, or humidity
- -Clean, dry, and free of dust

# **GP 10 Parts Life Cycle Maintenance Table**

| Supplies             | Life Cycle             | Condition              | Engine<br>Condition | LCD<br>Indication  | Customer<br>Panel<br>Manage | Responding                     |
|----------------------|------------------------|------------------------|---------------------|--------------------|-----------------------------|--------------------------------|
| Print Car-<br>tridge | 4K: For Prod-<br>uct   | Toner Low              | Warning             | Ready Low<br>Toner | -                           | 10% Remains                    |
|                      | 10K: For Sale          | Toner Empty            | Warning             | Ready Toner        | -                           | Initialized at toner<br>change |
|                      |                        | Toner unin-<br>stalled |                     |                    |                             |                                |
| Fuser                | 80K(page):<br>Simplex  | Exhausted              | No Indication       | No Indication      | Replaced at<br>Exhausted    |                                |
| Transfer<br>Roller   | 70K(page):<br>Simplex  | Exhausted              | No Indication       | No Indication      | Replaced at<br>Exhausted    |                                |
| PickUP Roller        | 150K(page):<br>Simplex | Exhausted              | No Indication       | No Indication      | Replaced at<br>Exhausted    |                                |

# Print Cartridge

- 1. Print Cartridge Main Defects
  - White Point, Black Point: White or Black point on printing image
  - Image contamination: Dirty printing image
  - Image Fainted: Entire Image is fainted and vertical white line emerge
  - Black Line: Vertical black line emerge on printing image
- 2. Defect Symptoms

| Symptoms                                      | Criterion                                                                                                    | Remarks                                     |
|-----------------------------------------------|----------------------------------------------------------------------------------------------------|---------------------------------------------|
| White, Black Point                            | Clean Up OPC (10 times), if disappeared, no failure.<br>- If continuous, failure                                                                | System Setup -><br>Maintenance-> Clean Drum |
| Image contamina-<br>tion (Toner leak-<br>age) | Dirty printing image or contaminated reverse side<br>- Clean up OPC (10 times) and inside of machine with cloth, if<br>disappeared, no failure. |                                             |
| Image Fainted                                 | After shake cartridge right and left 5~6 times, if printing image is not fainted, no failure. (Toner Exhausted)                                 |                                             |
| Vertical Black Line                           | Vertical thin line emerge, if cartridge is scratched.<br>- (Customer fault)                                                                     |                                             |

# **GP 11 Print Cartridge Service**

It is not guaranteed for the default caused by using other print cartridge other than the cartridge supplied by Xerox or caused by non-licensed refill production.

# Precautions on Safe Keeping of Print Cartridge

Excessive exposure to direct light more than a few minutes may cause damage to the cartridge.

## Service for the Life of Print Cartridge

If the printed image is light due to the life of the toner, you can temporarily improve the print quality by redistributing the toner (Shake the print cartridge), however, you should replace the print cartridge to solve the problem thoroughly.

## **Distinguish Function for Choice Cartridge**

An EEPROM is mounted to a cartridge for distinguishing a choice print cartridge. Items written in below are detected by checking up memory information. If the data of the EEPROM is broken, it cannot be detected.

- 1. Detecting existence of a print cartridge: It detects whether a print cartridge is mounted or not.
- 2. Detecting a serial number of a print cartridge.
- 3. Detecting a print cartridge supplying company: If it is not original, it is not operated.
- 4. Detecting an OPC rotating counter: It detects the life span of an OPC drum.

# Figure 1

## Distinguish a refilled cartridge

- 1. Check whether One-way screw is damaged or not
- 2. Check the cartridge on configuration sheet (Print out the self-test configuration): Manufacture date and serial number of print cartridge are different (permissible range: +/- 1).

## Error message (LCD window) related in a toner sensor

It explains a message related in toner sensor in a LCD.

## Invalid Toner

- Contents: It is displayed when a supplier is different between a print cartridge and a machine. If this message is shown up, a printing process cannot operate.

-Solution: Install a suitable print cartridge (the same supplier's). (A unique key has been applied.)

#### Low Toner

- Contents: This message shows up when a message "remaining toner: 10%" is displayed in a cartridge count information.

-Solution: It means that a toner in the print cartridge has been almost ended. Prepare the new print cartridge.

#### **Replace Cartridge**

- Contents: It means the life span of a print cartridge (except a toner part) has been ended. Even though a case that a toner is refilled, the rest of major parts have been ended, so entire print cartridge might be replaced.

- Solution: If an Print Cartridge Life cycle Problem, in a worst case, a toner overflows and it may cause a system fail. Therefore, recommend a user to replace a print cartridge.

# **GP 12 Control Panel**

# **Control Panel Functions**

- 1. **Menu:** Enters menu mode and scrolls through the available menus.
- 2. **Scroll Buttons:** Scroll through the options available in the selected menu and increase or decrease values.
- 3. **OK:** Confirms the selection on the display.
- 4. Back: Sends you back to the upper menu level.
- 5. **Stop:** Stops an operation at any time.

# **GP 13 Service Log**

# Service Log

Use the service log to record all service procedures. The service log is included at the end of the manual.

# 7 Wiring Data

| WD 1 Block Diagram      | <u>7-:</u> | <u>3</u> |
|-------------------------|------------|----------|
| WD 2 Connection Diagram | <u>7-</u>  | 4        |

This page is intentionally blank

# WD 1 Block Diagram

# WD 2 Connection Diagram

|        | ga <sup>T</sup> bellatrn |       |                |           |   |           |    |          |   |           |   |           |  |
|--------|--------------------------|-------|----------------|-----------|---|-----------|----|----------|---|-----------|---|-----------|--|
| MISC   | Jn <del>s</del> mteujbA  |       |                |           |   |           |    |          |   |           |   |           |  |
|        |                          |       |                |           |   |           |    |          |   |           |   |           |  |
|        |                          |       |                |           |   |           |    |          |   |           |   |           |  |
| R FEED |                          |       |                |           |   |           |    |          |   |           |   |           |  |
| PAPEF  |                          |       |                |           |   |           |    |          |   |           |   |           |  |
|        |                          |       |                |           |   |           |    |          |   |           |   |           |  |
| 0      |                          |       |                |           |   |           |    |          |   |           |   |           |  |
| XERC   |                          |       |                |           |   |           |    |          |   |           |   |           |  |
|        |                          |       |                |           |   |           |    |          |   |           |   |           |  |
|        |                          |       |                |           |   |           |    |          |   |           |   |           |  |
| SER    |                          |       |                |           |   |           |    |          |   |           |   |           |  |
| FU     |                          |       |                |           |   |           |    |          |   |           |   |           |  |
|        |                          |       |                |           |   |           |    |          |   |           |   |           |  |
|        |                          |       |                |           |   |           |    |          |   |           |   |           |  |
| PTICS  |                          |       |                |           |   |           |    |          |   |           |   |           |  |
| 0      |                          |       |                |           |   |           |    |          |   |           |   |           |  |
|        |                          |       |                |           |   |           |    |          |   |           |   |           |  |
| ADF    |                          |       |                | E PRINT   |   |           |    |          |   |           |   |           |  |
|        |                          |       |                | PLEASI    |   |           |    |          |   |           |   |           |  |
|        |                          | CSE   |                | Inc       |   | Inc       |    | lnc      |   | Inc       |   | Inc       |  |
|        | Key Op                   |       |                | ε         |   | ٤         |    | Ę        |   | E         |   | ٤         |  |
|        | Account Data             | Meter |                | Subsyste. |   | Subsyste. |    | Subsyste |   | Subsyste. |   | Subsyste. |  |
| 30X    |                          | ite   |                | Jem       | F | ylem      |    | blem     |   | olem      |   | yem       |  |
| XEF    | Serial Number            | Ď     | <del>, -</del> | Prot      | 2 | Prot      | 33 | Prot     | 4 | Prot      | ъ | Prot      |  |

|                     | RATIAL                                                                                                    |                                         | •                                    |                                                  |            |                                                    |  |  |  |
|---------------------|----------------------------------------------------------------------------------------------------|-----------------------------------------|--------------------------------------|--------------------------------------------------|------------|----------------------------------------------------|--|--|--|
| CONF                | When filled miles for the filled miles of the filled miles of the | 0 - Health &<br>or Incidents I          | Safe                                 | ety Inc<br>/ing a X<br>Office Use<br>Incident Re |            | ent Report Form<br>ox Product<br>Ly<br>nce Number: |  |  |  |
|                     | PIPEDA is the Canadian "F                                                                                                    | Personal Information I                  | Protectio                            | n and Elect                                      | ronic      | Documents Act."                                    |  |  |  |
| *Date Of Inc        | cident (mm / dd / yy):                                                                                                    |                                         |                                      |                                                  |            |                                                    |  |  |  |
| Product I           | Description                                                                                                    |                                         |                                      |                                                  |            |                                                    |  |  |  |
| "WODEI NO.          | or Product Name:                                                                                                    |                                         |                                      |                                                  |            |                                                    |  |  |  |
| Product Se          | rial Number:                                                                                                    |                                         | Serial Number(s) of Accessory (ies): |                                                  |            |                                                    |  |  |  |
| Installation        | Date:                                                                                                    |                                         | Total Copy Meter:                    |                                                  |            |                                                    |  |  |  |
| Date of last        | service maintenance:                                                                                                    |                                         |                                      |                                                  |            |                                                    |  |  |  |
| List damag          | ed and affected part(s) of the m                                                                                                    | achine by description                   | on and p                             | oart numbe                                       | er :       |                                                    |  |  |  |
|                     | *Description                                                                                                    |                                         |                                      |                                                  |            | Part Number                                        |  |  |  |
|                     |                                                                                                    |                                         |                                      |                                                  |            |                                                    |  |  |  |
|                     |                                                                                                    |                                         |                                      |                                                  |            |                                                    |  |  |  |
|                     |                                                                                                    |                                         |                                      |                                                  |            |                                                    |  |  |  |
| *Location o         | of product and affected part(s):                                                                                                    |                                         |                                      |                                                  |            |                                                    |  |  |  |
|                     |                                                                                                    |                                         |                                      |                                                  |            |                                                    |  |  |  |
|                     |                                                                                                    |                                         |                                      |                                                  |            |                                                    |  |  |  |
| Custome             | r Identification                                                                                                    |                                         |                                      |                                                  |            |                                                    |  |  |  |
| *Customer           | Name:                                                                                                    |                                         | *Name                                | e of Custor                                      | ner C      | Contact Person:                                    |  |  |  |
| *Address:           |                                                                                                    | E-mail:                                 |                                      |                                                  | *Te        | elephone:                                          |  |  |  |
|                     |                                                                                                    |                                         |                                      |                                                  |            |                                                    |  |  |  |
|                     |                                                                                                    |                                         |                                      | Fa                                               |            | Fax:                                               |  |  |  |
|                     |                                                                                                    |                                         |                                      |                                                  |            |                                                    |  |  |  |
| Custome             | r Service Engineer Identi                                                                                                    | fication                                |                                      |                                                  |            |                                                    |  |  |  |
| * <b>Name</b> (requ | ired for Xerox serviced equipment):                                                                                                    | Employee:                               |                                      | E-mail:                                          |            |                                                    |  |  |  |
| Location:           |                                                                                                    | *Phone (required for Xerox serviced equ |                                      |                                                  | pment):    |                                                    |  |  |  |
|                     |                                                                                                    |                                         |                                      |                                                  |            |                                                    |  |  |  |
| Individua           | I Providing Notification                                                                                                    |                                         |                                      |                                                  |            |                                                    |  |  |  |
| *Name:              | *Title                                                                                                    | *Telephon                               |                                      |                                                  | ne Number: |                                                    |  |  |  |
| *Organizati         | on:                                                                                                    |                                         |                                      | E-Mail:                                          |            |                                                    |  |  |  |
| Mailing Address:    |                                                                                                    |                                         |                                      | *Date Report Submitted:                          |            |                                                    |  |  |  |
|                     |                                                                                                    |                                         |                                      |                                                  |            |                                                    |  |  |  |

\* Required information is preceeded by asterisk, title shown in red, turquoise wash background

EHS 700 - Health & Safety Incident Report Form for Incidents Involving a Xerox Product

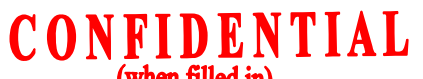

Page 2

| (when mild m)                                                                                               |  |  |  |  |  |  |
|----------------------------------------------------------------------------------------------------|--|--|--|--|--|--|
| Details of Incident                                                                                         |  |  |  |  |  |  |
| Description Of Incident: (Check all that apply)                                                             |  |  |  |  |  |  |
|                                                                                                    |  |  |  |  |  |  |
| Describe quantity and duration of amaker                                                                    |  |  |  |  |  |  |
| Describe quantity and duration of smoke.                                                                    |  |  |  |  |  |  |
|                                                                                                    |  |  |  |  |  |  |
| Fire with open flames seen                                                                                  |  |  |  |  |  |  |
| Electric shock to operator or service representative                                                        |  |  |  |  |  |  |
| Physical injury/illness to operator or service representative                                               |  |  |  |  |  |  |
| Describe:                                                                                                   |  |  |  |  |  |  |
|                                                                                                    |  |  |  |  |  |  |
| Other Describe                                                                                              |  |  |  |  |  |  |
|                                                                                                    |  |  |  |  |  |  |
| MANDATORY DESCRIPTION (above): Provide a detailed description of all valid factors that may have            |  |  |  |  |  |  |
| contributed to the incident. Hardware involved in the incident should be preserved and retained for further |  |  |  |  |  |  |
| investigation should investigation be deemed necessary by Enas.                                             |  |  |  |  |  |  |
| LIST INCIDENT DESCRIPTIONS AND SUPPORT DIAGRAMS/DATA INCLUDED OR ATTACHED:                                  |  |  |  |  |  |  |
|                                                                                                    |  |  |  |  |  |  |
|                                                                                                    |  |  |  |  |  |  |
| Any damage to customer property? No 📋 Yes 📋 Describe:                                                       |  |  |  |  |  |  |
|                                                                                                    |  |  |  |  |  |  |
| Did external emergency response provider(s) such as fire department, ambulance, etc. respond?               |  |  |  |  |  |  |
| No 📋 Yes 📋 Identify: (i.e., source, names of individuals)                                                   |  |  |  |  |  |  |
|                                                                                                    |  |  |  |  |  |  |
|                                                                                                    |  |  |  |  |  |  |
|                                                                                                    |  |  |  |  |  |  |
| Apparent cause of incident (identify part that is suspect to be responsible for the incident)               |  |  |  |  |  |  |
|                                                                                                    |  |  |  |  |  |  |
|                                                                                                    |  |  |  |  |  |  |
|                                                                                                    |  |  |  |  |  |  |
|                                                                                                    |  |  |  |  |  |  |
| Preliminary actions taken to mitigate incident:                                                             |  |  |  |  |  |  |
|                                                                                                    |  |  |  |  |  |  |
|                                                                                                    |  |  |  |  |  |  |
|                                                                                                    |  |  |  |  |  |  |
|                                                                                                    |  |  |  |  |  |  |
|                                                                                                    |  |  |  |  |  |  |
| nstructions: E-mail or fax both pages of this completed form to EH&S:                                       |  |  |  |  |  |  |
| <ul> <li>For incidents in Xerox Europe and Developing Markets East</li> </ul>                               |  |  |  |  |  |  |
| (Middle East, Africa, India, China, and Hong Kong)                                                          |  |  |  |  |  |  |
| Submit to Elaine Grange                                                                                     |  |  |  |  |  |  |
| e-mail: <u>ehs-europe@xerox.com</u> or fax: +44 (0) 1707 35 3914 [Intelnet 8*668 3914]                      |  |  |  |  |  |  |
| For incidents in North America and Developing Markets West                                                  |  |  |  |  |  |  |
| (Brazil, Mexico, Latin America North and Latin America South,                                               |  |  |  |  |  |  |
| Submit form to Doris Bush                                                                                   |  |  |  |  |  |  |
| e-mail: <u>usa.xerox.ehs@xerox.com</u> or fax 888-845-0908 [1-585-422-7918 / Intelnet 8*222-7734]           |  |  |  |  |  |  |

\* Required information is preceeded by asterisk, title shown in red, turquoise wash background

# **PUBLICATION COMMENT SHEET**

Please copy this master sheet and use it to help us to improve this publication. We would like you to tell us about improvements to its accuracy, format and quality.

Please give specific references, i.e.: page numbers and figure numbers and attach marked up photocopies wherever possible. If you have identified a solution please include your suggestions with your reply. Please also answer the customer satisfaction question set.

When you have completed the PCS, send it by internal mail to the address below. You will receive an acknowledgement and feedback on your comments. Please ensure that your name and CBU/District location code are fully completed.

| NAME:                                                      |                | OPERATING COMPANY:                                           |                   |                                      |                                                            |          |              |                      |  |  |  |  |
|------------------------------------------------------------|----------------|--------------------------------------------------------------|-------------------|--------------------------------------|------------------------------------------------------------|----------|--------------|----------------------|--|--|--|--|
| JOB TITLE:                                                 |                |                                                              |                   |                                      |                                                            |          |              |                      |  |  |  |  |
| ENGINEER NUMBER                                            |                | CBU/DISTRICT LOCATION CODE:                                  |                   |                                      |                                                            |          |              |                      |  |  |  |  |
| CONTACT TELEPHO                                            |                |                                                              |                   |                                      |                                                            |          |              |                      |  |  |  |  |
| DATE:                                                      |                |                                                              |                   |                                      |                                                            |          |              |                      |  |  |  |  |
| PRODUCT AND PUBLICATION PUE<br>TITLE: DAT                  |                |                                                              | TION REVIS        | SION                                 | SOFTWARE REVISION LEVEL:                                   |          |              |                      |  |  |  |  |
| PAGE NUMBER:                                               | Please         | submit a m                                                   | COM<br>arked-up p | MENT<br>hotocopy of                  | f the relevar                                              | nt pages |              |                      |  |  |  |  |
| CUSTOMER SATISF                                            | L<br>ACTION QU | JESTION S                                                    | ET                |                                      |                                                            |          |              |                      |  |  |  |  |
| QUESTION                                                   |                |                                                              | NOT<br>APPLICABLE | VERY<br>SATISFIED                    | /ERY SATISFIED NEITH SATIS<br>SATISFIED SATIS<br>NOR DISSA |          | DISSATISFIED | VERY<br>DISSATISFIED |  |  |  |  |
| DO YOU FIND THE MANUAL IS TECHNICALLY<br>ACCURATE?         |                |                                                              |                   |                                      |                                                            |          |              |                      |  |  |  |  |
| DO YOU FIND THE FORMAT OF THE MANUAL EASY<br>TO USE?       |                |                                                              |                   |                                      |                                                            |          |              |                      |  |  |  |  |
| WHAT IS YOUR OVERALL SATISFACTION LEVEL<br>WITH THE MANUAL |                |                                                              |                   |                                      |                                                            |          |              |                      |  |  |  |  |
| FOR OFFICE USE ONLY                                        |                |                                                              |                   | Global Knowledge & Language Services |                                                            |          |              |                      |  |  |  |  |
| RECEIVED DATE:                                             |                |                                                              |                   | Xerox Europe<br>Enterprise Centre    |                                                            |          |              |                      |  |  |  |  |
| PCS. NUMBER:                                               |                | Bessemer Road<br>Welwyn Garden City<br>Hertfordshire AL7 1HE |                   |                                      |                                                            |          |              |                      |  |  |  |  |
| MANAGER:                                                   |                |                                                              |                   |                                      |                                                            |          |              |                      |  |  |  |  |
| DUE DATE:                                                  |                |                                                              |                   | Attention: Phil Hayes                |                                                            |          |              |                      |  |  |  |  |

# XEROX EUROPE